# CHAPTER 7

# **ENGINE INDICATION**

**BOEING**®

#### 737-600/700/800/900 AIRCRAFT MAINTENANCE MANUAL

#### CHAPTER 77 ENGINE INDICATION

| Subject/Page  | Date        | COC | Subject/Page    | Date        | COC | Subject/Page    | Date        | COC |
|---------------|-------------|-----|-----------------|-------------|-----|-----------------|-------------|-----|
| EFFECTIVE PAG | iES         |     | 77-21-01 (cont) |             |     | 77-31-00 (cont) |             |     |
| 1             | Jun 15/2009 |     | O 603           | Jun 15/2009 |     | 233             | Oct 15/2008 |     |
| 2             | BLANK       |     | R 604           | Jun 15/2009 |     | 234             | BLANK       |     |
| 77-CONTENTS   |             |     | 605             | Oct 15/2008 |     | 77-31-00        |             |     |
| 1             | Feb 15/2009 |     | 606             | Oct 15/2008 |     | 501             | Feb 10/2006 |     |
| 2             | Feb 15/2009 |     | 607             | Oct 15/2008 |     | 502             | Jun 10/2004 |     |
| 3             | Feb 15/2009 |     | 608             | Oct 15/2008 |     | 503             | Feb 15/2009 |     |
| 4             | BLANK       |     | 77-31-00        |             |     | 504             | Feb 15/2009 |     |
| 77-11-01      |             |     | 201             | Feb 15/2009 |     | 505             | Feb 15/2009 |     |
| 401           | Oct 15/2008 |     | 202             | Feb 15/2009 |     | 506             | Feb 15/2009 |     |
| 402           | Oct 15/2008 |     | 203             | Feb 15/2009 |     | 507             | Feb 15/2009 |     |
| 403           | Oct 10/2003 |     | 204             | Feb 15/2009 |     | 508             | Feb 15/2009 |     |
| 404           | Oct 10/2003 |     | 205             | Feb 15/2009 |     | 509             | Feb 15/2009 |     |
| R 405         | Jun 15/2009 |     | 206             | Feb 15/2009 |     | 510             | BLANK       |     |
| 406           | Jun 15/2008 |     | 207             | Jun 10/2007 |     | 77-31-03        |             |     |
| 407           | Jun 15/2008 |     | 208             | Jun 10/2007 |     | 401             | Oct 10/2003 |     |
| 408           | BLANK       |     | 209             | Jun 10/2007 |     | 402             | Jun 10/2005 |     |
| 77-11-02      |             |     | 210             | Jun 10/2007 |     | 403             | Oct 10/2003 |     |
| 401           | Oct 15/2008 |     | 211             | Feb 15/2009 |     | 404             | Feb 15/2009 |     |
| 402           | Oct 15/2008 |     | 212             | Feb 15/2009 |     | 405             | Feb 15/2009 |     |
| 403           | Oct 10/2003 |     | 213             | Feb 15/2009 |     | 406             | Feb 15/2009 |     |
| R 404         | Jun 15/2009 |     | 214             | Feb 15/2009 |     | 407             | Feb 15/2009 |     |
| 405           | Oct 10/2007 |     | 215             | Feb 15/2009 |     | 408             | Feb 15/2009 |     |
| 406           | BLANK       |     | 216             | Feb 15/2009 |     | 77-31-04        |             |     |
| 77-21-01      |             |     | 217             | Feb 15/2009 |     | 401             | Oct 10/2003 |     |
| 401           | Oct 15/2008 |     | 218             | Feb 15/2009 |     | 402             | Jun 10/2005 |     |
| 402           | Oct 15/2008 |     | R 219           | Jun 15/2009 |     | 403             | Oct 10/2003 |     |
| 403           | Oct 15/2008 |     | R 220           | Jun 15/2009 |     | R 404           | Jun 15/2009 |     |
| 404           | Feb 10/2007 |     | O 221           | Jun 15/2009 |     | 405             | Feb 15/2009 |     |
| 405           | Feb 10/2007 |     | O 222           | Jun 15/2009 |     | 406             | BLANK       |     |
| 406           | Feb 10/2007 |     | O 223           | Jun 15/2009 |     | 77-31-05        |             |     |
| 407           | Feb 10/2007 |     | 224             | Feb 15/2009 |     | 201             | Oct 10/2003 |     |
| 408           | Feb 10/2007 |     | 225             | Feb 15/2009 |     | 202             | Oct 10/2003 |     |
| R 409         | Jun 15/2009 |     | 226             | Feb 15/2009 |     | 203             | Oct 10/2003 |     |
| 410           | Feb 10/2007 |     | 227             | Feb 15/2009 |     | 204             | Oct 10/2003 |     |
| 411           | Feb 10/2007 |     | 228             | Feb 15/2009 |     |                 |             |     |
| 412           | BLANK       |     | 229             | Feb 15/2009 |     |                 |             |     |
| 77-21-01      |             |     | 230             | Feb 15/2009 |     |                 |             |     |
| R 601         | Jun 15/2009 |     | 231             | Feb 15/2009 |     |                 |             |     |
| O 602         | Jun 15/2009 |     | 232             | Feb 15/2009 |     |                 |             |     |

A = Added, R = Revised, D = Deleted, O = Overflow, C = Customer Originated Change

## 77-EFFECTIVE PAGES

Page 1 Jun 15/2009 **BOEING**®

#### 737-600/700/800/900 AIRCRAFT MAINTENANCE MANUAL

#### CHAPTER 77 ENGINE INDICATION

| Subject                                                                                  | Chapter<br>Section<br><u>Subject</u> | <u>Conf</u> | <u>Page</u> | Effect                            |
|------------------------------------------------------------------------------------------|--------------------------------------|-------------|-------------|-----------------------------------|
| N1 SPEED SENSOR - REMOVAL/<br>INSTALLATION                                               | 77-11-01                             |             | 401         | HAP ALL                           |
| N1 Speed Sensor Removal<br>TASK 77-11-01-000-801-F00                                     |                                      |             | 401         | HAP ALL                           |
| N1 Speed Sensor Installation<br>TASK 77-11-01-400-801-F00                                |                                      |             | 405         | HAP ALL                           |
| N2 SPEED SENSOR - REMOVAL/<br>INSTALLATION                                               | 77-11-02                             |             | 401         | HAP ALL                           |
| N2 Speed Sensor Removal<br>TASK 77-11-02-000-801-F00                                     |                                      |             | 401         | HAP ALL                           |
| N2 Speed Sensor Installation<br>TASK 77-11-02-400-801-F00                                |                                      |             | 404         | HAP ALL                           |
| T49.5 PROBE - REMOVAL/INSTALLATION                                                       | 77-21-01                             |             | 401         | HAP ALL                           |
| T49.5 Probe Removal<br>TASK 77-21-01-000-801-F00                                         |                                      |             | 401         | HAP ALL                           |
| T49.5 Probe Installation<br>TASK 77-21-01-400-801-F00                                    |                                      |             | 409         | HAP ALL                           |
| T49.5 PROBE AND EGT SYSTEM -<br>INSPECTION/CHECK                                         | 77-21-01                             |             | 601         | HAP ALL                           |
| T49.5 Probe and EGT System Inspection<br>TASK 77-21-01-200-801-F00                       |                                      |             | 601         | HAP ALL                           |
| AIRBORNE VIBRATION MONITORING (AVM)<br>SYSTEM - MAINTENANCE PRACTICES                    | 77-31-00                             |             | 201         | HAP ALL                           |
| Airborne Vibration Monitoring (AVM)<br>System - System Test<br>TASK 77-31-00-970-804-F00 |                                      |             | 201         | HAP 001-005 PRE SB<br>737-77-1056 |
| Airborne Vibration Monitoring (AVM)<br>System - System Test<br>TASK 77-31-00-970-802-F00 |                                      |             | 205         | HAP 006-011 PRE SB<br>737-77-1056 |

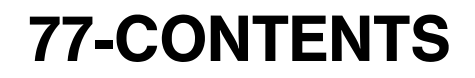

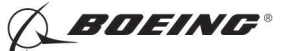

#### 737-600/700/800/900 **AIRCRAFT MAINTENANCE MANUAL**

#### **CHAPTER 77 ENGINE INDICATION**

|                                                                                                    | Chapter<br>Section |             |      |                                                                                                    |
|----------------------------------------------------------------------------------------------------|--------------------|-------------|------|----------------------------------------------------------------------------------------------------|
| <u>Subject</u>                                                                                                    | <u>Subject</u>     | <u>Conf</u> | Page | Effect                                                                                                    |
| Airborne Vibration Monitoring (AVM)<br>System - System Test<br>TASK 77-31-00-970-803-F00                                |                    |             | 211  | HAP 023-026,<br>028-054, 101-999;<br>HAP 001-013, 015-022<br>POST SB 737-77-1056<br>OR POST SB<br>737-77-1069 |
| Download The Advanced AVM (AAVM)<br>Bearing Data With The Ground Support<br>Software (GSS)<br>TASK 77-31-00-970-805-F00 |                    |             | 222  | HAP 048-053,<br>107-999; HAP<br>001-013, 015-026,<br>028-047, 054, 101-106<br>POST SB 737-77-1069             |
| ARINC 429 Data Bus Charts<br>TASK 77-31-00-910-801-F00                                                                  |                    |             | 232  | HAP ALL                                                                                                    |
| AIRBORNE VIBRATION MONITORING (AVM)<br>SYSTEM - ADJUSTMENT/TEST                                                         | 77-31-00           |             | 501  | HAP ALL                                                                                                    |
| Airborne Vibration Monitoring (AVM)<br>System - Operational Test<br>TASK 77-31-00-710-801-F00                           |                    |             | 501  | HAP ALL                                                                                                    |
| Airborne Vibration Monitor (AVM)<br>Signal Conditioner - Self Test<br>TASK 77-31-00-700-801-F00                         |                    |             | 506  | HAP ALL                                                                                                    |
| AIRBORNE VIBRATION MONITOR (AVM)<br>SIGNAL CONDITIONER - REMOVAL/<br>INSTALLATION                                       | 77-31-03           |             | 401  | HAP ALL                                                                                                    |
| Airborne Vibration Monitor (AVM)<br>Signal Conditioner Removal<br>TASK 77-31-03-000-801-F00                             |                    |             | 401  | HAP ALL                                                                                                    |
| Airborne Vibration Monitor (AVM)<br>Signal Conditioner Installation<br>TASK 77-31-03-400-801-F00                        |                    |             | 404  | HAP ALL                                                                                                    |
| FAN FRAME COMPRESSOR CASE (FFCC)<br>VIBRATION SENSOR - REMOVAL/<br>INSTALLATION                                         | 77-31-04           |             | 401  | HAP ALL                                                                                                    |
| FFCC Vibration Sensor Removal<br>TASK 77-31-04-000-801-F00                                                              |                    |             | 401  | HAP ALL                                                                                                    |
| FFCC Vibration Sensor Installation<br>TASK 77-31-04-400-801-F00                                                         |                    |             | 404  | HAP ALL                                                                                                    |

# **77-CONTENTS**

Page 2 Feb 15/2009 **BOEING**®

#### 737-600/700/800/900 AIRCRAFT MAINTENANCE MANUAL

#### CHAPTER 77 ENGINE INDICATION

| Subject                                                                        | Chapter<br>Section<br>Subject | Conf | Page | Effect  |
|--------------------------------------------------------------------------------|-------------------------------|------|------|---------|
| NO. 1 BEARING VIBRATION SENSOR -<br>MAINTENANCE PRACTICES                      | 77-31-05                      |      | 201  | HAP ALL |
| No. 1 Bearing Vibration Sensor<br>Deactivation<br>TASK 77-31-05-040-801-F00    |                               |      | 201  | HAP ALL |
| Number One Bearing Vibration Sensor<br>Activation<br>TASK 77-31-05-440-801-F00 |                               |      | 203  | HAP ALL |

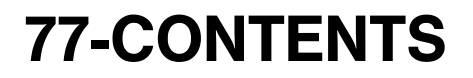

Page 3 Feb 15/2009

D633A101-HAP

🔨 BOEING®

#### 737-600/700/800/900 AIRCRAFT MAINTENANCE MANUAL

#### N1 SPEED SENSOR - REMOVAL/INSTALLATION

#### 1. General

- A. This procedure has two tasks:
  - (1) The removal of the N1 speed sensor
  - (2) The installation of the N1 speed sensor.

#### TASK 77-11-01-000-801-F00

#### 2. <u>N1 Speed Sensor Removal</u>

(Figure 401)

#### A. General

- (1) This task is the removal procedure for the N1 speed sensor (referred to as the sensor).
- (2) The N1 speed sensor is found on the fan frame at the 4:00 o'clock position.
  - (a) The probe is engaged in the fan frame strut 4.
- B. References

| Reference            | Title                                                                                  |
|----------------------|----------------------------------------------------------------------------------------|
| 70-10-02-910-801-F00 | General Precautions During the Removal and Installation of Engine Components (P/B 201) |
| 71-11-02-010-801-F00 | Open the Fan Cowl Panels (P/B 201)                                                     |

C. Tools/Equipment

| Reference | Description                                   |
|-----------|-----------------------------------------------|
| STD-195   | Container - 1 Quart (1 I), Oil/Fuel Resistant |

D. Consumable Materials

| Reference | Description                        | Specification                         |
|-----------|------------------------------------|---------------------------------------|
| G00270    | Tape - Scotch Flatback Masking 250 | ASTM D6123<br>(Supersedes<br>A-A-883) |

#### E. Location Zones

| Zone | Area              |
|------|-------------------|
| 411  | Engine 1 - Engine |
| 421  | Engine 2 - Engine |

#### F. Prepare for the Removal

SUBTASK 77-11-01-860-001-F00

(1) For Engine 1, open these circuit breakers and install safety tags:

CAPT Electrical System Panel, P18-2

| Row | Col | Number | Name                     |
|-----|-----|--------|--------------------------|
| А   | 4   | C01390 | ENGINE 1 ALTN PWR CHAN B |
| А   | 5   | C01314 | ENGINE 1 ALTN PWR CHAN A |
| D   | 5   | C01359 | DISPLAY DEU 1 PRI        |

#### F/O Electrical System Panel, P6-1

| Row | Col | Number | Name                 |
|-----|-----|--------|----------------------|
| D   | 10  | C01361 | DISPLAY DEU 1 HOLDUP |

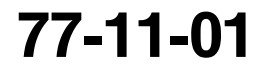

🔨 BOEING®

737-600/700/800/900 AIRCRAFT MAINTENANCE MANUAL

SUBTASK 77-11-01-860-002-F00

(2) For Engine 2, open these circuit breakers and install safety tags:

F/O Electrical System Panel, P6-1

| Row | Col | Number | Name                 |
|-----|-----|--------|----------------------|
| D   | 9   | C01362 | DISPLAY DEU 2 HOLDUP |
| D   | 11  | C01360 | DISPLAY DEU 2 PRI    |

F/O Electrical System Panel, P6-2

| Row | Col | <u>Number</u> | Name                     |
|-----|-----|---------------|--------------------------|
| D   | 7   | C01391        | ENGINE 2 ALTN PWR CHAN B |
| D   | 8   | C01315        | ENGINE 2 ALTN PWR CHAN A |

SUBTASK 77-11-01-010-001-F00

- (3) Do this task: Open the Fan Cowl Panels, TASK 71-11-02-010-801-F00.
- G. N1 Speed Sensor Removal

SUBTASK 77-11-01-020-002-F00

- (1) Do these steps to remove the sensor [5]:
  - (a) Disconnect the electrical connectors, DP0701 (CH A) [7], DP0801 [8] (CH B) and DP0103 [10] from the sensor receptacles.
  - (b) Put a 1 quart (1 I) oil/fuel resistant container, STD-195, below the guide tube.
    - <u>NOTE</u>: Oil leakage can occur, when you remove the sensor probe [3] from the guide tube.

**<u>CAUTION</u>**: BE CAREFUL WHEN YOU REMOVE THE N1 SPEED SENSOR. THE N1 SPEED SENSOR IS VERY LONG AND DAMAGE CAN OCCUR.

- (c) Remove the two bolts [12] that attach the sensor mounting flange to the guide tube flange.
- (d) Slowly and carefully pull the sensor [5] out of the guide tube.
  - 1) Let the oil drain in the container.
- (e) Remove the sensor [5].
- (f) Remove and discard the packing [1] from the guide tube groove.
- (g) Put a protective cover on the probe tip [2] (TASK 70-10-02-910-801-F00).
- (h) Put Scotch Flatback Masking Tape 250, G00270, on the guide tube port.

----- END OF TASK -----

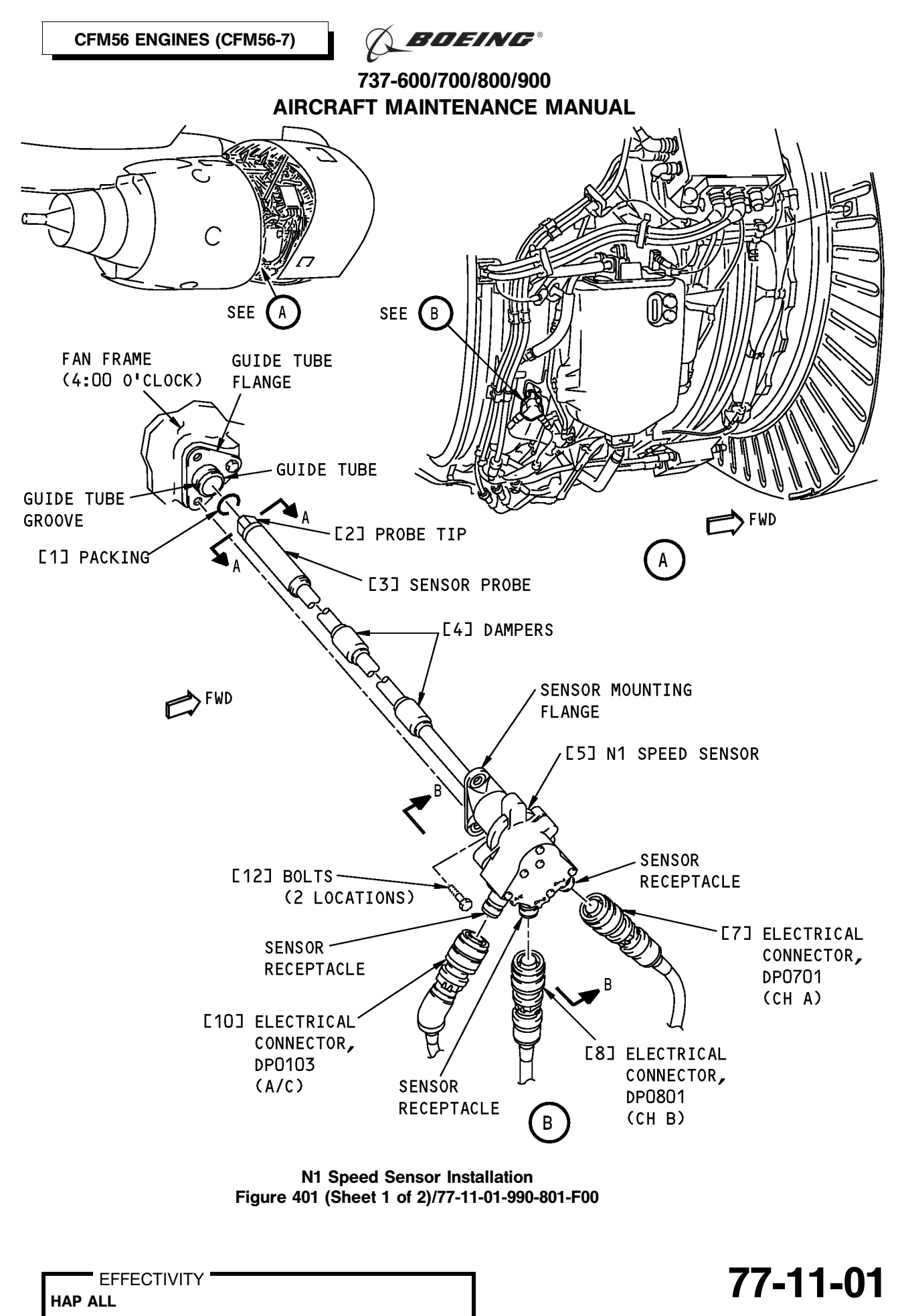

Page 403 Oct 10/2003

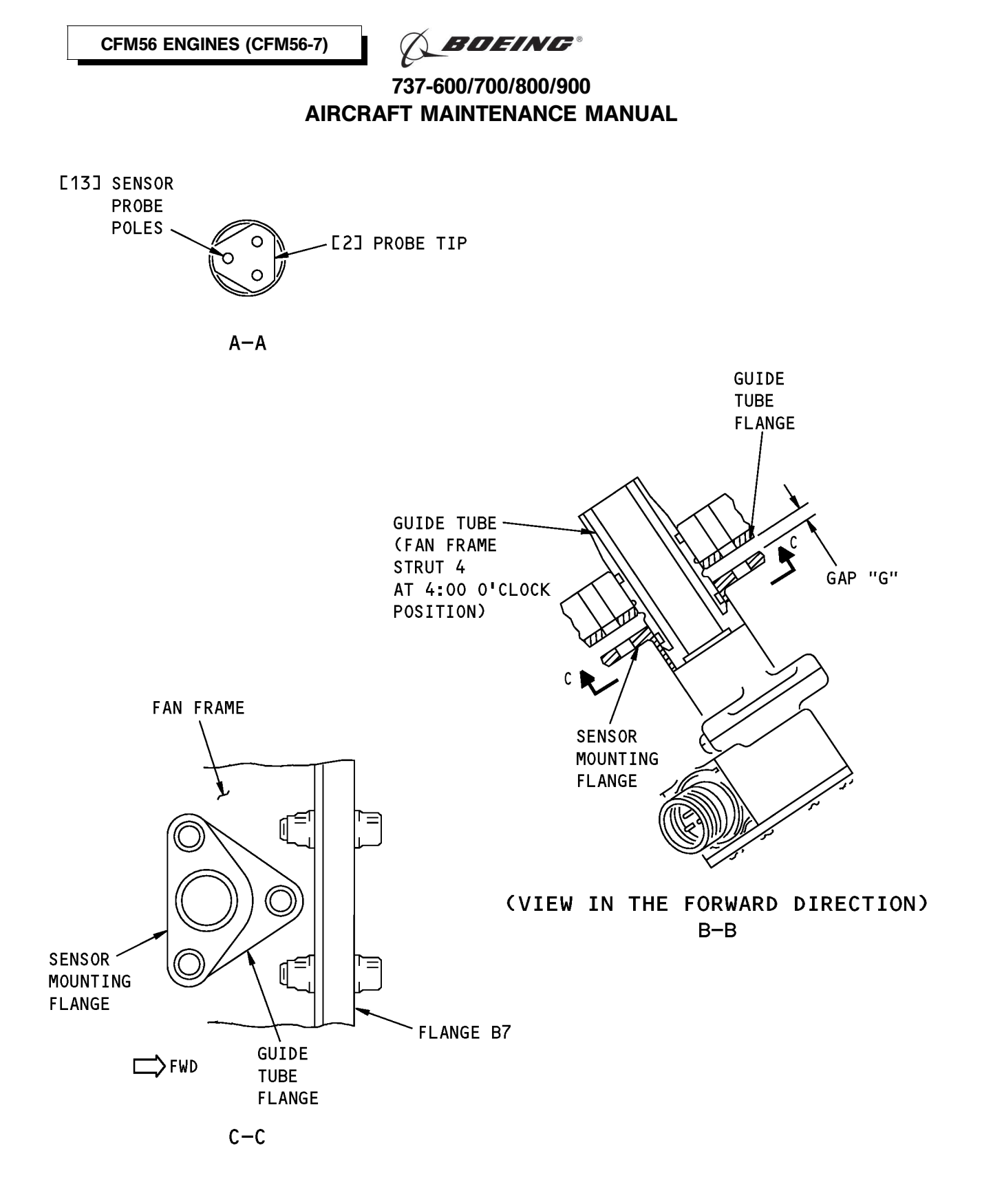

N1 Speed Sensor Installation Figure 401 (Sheet 2 of 2)/77-11-01-990-801-F00

EFFECTIVITY HAP ALL

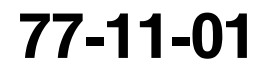

Page 404 Oct 10/2003

D633A101-HAP BOEING PROPRIETARY - Copyright () Unpublished Work - See title page for details Terring Boeing

#### 737-600/700/800/900 AIRCRAFT MAINTENANCE MANUAL

#### TASK 77-11-01-400-801-F00

#### 3. N1 Speed Sensor Installation

- (Figure 401)
- A. General
  - (1) This task is the installation procedure for the N1 speed sensor (referred to as the sensor).
- B. References

| Reference            | Title                                                                                  |
|----------------------|----------------------------------------------------------------------------------------|
| 70-10-02-910-801-F00 | General Precautions During the Removal and Installation of Engine Components (P/B 201) |
| 71-00-00-800-811-F00 | Power Plant Test Reference Table (P/B 501)                                             |
| 71-11-02-410-801-F00 | Close the Fan Cowl Panels (P/B 201)                                                    |

C. Tools/Equipment

| Reference | Description                                          |
|-----------|------------------------------------------------------|
| STD-1107  | Gauge - Feeler, 0.0 - 0.5 Inch, Readable to 1/1000th |

D. Consumable Materials

| Reference       | Description                                                          | Specification |
|-----------------|----------------------------------------------------------------------|---------------|
| D00599 [CP2442] | Oil - Engine (CFMI SB 79-001)                                        |               |
| D00601 [CP2101] | Grease - Graphite, High Temperature                                  | SAE AMS 2518  |
| D00672 [CP5070] | Grease - Petrolatum                                                  | VV-P-236      |
| G00034          | Cotton Wiper - Process Cleaning Absorbent Wiper (Cheesecloth, Gauze) | BMS15-5       |
| G02129          | Tape - Adhesive - Permacel P-29                                      |               |
| G02352 [CP2179] | Lanolin - Industrial                                                 |               |

#### E. Expendables/Parts

L

| AMM Item | Description | AIPC Reference  | AIPC Effectivity |
|----------|-------------|-----------------|------------------|
| 1        | Packing     | 77-11-01-01-020 | HAP ALL          |
| 5        | Sensor      | 77-11-01-01-010 | HAP ALL          |

F. Location Zones

| Zone | Area              |
|------|-------------------|
| 411  | Engine 1 - Engine |
| 421  | Engine 2 - Engine |

#### G. N1 Speed Sensor Installation

SUBTASK 77-11-01-640-001-F00

- (1) Do these steps to prepare the sensor [5] for the installation (TASK 70-10-02-910-801-F00) (Figure 401):
  - (a) Remove the protective cover from the probe tip [2].
  - (b) Remove the tape from the guide tube port.
  - (c) Use a piece of Permacel P-29 tape, G02129, to remove all the magnetic particles from the probe tip [2].
  - (d) Carefully clean the three sensor probe poles [13] at the probe tip [2] with a cotton wiper, G00034.
  - (e) Lubricate a new packing [1] with oil, D00599 [CP2442].

| EFFECTIVITY |  |
|-------------|--|
| HAP ALL     |  |
|             |  |

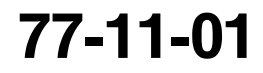

Page 405 Jun 15/2009

D633A101-HAP BOEING PROPRIETARY - Copyright © Unpublished Work - See title page for details 🔨 BOEING®

#### 737-600/700/800/900 AIRCRAFT MAINTENANCE MANUAL

- **<u>CAUTION</u>**: MAKE SURE YOU INSTALL THE PACKING CORRECTLY ON THE GUIDE TUBE GROOVE. IF YOU DO NOT INSTALL THE PACKING CORRECTLY, OIL LOSS CAN OCCUR DURING ENGINE OPERATION AND CAN CAUSE DAMAGE TO THE ENGINE.
- (f) Install the packing [1] on the guide tube groove.
- (g) Lubricate the dampers [4] with a thin layer of grease, D00672 [CP5070], or lanolin, G02352 [CP2179].

SUBTASK 77-11-01-420-001-F00

(2) Do these steps to install the sensor [5] in the guide tube (Figure 401):

**CAUTION:** BE CAREFUL NOT TO USE TOO MUCH FORCE WHEN YOU ENGAGE THE N1 SPEED SENSOR IN THE GUIDE TUBE. IF YOU USE TOO MUCH FORCE, DAMAGE TO THE N1 SPEED SENSOR CAN OCCUR.

- (a) Align the probe tip [2] with the guide tube.
- (b) Engage the probe tip [2] in the guide tube.
- (c) Slowly, push the sensor [5] down the guide tube.
- (d) Be careful to keep the axial alignment and to use a smooth movement when you engage the sensor [5].
- (e) When you feel the sensor [5] touch the bottom of its recess, stop and do not push the sensor [5] in more.

SUBTASK 77-11-01-220-001-F00

- (3) Do these steps to make sure that the sensor [5] has the correct clearance (Figure 401):
  - (a) With no bolts [12] installed, measure the clearance of GAP "G" between the machined surfaces of the sensor mounting flange and the guide tube flange.
  - **CAUTION:** THE SENSOR PROBE IS SPRING-LOADED TO KEEP ITS INNER END SHOULDER IN CONTACT WITH THE BOTTOM OF THE GUIDE TUBE RECESS. IF YOU DO NOT OBEY THE SPECIFIED GAP "G" LIMITS WITH ABOVE CONDITION, DAMAGE TO THE N1 SPEED SENSOR CAN OCCUR.
  - (b) If the GAP "G" clearance is not 0.051-0.169 inch (1.30-4.30 mm), remove the sensor [5].
    - 1) Measure the GAP "G" clearance with a 0.0 0.5 Inch feeler gauge, STD-1107.
    - 2) Look for damage to the sensor [5] (distortion of the sensor probe [3], not positioned correctly, etc).
  - (c) If you cannot install the sensor [5] with the correct GAP "G" clearance, replace the sensor [5].

SUBTASK 77-11-01-420-002-F00

- (4) Do these steps to tighten the sensor [5] (Figure 401):
  - (a) Lubricate the threads of the two bolts [12] with grease, D00601 [CP2101].

**CAUTION:** TIGHTEN ONE BOLT AND THEN THE OTHER BOLT IN SMALL INCREMENTS TO PREVENT DISTORTION OF THE SENSOR PROBE. IF IT IS POSSIBLE, USE TWO RATCHET WRENCHES TO TIGHTEN THE BOLTS AT THE SAME TIME.

- (b) Install the two bolts [12].
  - 1) Tighten the bolts [12] to 110-120 pound-inches (12.5-13.5 Newton meters).
- (c) Connect the electrical connectors, DP0701 (CH A) [7], DP0801 (CH B) [8] and DP0103 [10] to the applicable sensor receptacles, CH A, CH B, and CH A/C.

EFFECTIVITY

D633A101-HAP BOEING PROPRIETARY - Copyright () Unpublished Work - See title page for details BOEING

737-600/700/800/900 **AIRCRAFT MAINTENANCE MANUAL** 

H. Put the Airplane Back to Its Usual Condition

SUBTASK 77-11-01-410-002-F00

(1) Do this task: Close the Fan Cowl Panels, TASK 71-11-02-410-801-F00. SUBTASK 77-11-01-860-003-F00

(2) For Engine 1, remove the safety tags and close these circuit breakers:

CAPT Electrical System Panel, P18-2

| Col | Number                    | Name                                        |
|-----|---------------------------|---------------------------------------------|
| 4   | C01390                    | ENGINE 1 ALTN PWR CHAN B                    |
| 5   | C01314                    | ENGINE 1 ALTN PWR CHAN A                    |
| 5   | C01359                    | DISPLAY DEU 1 PRI                           |
|     | <u>Col</u><br>4<br>5<br>5 | Col Number   4 C01390   5 C01314   5 C01359 |

F/O Electrical System Panel, P6-1

| Row | Col | Number | Name                 |
|-----|-----|--------|----------------------|
| D   | 10  | C01361 | DISPLAY DEU 1 HOLDUP |

SUBTASK 77-11-01-860-004-F00

(3) For Engine 2, remove the safety tags and close these circuit breakers:

F/O Electrical System Panel, P6-1

| Row | Col     | Number       | Name                 |
|-----|---------|--------------|----------------------|
| D   | 9       | C01362       | DISPLAY DEU 2 HOLDUP |
| D   | 11      | C01360       | DISPLAY DEU 2 PRI    |
|     | ctrical | System Panel | P6-2                 |

F/O Electrical System Panel, P6-2

| Row | Col | Number | Name                     |
|-----|-----|--------|--------------------------|
| D   | 7   | C01391 | ENGINE 2 ALTN PWR CHAN B |
| D   | 8   | C01315 | ENGINE 2 ALTN PWR CHAN A |

I. N1 Speed Sensor Installation Test

SUBTASK 77-11-01-800-001-F00

(1) Do the tests that are listed in the Power Plant Test Reference Table (TASK 71-00-00-800-811-F00).

- END OF TASK -

EFFECTIVITY HAP ALL

**BOEING**®

#### 737-600/700/800/900 AIRCRAFT MAINTENANCE MANUAL

#### N2 SPEED SENSOR - REMOVAL/INSTALLATION

#### 1. General

- A. This procedure has two tasks:
  - (1) The removal of the N2 speed sensor
  - (2) The installation of the N2 speed sensor.

#### TASK 77-11-02-000-801-F00

#### 2. <u>N2 Speed Sensor Removal</u>

(Figure 401)

A. General

- (1) This task is the removal procedure for the N2 speed sensor (referred to as the sensor).
- (2) The N2 speed sensor is found on the forward side of the accessory gearbox (AGB), between the EEC alternator and the engine air starter.

#### B. References

| Reference            | Title                                                                                  |
|----------------------|----------------------------------------------------------------------------------------|
| 70-10-02-910-801-F00 | General Precautions During the Removal and Installation of Engine Components (P/B 201) |
| 71-11-02-010-801-F00 | Open the Fan Cowl Panels (P/B 201)                                                     |

#### C. Consumable Materials

| Reference | Description                        | Specification                         |
|-----------|------------------------------------|---------------------------------------|
| G00270    | Tape - Scotch Flatback Masking 250 | ASTM D6123<br>(Supersedes<br>A-A-883) |

#### D. Location Zones

| Zone | Area              |
|------|-------------------|
| 411  | Engine 1 - Engine |
| 421  | Engine 2 - Engine |

#### E. Prepare for the Removal

SUBTASK 77-11-02-860-001-F00

(1) For Engine 1, open these circuit breakers and install safety tags:

#### CAPT Electrical System Panel, P18-2

| Row | Col | Number | Name                     |
|-----|-----|--------|--------------------------|
| А   | 4   | C01390 | ENGINE 1 ALTN PWR CHAN B |
| А   | 5   | C01314 | ENGINE 1 ALTN PWR CHAN A |
| D   | 5   | C01359 | DISPLAY DEU 1 PRI        |

#### F/O Electrical System Panel, P6-1

| Row | Col | Number | Name                 |
|-----|-----|--------|----------------------|
| D   | 10  | C01361 | DISPLAY DEU 1 HOLDUP |

**BOEING**®

737-600/700/800/900 AIRCRAFT MAINTENANCE MANUAL

SUBTASK 77-11-02-860-002-F00

(2) For Engine 2, open these circuit breakers and install safety tags:

F/O Electrical System Panel, P6-1

| Row | Col | Number | Name                 |
|-----|-----|--------|----------------------|
| D   | 9   | C01362 | DISPLAY DEU 2 HOLDUP |
| D   | 11  | C01360 | DISPLAY DEU 2 PRI    |

F/O Electrical System Panel, P6-2

| Row | Col | Number | Name                     |
|-----|-----|--------|--------------------------|
| D   | 7   | C01391 | ENGINE 2 ALTN PWR CHAN B |
| D   | 8   | C01315 | ENGINE 2 ALTN PWR CHAN A |

SUBTASK 77-11-02-010-001-F00

- (3) Do this task: Open the Fan Cowl Panels, TASK 71-11-02-010-801-F00.
- F. N2 Speed Sensor Removal

SUBTASK 77-11-02-020-002-F00

- (1) Do these steps to remove the sensor [4]:
  - (a) Disconnect the electrical connectors, DP0503 (CH A) [9], DP0603 (CH B) [10] and DP1201 [1] from the sensor receptacles.
  - (b) Remove the two bolts [2] that attach the sensor [4] to the AGB boss.
  - (c) Remove the sensor [4] from the AGB recess.
  - (d) Remove and discard the packing [5].
  - (e) Put a protective cover on the probe tip [6] (TASK 70-10-02-910-801-F00).
  - (f) Put Scotch Flatback Masking Tape 250, G00270, on the AGB orifice.

--- END OF TASK -----

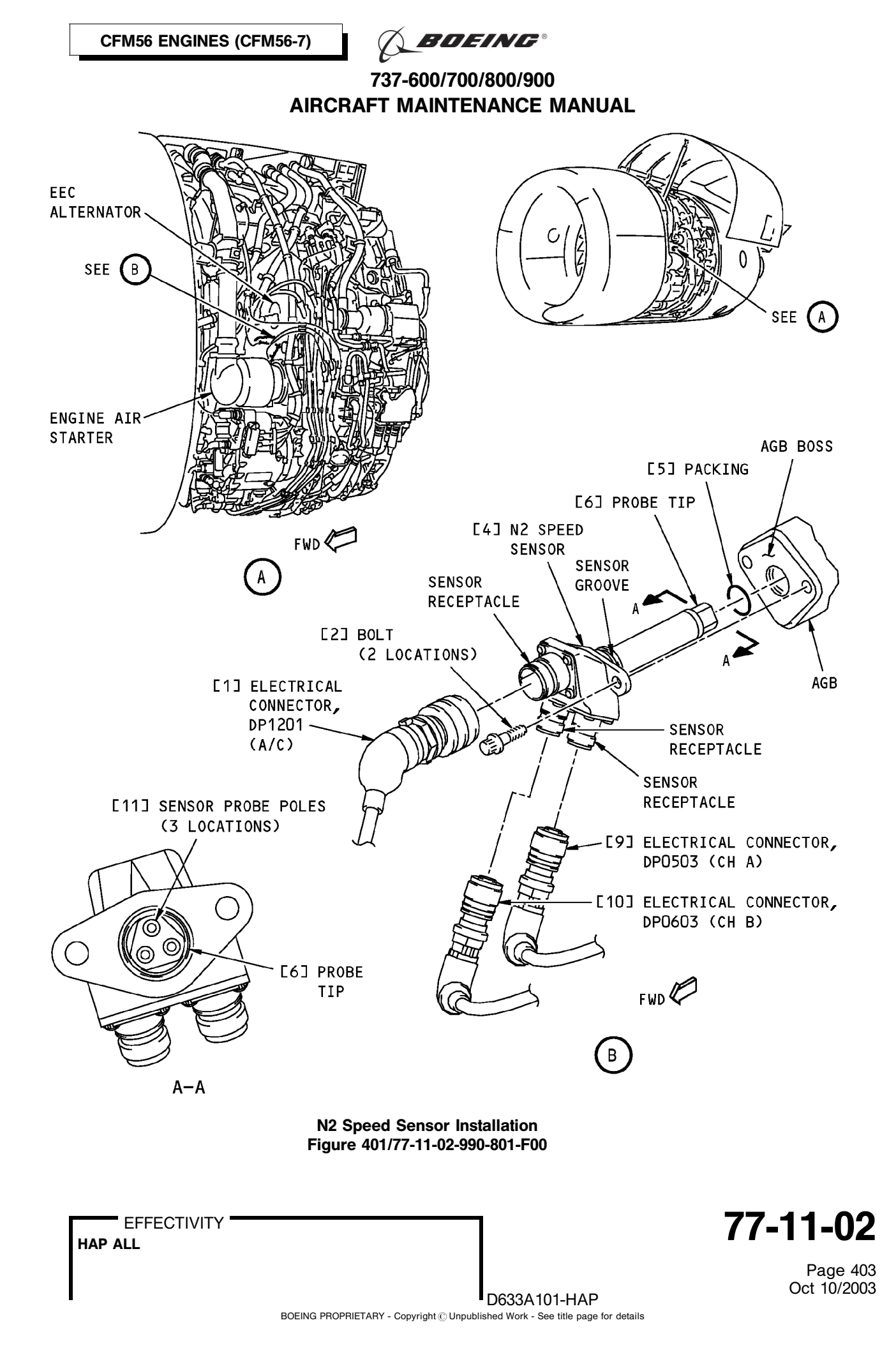

🕺 BOEING®

#### 737-600/700/800/900 AIRCRAFT MAINTENANCE MANUAL

#### TASK 77-11-02-400-801-F00

#### 3. <u>N2 Speed Sensor Installation</u>

- (Figure 401)
- A. General

I

- (1) This task is the installation procedure for the N2 speed sensor (referred to as the sensor).
- B. References

| Reference            | Title                                                                                  |
|----------------------|----------------------------------------------------------------------------------------|
| 70-10-02-910-801-F00 | General Precautions During the Removal and Installation of Engine Components (P/B 201) |
| 71-00-00-800-811-F00 | Power Plant Test Reference Table (P/B 501)                                             |
| 71-11-02-410-801-F00 | Close the Fan Cowl Panels (P/B 201)                                                    |

C. Consumable Materials

| Reference       | Description                                                          | Specification |
|-----------------|----------------------------------------------------------------------|---------------|
| D00599 [CP2442] | Oil - Engine (CFMI SB 79-001)                                        |               |
| D00601 [CP2101] | Grease - Graphite, High Temperature                                  | SAE AMS 2518  |
| G00034          | Cotton Wiper - Process Cleaning Absorbent Wiper (Cheesecloth, Gauze) | BMS15-5       |
| G02129          | Tape - Adhesive - Permacel P-29                                      |               |

D. Expendables/Parts

| AMM Item | Description | AIPC Reference  | AIPC Effectivity |
|----------|-------------|-----------------|------------------|
| 4        | Sensor      | 77-11-02-01-020 | HAP ALL          |
| 5        | Packing     | 77-11-02-01-015 | HAP ALL          |

E. Location Zones

| Zone | Area              |
|------|-------------------|
| 411  | Engine 1 - Engine |
| 421  | Engine 2 - Engine |

F. N2 Speed Sensor Installation

SUBTASK 77-11-02-840-001-F00

- (1) Do these steps to prepare the sensor [4] for the installation (TASK 70-10-02-910-801-F00) (Figure 401):
  - (a) Remove the protective cover from the probe tip [6].
  - (b) Remove the tape from the AGB orifice.
  - (c) Use a piece of Permacel P-29 tape, G02129, to remove all the magnetic particles from the probe tip [6].
  - (d) Carefully, clean the three sensor probe poles [11] with a cotton wiper, G00034.
  - (e) Lubricate a new packing [5] with oil, D00599 [CP2442].
  - **CAUTION:** MAKE SURE YOU INSTALL THE PACKING CORRECTLY ON THE SENSOR GROOVE. IF YOU DO NOT INSTALL THE PACKING CORRECTLY, OIL LOSS CAN OCCUR DURING ENGINE OPERATION AND CAN CAUSE DAMAGE TO THE ENGINE.

D633A101-HAP

(f) Install the packing [5] on the sensor groove.

|    | EFF | -ECI | IVI |
|----|-----|------|-----|
| AP | ALL |      |     |

Н

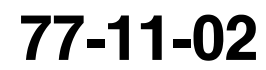

Page 404 Jun 15/2009 🔨 BOEING®

737-600/700/800/900 AIRCRAFT MAINTENANCE MANUAL

SUBTASK 77-11-02-420-001-F00

- (2) Do these steps to install the sensor [4] (Figure 401):
  - (a) Carefully put the sensor [4] into the AGB orifice.
  - (b) Lubricate the threads of the two bolts [2] with grease, D00601 [CP2101].

**CAUTION:** TIGHTEN ONE BOLT AND THEN THE OTHER BOLT IN SMALL INCREMENTS TO PREVENT DISTORTION OF THE N2 SPEED SENSOR. IF IT IS POSSIBLE, USE TWO WRENCHES TO TIGHTEN THE BOLTS AT THE SAME TIME.

- (c) Install the two bolts [2].
  - 1) Tighten the bolts [2] to 98-110 pound-inches (11-12.5 Newton meters).
- (d) Connect the electrical connectors, DP0503 (CH A) [9], DP0603 (CH B) [10] and DP1201 (A/C) [1] to the applicable sensor receptacles CH A, CH B, and A/C.
- G. Put the Airplane Back to Its Usual Condition

SUBTASK 77-11-02-410-001-F00

(1) Do this task: Close the Fan Cowl Panels, TASK 71-11-02-410-801-F00.

SUBTASK 77-11-02-860-003-F00

(2) For Engine 1, remove the safety tags and close these circuit breakers:

CAPT Electrical System Panel, P18-2

| Row | Col | Number | Name                     |
|-----|-----|--------|--------------------------|
| А   | 4   | C01390 | ENGINE 1 ALTN PWR CHAN B |
| А   | 5   | C01314 | ENGINE 1 ALTN PWR CHAN A |
| D   | 5   | C01359 | DISPLAY DEU 1 PRI        |

F/O Electrical System Panel, P6-1

| Row | Col | Number | Name                 |
|-----|-----|--------|----------------------|
| D   | 10  | C01361 | DISPLAY DEU 1 HOLDUP |

SUBTASK 77-11-02-860-004-F00

(3) For Engine 2, remove the safety tags and close these circuit breakers:

F/O Electrical System Panel, P6-1

| Row | Col | Number | Name                 |
|-----|-----|--------|----------------------|
| D   | 9   | C01362 | DISPLAY DEU 2 HOLDUP |
| D   | 11  | C01360 | DISPLAY DEU 2 PRI    |

F/O Electrical System Panel, P6-2

| Row | Col | Number | Name                     |
|-----|-----|--------|--------------------------|
| D   | 7   | C01391 | ENGINE 2 ALTN PWR CHAN B |
| D   | 8   | C01315 | ENGINE 2 ALTN PWR CHAN A |

H. N2 Speed Sensor Installation Test

SUBTASK 77-11-02-800-001-F00

(1) Do the tests that are listed in the Power Plant Test Reference Table (TASK 71-00-00-800-811-F00).

----- END OF TASK ------

| EFF | EC | TIV | ΊT | Y |
|-----|----|-----|----|---|
|     |    |     |    |   |

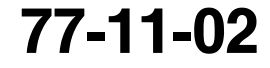

Page 405 Oct 10/2007

D633A101-HAP

🔨 BOEING®

737-600/700/800/900 AIRCRAFT MAINTENANCE MANUAL

#### **T49.5 PROBE - REMOVAL/INSTALLATION**

#### 1. General

- A. This procedure has two tasks:
  - (1) The removal of the T49.5 probe
  - (2) The installation of the T49.5 probe.

#### TASK 77-21-01-000-801-F00

#### 2. T49.5 Probe Removal

(Figure 401)

A. General

- (1) This task is the removal procedure for the T49.5 probes (and thermocouples) of the exhaust gas temperature (EGT) indication system.
- (2) The engine has four T49.5 probes, each T49.5 probe has two thermocouples, a high temperature receptacle which is connected by a connector nut on the left or right harnesses, CJ10 or CJ9.
- (3) The T49.5 probes are installed on the LPT case at the 2:00, 5:00, 7:30 and 10:00 o'clock positions.
- (4) The removal and installation tasks for all four T49.5 probes are equivalent; but, for the references to the connectors, top left DP1013 (CH B), bottom left DP1012 (CH B), top right DP0912 (CH A) and bottom right DP0913 (CH A) and harnesses, left CJ10 (CH B) and right CJ9 (CH A).

#### B. References

| Reference            | Title                                          |
|----------------------|------------------------------------------------|
| 78-31-00-010-801-F00 | Open the Thrust Reverser (Selection) (P/B 201) |

#### C. Consumable Materials

| Reference | Description                        | Specification                         |
|-----------|------------------------------------|---------------------------------------|
| G00270    | Tape - Scotch Flatback Masking 250 | ASTM D6123<br>(Supersedes<br>A-A-883) |

#### D. Location Zones

| Zone | Area              |
|------|-------------------|
| 411  | Engine 1 - Engine |
| 421  | Engine 2 - Engine |

#### E. Prepare for the T49.5 Probe Removal

SUBTASK 77-21-01-860-001-F00

(1) For Engine 1, open these circuit breakers and install safety tags:

CAPT Electrical System Panel, P18-2

| Row | Col | <u>Number</u> | Name                     |
|-----|-----|---------------|--------------------------|
| А   | 1   | C00458        | ENGINE 1 IGNITION RIGHT  |
| А   | 3   | C00153        | ENGINE 1 IGNITION LEFT   |
| А   | 4   | C01390        | ENGINE 1 ALTN PWR CHAN B |
| А   | 5   | C01314        | ENGINE 1 ALTN PWR CHAN A |
| В   | 8   | C01103        | ENGINE 1 START VALVE     |
| D   | 5   | C01359        | DISPLAY DEU 1 PRI        |
|     |     |               |                          |

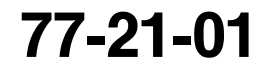

🔨 BOEING®

737-600/700/800/900 AIRCRAFT MAINTENANCE MANUAL

F/O Electrical System Panel, P6-1

| Row | Col | Number | Name                 |
|-----|-----|--------|----------------------|
| D   | 10  | C01361 | DISPLAY DEU 1 HOLDUP |

SUBTASK 77-21-01-860-002-F00

(2) For Engine 2, open these circuit breakers and install safety tags:

F/O Electrical System Panel, P6-1

| Row | Col | Number | Name                 |
|-----|-----|--------|----------------------|
| D   | 9   | C01362 | DISPLAY DEU 2 HOLDUP |
| D   | 11  | C01360 | DISPLAY DEU 2 PRI    |

F/O Electrical System Panel, P6-2

| Row | Col | Number | Name                     |
|-----|-----|--------|--------------------------|
| С   | 4   | C00154 | ENGINE 2 START VALVE     |
| D   | 4   | C00459 | ENGINE 2 IGNITION RIGHT  |
| D   | 6   | C00151 | ENGINE 2 IGNITION LEFT   |
| D   | 7   | C01391 | ENGINE 2 ALTN PWR CHAN B |
| D   | 8   | C01315 | ENGINE 2 ALTN PWR CHAN A |
|     |     |        |                          |

SUBTASK 77-21-01-010-001-F00

- WARNING: DO THESE SPECIFIED TASKS IN THE CORRECT SEQUENCE BEFORE YOU OPEN THE THRUST REVERSER: RETRACT THE LEADING EDGE, DO THE DEACTIVATION OF THE LEADING EDGE AND THE THRUST REVERSER (FOR GROUND MAINTENANCE), AND OPEN THE FAN COWL PANEL. IF YOU DO NOT OBEY THE ABOVE SEQUENCE, INJURIES TO PERSONS AND DAMAGE TO EQUIPMENT CAN OCCUR.
- (3) Do this task: Open the Thrust Reverser (Selection), TASK 78-31-00-010-801-F00.

#### F. T49.5 Probe Removal

SUBTASK 77-21-01-020-001-F00

**CAUTION:** BE CAREFUL OF THE FIRE DETECTOR HARNESSES. DAMAGE TO EQUIPMENT CAN OCCUR WHEN YOU REMOVE THE T49.5 PROBE.

- (1) Do these steps to remove the T49.5 probe [3]:
  - (a) Disconnect the applicable connector nut [2], DP1013 (top left), DP1012 (bottom left), DP0912 (top right) or DP0913 (bottom right) from the applicable receptacle.

#### HAP ALL PRE SB CFM56-7B-72-088

(b) Remove the two nuts [4], washers [5], bolts [8] and washers [7] that attach the receptacle to the bracket.

#### HAP ALL POST SB CFM56-7B-72-088

(c) Remove the two bolts [8] and washers [7] that attach the receptacle to the bracket.

#### HAP ALL PRE SB CFM56-7B-72-0423

(d) Remove the four nuts [6] that attach the T49.5 probe [3] to the LPT case studs.

| 77-21-01 |
|----------|
|----------|

Page 402 Oct 15/2008

| HΔD  |     |
|------|-----|
| IIAE | ALL |

🔿 BOEING®

737-600/700/800/900 AIRCRAFT MAINTENANCE MANUAL

#### HAP ALL PRE SB CFM56-7B-72-0423 (Continued)

#### HAP ALL POST SB CFM56-7B-72-0423

- (e) Cut and remove the lockwire which attach the bolt to the specific washer.
  - <u>NOTE</u>: For the engine with T49.5 probe brackets repaired, you find a bolt which replaces a stud and a nut [6]. A lockwire lock the bolt to a specific washer located on the nut [6].

Write on the specific washer mark area, the number of SB CFM56-7B 72-0423.

- (f) Remove and keep the bolt which attach the T49.5 probe [3] to the bracket assembly on the turbine frame.
- (g) Remove the nut [6] which attach the T49.5 probe [3] to the turbine frame.
- (h) Remove and keep the specific washer.

#### HAP ALL

- (i) Carefully, remove the T49.5 probes [3] from the engine.
- (j) Put protective covers on the thermocouples.
- (k) Put a protective cover on the connector nut and receptacle.
- (I) Put Scotch Flatback Masking Tape 250, G00270 (metal tape) or protective covers on the two LPT case ports.

----- END OF TASK ------

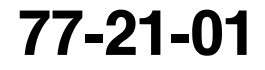

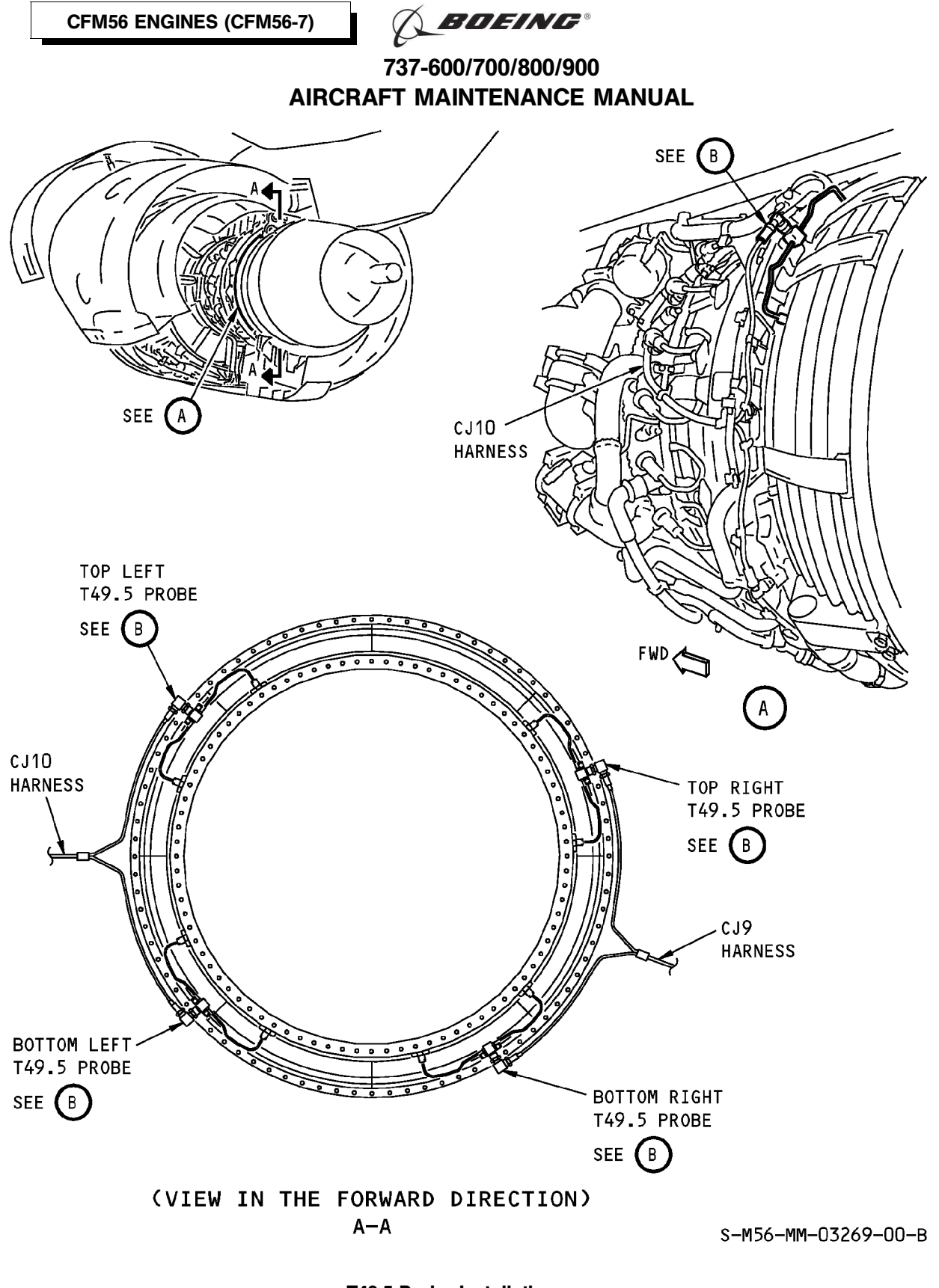

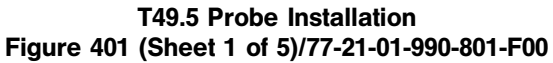

EFFECTIVITY

77-21-01

D633A101-HAP BOEING PROPRIETARY - Copyright © Unpublished Work - See title page for details

Page 404 Feb 10/2007

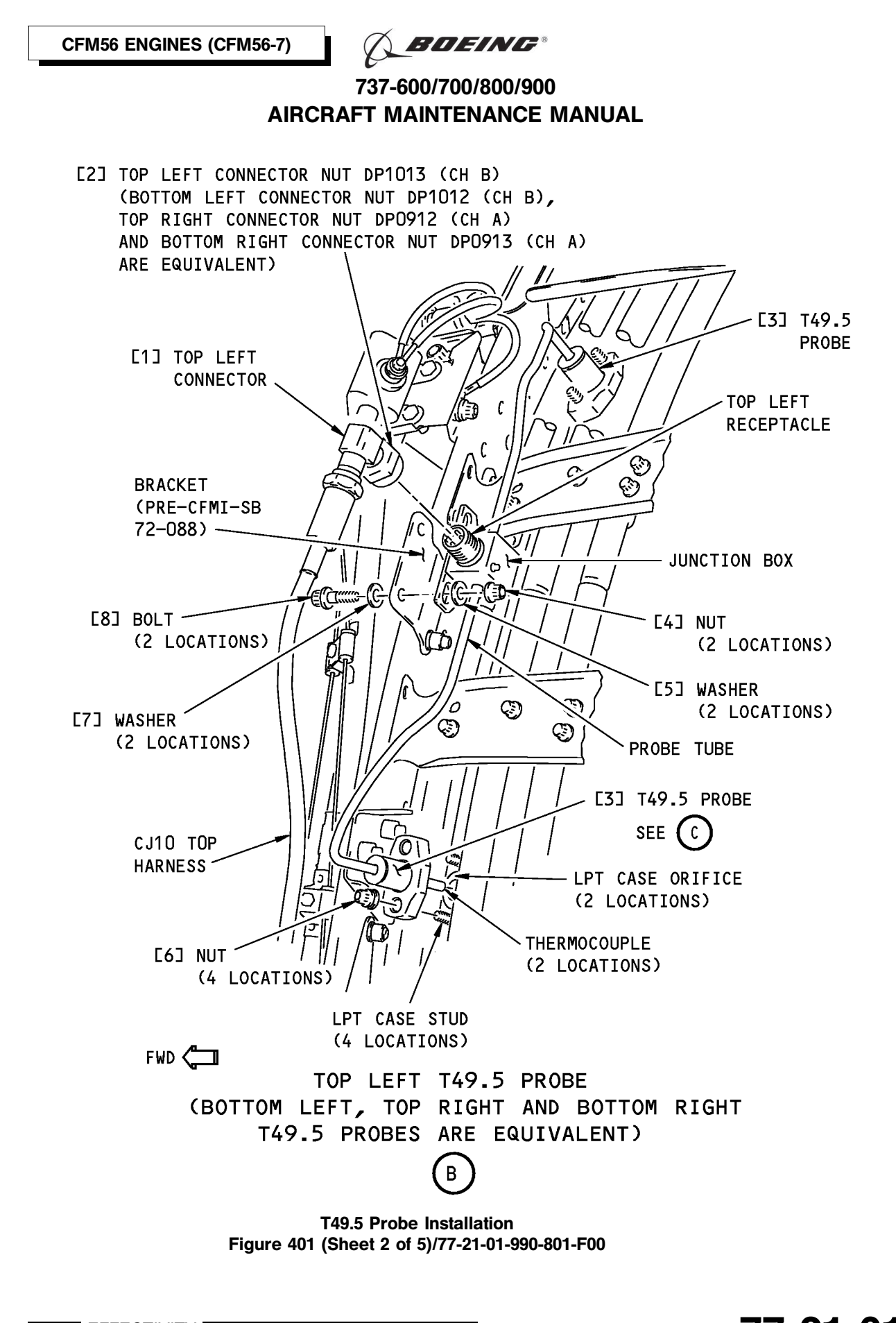

EFFECTIVITY HAP ALL POST SB CFM56-7B-72-0423 AND PRE SB CFM56-7B-72-088

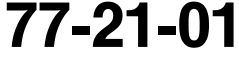

D633A101-HAP BOEING PROPRIETARY - Copyright () Unpublished Work - See title page for details

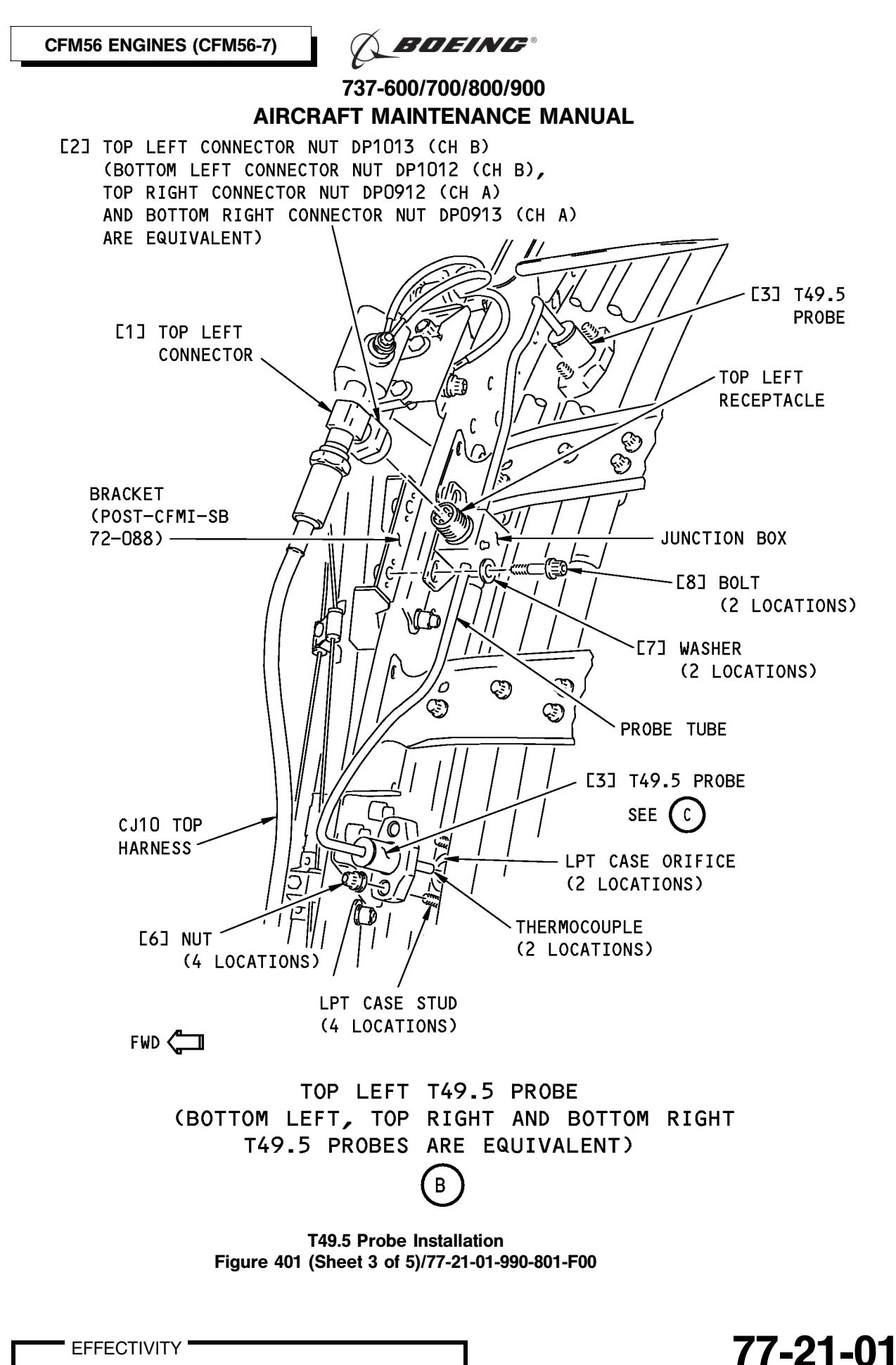

EFFECTIVITY HAP ALL POST SB CFM56-7B-72-088 AND POST SB CFM56-7B-72-0423

Page 406 Feb 10/2007

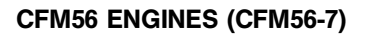

**BOEING**®

#### 737-600/700/800/900 AIRCRAFT MAINTENANCE MANUAL

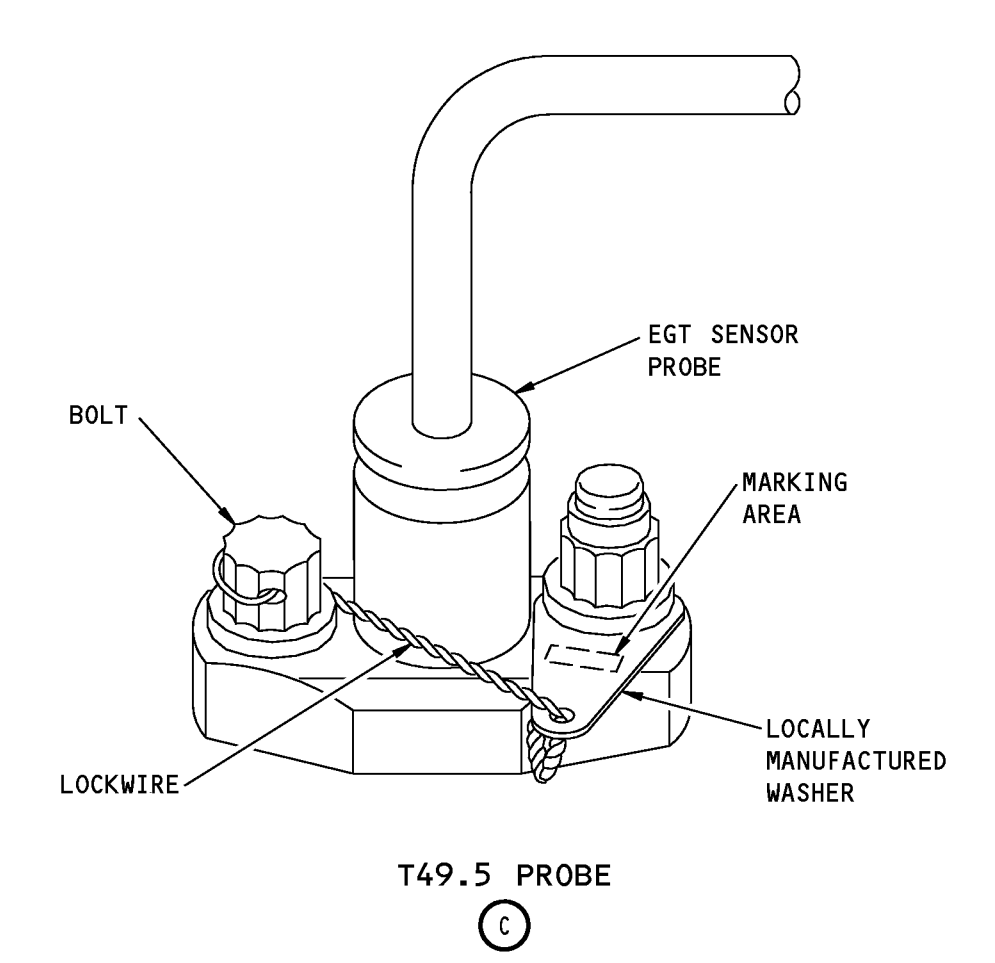

T49.5 Probe Installation Figure 401 (Sheet 4 of 5)/77-21-01-990-801-F00

77-21-01

Page 407 Feb 10/2007

HAP ALL POST SB CFM56-7B-72-0423

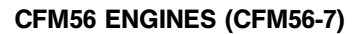

A BOEING®

#### 737-600/700/800/900 AIRCRAFT MAINTENANCE MANUAL

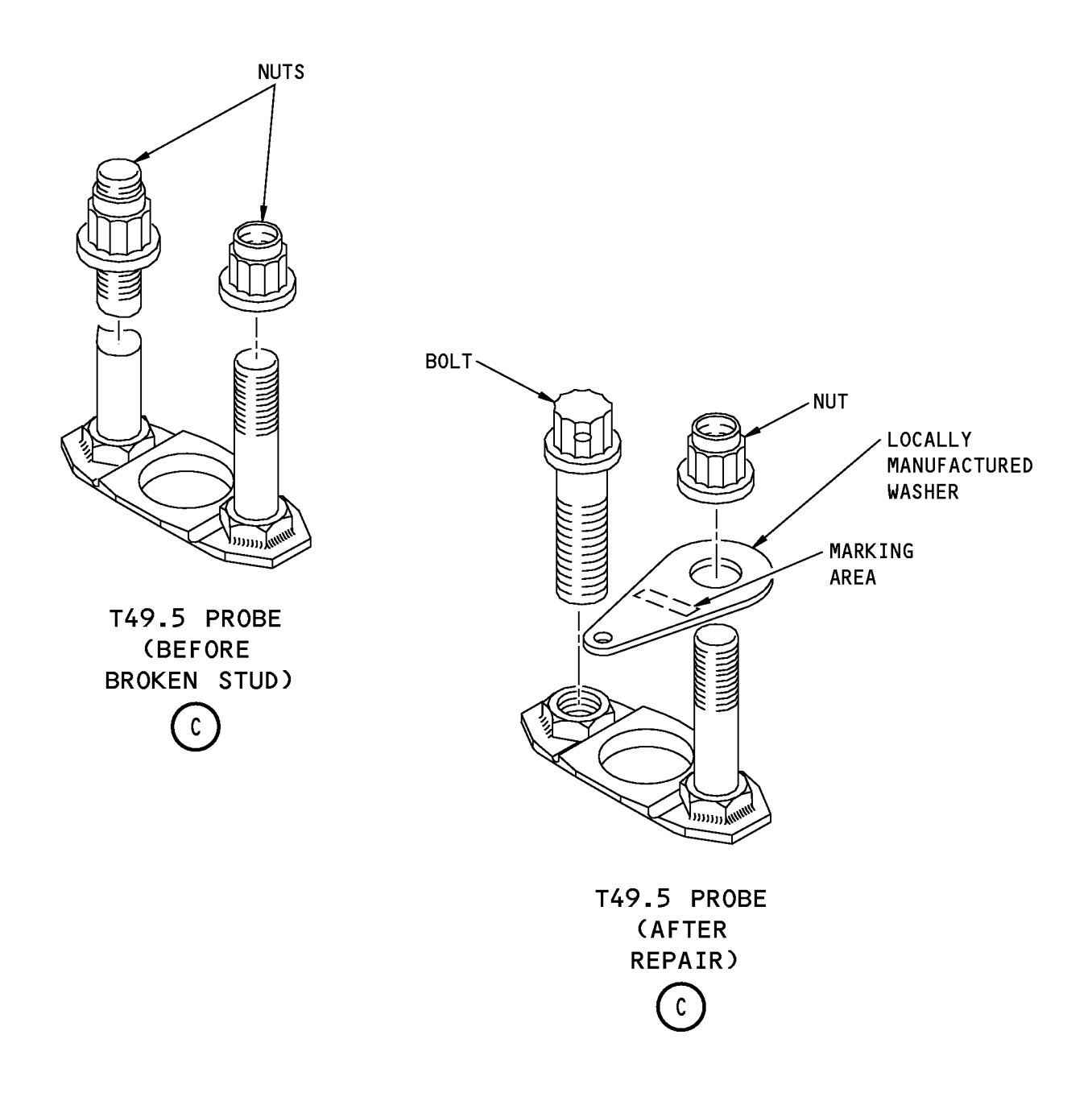

T49.5 Probe Installation Figure 401 (Sheet 5 of 5)/77-21-01-990-801-F00

77-21-01

Page 408 Feb 10/2007

HAP ALL POST SB CFM56-7B-72-0423

🔨 BOEING®

#### 737-600/700/800/900 AIRCRAFT MAINTENANCE MANUAL

#### TASK 77-21-01-400-801-F00

#### 3. T49.5 Probe Installation

- (Figure 401)
- A. General

I

- (1) This task is the installation procedure for the T49.5 probes.
- B. References

| Reference            | Title                                           |
|----------------------|-------------------------------------------------|
| 70-20-01-800-804-F00 | Lockwire Installation (P/B 201)                 |
| 71-00-00-800-811-F00 | Power Plant Test Reference Table (P/B 501)      |
| 78-31-00-010-804-F00 | Close the Thrust Reverser (Selection) (P/B 201) |

#### C. Consumable Materials

| Reference       | Description                                                   | Specification                 |
|-----------------|---------------------------------------------------------------|-------------------------------|
| D00601 [CP2101] | Grease - Graphite, High Temperature                           | SAE AMS 2518                  |
| D50068 [CP2544] | Lubricant - Molykote P37, Paste                               |                               |
| G02345 [CP8001] | Lockwire - Inconel (0.032 inch Dia.)                          | NASM20995 <sup>~</sup><br>N32 |
| G50065 [CP8006] | Cable, Safety, Stainless Steel, 0.8mm (0.032inch)<br>Diameter |                               |

#### D. Expendables/Parts

| AMM Item | Description | AIPC Reference  | AIPC Effectivity |
|----------|-------------|-----------------|------------------|
| 3        | Probe       | 77-21-01-01-030 | HAP ALL          |

E. Location Zones

| Zone | Area              |
|------|-------------------|
| 411  | Engine 1 - Engine |
| 421  | Engine 2 - Engine |

F. T49.5 Probe Installation

SUBTASK 77-21-01-420-001-F00

- (1) Do these steps to prepare the T49.5 probe [3] for the installation:
  - (a) Remove the masking (metal) tape or protective covers from the two LPT case ports.
  - (b) Remove the protective cover from the connector nut and receptacle.
  - (c) Remove the protective covers from the thermocouples.
  - (d) Lubricate the threads of the two bolts [8] with grease, D00601 [CP2101].
  - (e) Lubricate the threads of the four LPT case studs with lubricant, D50068 [CP2544].

SUBTASK 77-21-01-420-002-F00

### **CAUTION:** BE CAREFUL OF THE FIRE DETECTOR HARNESSES. DAMAGE TO EQUIPMENT CAN OCCUR WHEN YOU INSTALL THE T49.5 PROBE.

- (2) Do these steps to install the T49.5 probe [3]:
  - (a) Carefully, install the T49.5 probes [3] in the LPT case ports.

#### HAP ALL PRE SB CFM56-7B-72-0423

(b) Loosely install the four nuts [6] to attach the T49.5 probe [3] to the LPT case studs.

| 77- | ·2 <sup>-</sup> |  |
|-----|-----------------|--|
|     |                 |  |

HAP ALL

🔨 BOEING®

737-600/700/800/900 AIRCRAFT MAINTENANCE MANUAL

#### HAP ALL PRE SB CFM56-7B-72-0423 (Continued)

#### HAP ALL POST SB CFM56-7B-72-0423

(c) Lubricate the threads of the bolts that you have removed before with lubricant, D50068 [CP2544].

<u>NOTE</u>: For the engine with T49.5 probe [3] brackets repaired, you must replace a bolt to one missing stud and one nut [6] on each bracket.

- (d) Attach the T49.5 probe [3] to the turbine frame bracket with the bolts located in the holes threaded of the T49.5 probe [3] bracket.
- (e) Install the specific washer that you have removed before on the studs with the number engraved at the top.

<u>NOTE</u>: Be careful to set the plate of the specific washers turned to the head of the bolts.

- (f) Attach the T49.5 probe [3] to the studs with the nuts [6].
- (g) Tighten the nuts [6] and the bolts to 100 110 Pound-inches (11.5 12.5 Newton-meters).
- (h) Lock the bolts by a lockwire, G02345 [CP8001] or cable, G50065 [CP8006] (Ref. to Lockwire Installation, TASK 70-20-01-800-804-F00).
  - 1) Install the lockwire through the head holes.
  - 2) Attach the specific washers.

#### HAP ALL PRE SB CFM56-7B-72-088

(i) Loosely install the two bolts [8], washers [7], washers [5] and nuts [4] to attach the receptacle to the bracket.

#### HAP ALL POST SB CFM56-7B-72-088

(j) Loosely install the two bolts [8] and washers [7] to attach the receptacle to the bracket.

#### HAP ALL

- (k) Do a check for the gap between the probe tube (T49.5 probe to the junction box) and the adjacent parts (brackets, nuts, bolts, etc).
  - 1) Make sure that the gap is not less than 0.12 inch (3 mm).
  - 2) Tighten the nuts [6] and [4] to 98-110 pound-inches (11-12.5 Newton meters), respectively.
- (I) Make sure that the connector nut [2] and receptacle is clean and clear of unwanted materials.
- (m) Connect the applicable connector nut [2], DP1013 (CH B, top left), DP1012 (CH B, bottom left), DP0912 (CH A, top right) or DP0913 (CH A, bottom right) to the applicable receptacle.
  - 1) Tighten the connector nut [2] to 133-177 Pound-inches (15-20 Newton meters).
  - 2) Install the lockwire, G02345 [CP8001] or cable, G50065 [CP8006] to the connector nut [2].
- G. Put the Airplane Back to Its Usual Condition

SUBTASK 77-21-01-010-005-F00

**WARNING:** OBEY THE INSTRUCTIONS IN THE PROCEDURE TO CLOSE THE THRUST REVERSER. IF YOU DO NOT OBEY THE INSTRUCTIONS, INJURIES TO PERSONS AND DAMAGE TO EQUIPMENT CAN OCCUR.

(1) Do this task: Close the Thrust Reverser (Selection), TASK 78-31-00-010-804-F00.

EFFECTIVITY

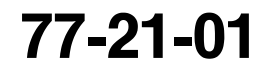

Page 410 Feb 10/2007

**BOEING**®

#### 737-600/700/800/900 AIRCRAFT MAINTENANCE MANUAL

SUBTASK 77-21-01-860-011-F00

(2) For Engine 1, remove the safety tags and close these circuit breakers:

CAPT Electrical System Panel, P18-2

| Row | Col | Number | Name                     |
|-----|-----|--------|--------------------------|
| А   | 1   | C00458 | ENGINE 1 IGNITION RIGHT  |
| А   | 3   | C00153 | ENGINE 1 IGNITION LEFT   |
| А   | 4   | C01390 | ENGINE 1 ALTN PWR CHAN B |
| А   | 5   | C01314 | ENGINE 1 ALTN PWR CHAN A |
| В   | 8   | C01103 | ENGINE 1 START VALVE     |
| D   | 5   | C01359 | DISPLAY DEU 1 PRI        |

F/O Electrical System Panel, P6-1

| Row | Col | Number | Name                 |
|-----|-----|--------|----------------------|
| D   | 10  | C01361 | DISPLAY DEU 1 HOLDUP |

SUBTASK 77-21-01-860-012-F00

(3) For Engine 2, remove the safety tags and close these circuit breakers:

F/O Electrical System Panel, P6-1

| Row | Col | Number | Name                 |
|-----|-----|--------|----------------------|
| D   | 9   | C01362 | DISPLAY DEU 2 HOLDUP |
| D   | 11  | C01360 | DISPLAY DEU 2 PRI    |

F/O Electrical System Panel, P6-2

| Row | <u>Col</u> | <u>Number</u> | Name                     |
|-----|------------|---------------|--------------------------|
| С   | 4          | C00154        | ENGINE 2 START VALVE     |
| D   | 4          | C00459        | ENGINE 2 IGNITION RIGHT  |
| D   | 6          | C00151        | ENGINE 2 IGNITION LEFT   |
| D   | 7          | C01391        | ENGINE 2 ALTN PWR CHAN B |
| D   | 8          | C01315        | ENGINE 2 ALTN PWR CHAN A |
|     |            |               |                          |

H. T49.5 Probe Installation Test

SUBTASK 77-21-01-800-002-F00

(1) Do this task: Power Plant Test Reference Table, TASK 71-00-00-800-811-F00.

----- END OF TASK ------

**BOEING**®

#### 737-600/700/800/900 AIRCRAFT MAINTENANCE MANUAL

#### T49.5 PROBE AND EGT SYSTEM - INSPECTION/CHECK

#### 1. General

A. This procedure contains one task, the electrical check of the T49.5 probe.

#### TASK 77-21-01-200-801-F00

#### 2. T49.5 Probe and EGT System Inspection

(Figure 601)

- A. General
  - (1) This task is an electrical check for the complete system of the exhaust gas temperature (EGT) indication system.
  - (2) The engine has four T49.5 probes, each T49.5 probe has two thermocouples, a high temperature receptacle which is connected by a connector nut on the left or right harnesses, CJ10 or CJ9.
  - (3) The T49.5 probes are installed on the LPT case at the 2:00, 5:00, 7:30 and 10:00 o'clock positions.
  - (4) The electrical check for all four T49.5 probes is equivalent; but, for the references to the connectors, top left DP1013 (CH B), bottom left DP1012 (CH B), top right DP0912 (CH A) and bottom right DP0913 (CH A) and harnesses, left CJ10 (CH B) and right CJ9 (CH A).
  - (5) The T49.5 probe is made of alumel (AL) and chromel (CR) metals.

#### B. References

| Reference            | Title                                           |
|----------------------|-------------------------------------------------|
| 71-00-00-800-811-F00 | Power Plant Test Reference Table (P/B 501)      |
| 73-21-06-000-802-F00 | 3 O'clock Strut Harness Removal (P/B 401)       |
| 73-21-06-000-803-F00 | Core Engine Harness Removal (P/B 401)           |
| 73-21-06-400-802-F00 | 3 O'clock Strut Harness Installation (P/B 401)  |
| 73-21-06-400-803-F00 | Core Engine Harness Installation (P/B 401)      |
| 77-21-01-000-801-F00 | T49.5 Probe Removal (P/B 401)                   |
| 77-21-01-400-801-F00 | T49.5 Probe Installation (P/B 401)              |
| 78-31-00-010-801-F00 | Open the Thrust Reverser (Selection) (P/B 201)  |
| 78-31-00-010-804-F00 | Close the Thrust Reverser (Selection) (P/B 201) |

#### C. Tools/Equipment

<u>NOTE</u>: When more than one tool part number is listed under the same "Reference" number, the tools shown are alternates to each other within the same airplane series. Tool part numbers that are replaced or non-procurable are preceded by "Opt:", which stands for Optional.

| Reference            | Description                                                               |                               |  |
|----------------------|---------------------------------------------------------------------------|-------------------------------|--|
| COM-1276             | Tester - Insulation Resistance (Output Test Voltage 100/250/500/1000 VDC) |                               |  |
| STD-1045             | Ohmmeter - Resistance                                                     |                               |  |
| Consumable Materials |                                                                           |                               |  |
| Reference            | Description                                                               | Specification                 |  |
| G02345 [CP8001]      | Lockwire - Inconel (0.032 inch Dia.)                                      | NASM20995 <sup>~</sup><br>N32 |  |
| G50065 [CP8006]      | Cable, Safety, Stainless Steel, 0.8mm (0.032inch)                         |                               |  |

Cable, Safety, Stainless Steel, 0.8mm (0.032inch) Diameter

EFFECTIVITY

D.

🕺 BOEING®

#### 737-600/700/800/900 AIRCRAFT MAINTENANCE MANUAL

#### E. Location Zones

| Zone | Area              |
|------|-------------------|
| 411  | Engine 1 - Engine |
| 421  | Engine 2 - Engine |

F. Prepare for the T49.5 Probe Inspection

SUBTASK 77-21-01-860-005-F00

(1) For Engine 1, open these circuit breakers and install safety tags:

CAPT Electrical System Panel, P18-2

| Row | Col | Number | Name                     |
|-----|-----|--------|--------------------------|
| А   | 1   | C00458 | ENGINE 1 IGNITION RIGHT  |
| А   | 3   | C00153 | ENGINE 1 IGNITION LEFT   |
| А   | 4   | C01390 | ENGINE 1 ALTN PWR CHAN B |
| А   | 5   | C01314 | ENGINE 1 ALTN PWR CHAN A |
| В   | 8   | C01103 | ENGINE 1 START VALVE     |
| D   | 5   | C01359 | DISPLAY DEU 1 PRI        |
|     |     |        |                          |

#### F/O Electrical System Panel, P6-1

| Row | Col | Number | Name                 |
|-----|-----|--------|----------------------|
| D   | 10  | C01361 | DISPLAY DEU 1 HOLDUP |

#### SUBTASK 77-21-01-860-006-F00

(2) For Engine 2, open these circuit breakers and install safety tags:

#### F/O Electrical System Panel, P6-1

| Row | Col | Number | Name                 |
|-----|-----|--------|----------------------|
| D   | 9   | C01362 | DISPLAY DEU 2 HOLDUP |
| D   | 11  | C01360 | DISPLAY DEU 2 PRI    |

#### F/O Electrical System Panel, P6-2

| Row | Col | Number | Name                     |
|-----|-----|--------|--------------------------|
| С   | 4   | C00154 | ENGINE 2 START VALVE     |
| D   | 4   | C00459 | ENGINE 2 IGNITION RIGHT  |
| D   | 6   | C00151 | ENGINE 2 IGNITION LEFT   |
| D   | 7   | C01391 | ENGINE 2 ALTN PWR CHAN B |
| D   | 8   | C01315 | ENGINE 2 ALTN PWR CHAN A |

SUBTASK 77-21-01-010-003-F00

WARNING: DO THESE SPECIFIED TASKS IN THE CORRECT SEQUENCE BEFORE YOU OPEN THE THRUST REVERSER: RETRACT THE LEADING EDGE, DO THE DEACTIVATION OF THE LEADING EDGE AND THE THRUST REVERSER (FOR GROUND MAINTENANCE), AND OPEN THE FAN COWL PANEL. IF YOU DO NOT OBEY THE ABOVE SEQUENCE, INJURIES TO PERSONS AND DAMAGE TO EQUIPMENT CAN OCCUR.

(3) Do this task: Open the Thrust Reverser (Selection), TASK 78-31-00-010-801-F00.

SUBTASK 77-21-01-020-004-F00

- (4) Disconnect the applicable connector nut, DP1013 (top left), DP1012 (bottom left), DP0912 (top right) or DP0913 (bottom right) from the applicable receptacle.
  - (a) Do a visual inspection of the applicable connector nut and harness receptacle for corrosion.

EFFECTIVITY

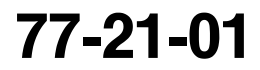

Page 602 Jun 15/2009

D633A101-HAP BOEING PROPRIETARY - Copyright © Unpublished Work - See title page for details T BOEING®

#### 737-600/700/800/900 AIRCRAFT MAINTENANCE MANUAL

- 1) If you find corrosion at the connector nut and harness receptacle, then clean the components and do the electrical checks below.
- G. EGT System Inspection

SUBTASK 77-21-01-760-001-F00

- (1) Do the electrical resistance check of the EGT system as follows:
  - (a) Use an ohmmeter, STD-1045 or equivalent , with a precision of 0.01 Ohm and a range of 0-200 Ohms for the test.
  - (b) Set the Ohmmeter to zero (range 0-200 Ohm).
  - (c) Measure and record the resistance value (See tables below).
  - (d) Change the direction of the ohmmeter wires for the subsequent resistance value.
  - (e) Measure and record the resistance value between the pins A and B at the same receptacle, again.
  - (f) Add the two values together and then, divide the result by two.
    - 1) The calculated average value must be in accordance with the values given in the tables below:
      - a) Electrical check of J wiring harness + CJ wiring harness + T49.5 probe

| Measure from:        | Sector | Pins | Line Resistance at 20 $^{\circ}$ C (68 $^{\circ}$ F) |
|----------------------|--------|------|------------------------------------------------------|
| J9 connector DP0909  | S1     | b-u  | 5.00 to 6.13 Ohms                                    |
| J9 connector DP0909  | S2     | H-a  | 5.39 to 6.60 Ohms                                    |
| J10 connector DP1010 | S3     | b-u  | 5.52 to 6.76 Ohms                                    |
| J10 connector DP1010 | S4     | H-a  | 5.61 to 6.88 Ohms                                    |

NOTE: Line resistance values increases 10% higher at 80 °C (176 °F).

b) Electrical check of CJ wiring harness + T49.5 probe

| Measure from:         | Sector | Pins | Line Resistance at 20 $^\circ$ C (68 $^\circ$ F) |
|-----------------------|--------|------|--------------------------------------------------|
| CJ9 connector DP0911  | S1     | 7-8  | 1.66 to 2.10 Ohms                                |
| CJ9 connector DP0911  | S2     | 9-10 | 2.05 to 2.57 Ohms                                |
| CJ10 connector DP1011 | S3     | 1-2  | 2.53 to 2.91 Ohms                                |
| CJ10 connector DP1011 | S4     | 3-4  | 2.42 to 3.02 Ohms                                |

NOTE: Line resistance values increases 10% higher at 80 °C (176 °F).

c) Electrical check of T49.5 probe

| Measure from:                   | Sector | Pins | Line Resistance at 20 $^{\circ}$ C (68 $^{\circ}$ F) |
|---------------------------------|--------|------|------------------------------------------------------|
| T49.5 probe connector<br>DP0912 | S1     | A-B  | 0.6 to 0.8 Ohms                                      |
| T49.5 probe connector<br>DP0913 | S2     | A-B  | 0.6 to 0.8 Ohms                                      |

EFFECTIVITY

77-21-01

Page 603 Jun 15/2009

D633A101-HAP BOEING PROPRIETARY - Copyright () Unpublished Work - See title page for details 🔨 BOEING®

#### 737-600/700/800/900 AIRCRAFT MAINTENANCE MANUAL

(Continued)

I

| Measure from:                   | Sector | Pins | Line Resistance at 20 $^{\circ}$ C (68 $^{\circ}$ F) |
|---------------------------------|--------|------|------------------------------------------------------|
| T49.5 probe connector<br>DP1012 | S3     | А-В  | 0.6 to 0.8 Ohms                                      |
| T49.5 probe connector<br>DP1013 | S4     | А-В  | 0.6 to 0.8 Ohms                                      |

<u>NOTE</u>: Line resistance values increases 10% higher at 80  $^{\circ}$ C (176  $^{\circ}$ F).

(g) If the values are not correct, replace the defective part. These are the tasks:

T49.5 Probe Removal, TASK 77-21-01-000-801-F00

T49.5 Probe Installation, TASK 77-21-01-400-801-F00

3 O'clock Strut Harness Removal, TASK 73-21-06-000-802-F00

3 O'clock Strut Harness Installation, TASK 73-21-06-400-802-F00

Core Engine Harness Removal, TASK 73-21-06-000-803-F00

Core Engine Harness Installation, TASK 73-21-06-400-803-F00.

SUBTASK 77-21-01-760-003-F00

- (2) Do the insulation resistance check of the complete EGT system as follows:
  - (a) Measure the insulation resistance with a insulation resistance tester, COM-1276, between each pin and the receptacle housing.
  - (b) Make sure that the insulation resistance value is more than 20 MOhms.
    - 1) Insulation resistance check of J wiring harness + CJ wiring harness + T49.5 probe

| Measure from:        | Sector | Pins                | Line Resistance at 20 $^\circ$ C (68 $^\circ$ F) |
|----------------------|--------|---------------------|--------------------------------------------------|
| J9 connector DP0909  | S1     | b-ground & u-ground | Higher than 20 MOhms                             |
| J9 connector DP0909  | S2     | H-ground & a-ground | Higher than 20 MOhms                             |
| J10 connector DP1010 | S3     | b-ground & u-ground | Higher than 20 MOhms                             |
| J10 connector DP1010 | S4     | H-ground & a-ground | Higher than 20 MOhms                             |

2) Insulation resistance check of CJ wiring harness + T49.5 probe

| Measure from:         | Sector | Pins                 | Line Resistance at 20 $^{\circ}$ C (68 $^{\circ}$ F) |
|-----------------------|--------|----------------------|------------------------------------------------------|
| CJ9 connector DP0911  | S1     | 7-ground & 8-ground  | Higher than 20 MOhms                                 |
| CJ9 connector DP0911  | S2     | 9-ground & 10-ground | Higher than 20 MOhms                                 |
| CJ10 connector DP1011 | S3     | 1-ground & 2-ground  | Higher than 20 MOhms                                 |
| CJ10 connector DP1011 | S4     | 3-ground & 4-ground  | Higher than 20 MOhms                                 |

3) Insulation resistance check of T49.5 probe

EFFECTIVITY

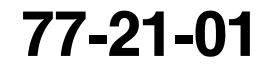

Page 604 Jun 15/2009

D633A101-HAP BOEING PROPRIETARY - Copyright () Unpublished Work - See title page for details

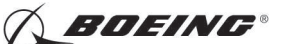

#### 737-600/700/800/900 AIRCRAFT MAINTENANCE MANUAL

| Measure from:                   | Sector | Pins                | Line Resistance at 20 $^\circ$ C (68 $^\circ$ F) |
|---------------------------------|--------|---------------------|--------------------------------------------------|
| T49.5 probe connector<br>DP0912 | S1     | A-ground & B-ground | Higher than 20 MOhms                             |
| T49.5 probe connector<br>DP0913 | S2     | A-ground & B-ground | Higher than 20 MOhms                             |
| T49.5 probe connector<br>DP1012 | S3     | A-ground & B-ground | Higher than 20 MOhms                             |
| T49.5 probe connector<br>DP1013 | S4     | A-ground & B-ground | Higher than 20 MOhms                             |

(c) If the values are not correct, replace the defective part. These are the tasks:

T49.5 Probe Removal, TASK 77-21-01-000-801-F00

T49.5 Probe Installation, TASK 77-21-01-400-801-F00

3 O'clock Strut Harness Removal, TASK 73-21-06-000-802-F00

3 O'clock Strut Harness Installation, TASK 73-21-06-400-802-F00

Core Engine Harness Removal, TASK 73-21-06-000-803-F00

Core Engine Harness Installation, TASK 73-21-06-400-803-F00.

- SUBTASK 77-21-01-420-005-F00
- (3) Do these steps to connect the applicable connector nut:
  - (a) Connect the applicable connector nut, DP1013 (CH B, top left), DP1012 (CH B, bottom left), DP0912 (CH A, top right) or DP0913 (CH A, bottom right) to the applicable receptacle.
    - 1) Tighten the connector nut to 133 in-lb (15 N·m)-177 in-lb (20 N·m).
    - 2) Install lockwire, G02345 [CP8001] or cable, G50065 [CP8006] to the connector nut.
- H. Put the Airplane Back to Its Usual Condition

SUBTASK 77-21-01-010-004-F00

#### **WARNING:** OBEY THE INSTRUCTIONS IN THE PROCEDURE TO CLOSE THE THRUST REVERSER. IF YOU DO NOT OBEY THE INSTRUCTIONS, INJURIES TO PERSONS AND DAMAGE TO EQUIPMENT CAN OCCUR.

(1) Do this task: Close the Thrust Reverser (Selection), TASK 78-31-00-010-804-F00.

SUBTASK 77-21-01-860-009-F00

(2) For Engine 1, remove the safety tags and close these circuit breakers:

CAPT Electrical System Panel, P18-2

| Row | Col | Number | Name                     |
|-----|-----|--------|--------------------------|
| А   | 1   | C00458 | ENGINE 1 IGNITION RIGHT  |
| А   | 3   | C00153 | ENGINE 1 IGNITION LEFT   |
| А   | 4   | C01390 | ENGINE 1 ALTN PWR CHAN B |
| А   | 5   | C01314 | ENGINE 1 ALTN PWR CHAN A |
| В   | 8   | C01103 | ENGINE 1 START VALVE     |
| D   | 5   | C01359 | DISPLAY DEU 1 PRI        |
|     |     |        |                          |

F/O Electrical System Panel, P6-1

| Row | Col | Number | Name                 |
|-----|-----|--------|----------------------|
| D   | 10  | C01361 | DISPLAY DEU 1 HOLDUP |

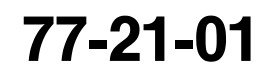

Page 605 Oct 15/2008

**BOEING**®

737-600/700/800/900 AIRCRAFT MAINTENANCE MANUAL

SUBTASK 77-21-01-860-010-F00

(3) For Engine 2, remove the safety tags and close these circuit breakers:

F/O Electrical System Panel, P6-1

| Row | Col | Number | Name                 |
|-----|-----|--------|----------------------|
| D   | 9   | C01362 | DISPLAY DEU 2 HOLDUP |
| D   | 11  | C01360 | DISPLAY DEU 2 PRI    |

F/O Electrical System Panel, P6-2

| Row | Col | <u>Number</u> | Name                     |
|-----|-----|---------------|--------------------------|
| С   | 4   | C00154        | ENGINE 2 START VALVE     |
| D   | 4   | C00459        | ENGINE 2 IGNITION RIGHT  |
| D   | 6   | C00151        | ENGINE 2 IGNITION LEFT   |
| D   | 7   | C01391        | ENGINE 2 ALTN PWR CHAN B |
| D   | 8   | C01315        | ENGINE 2 ALTN PWR CHAN A |

I. T49.5 Probe Installation Test

SUBTASK 77-21-01-800-001-F00

(1) Do the test that is listed in the Power Plant Test Reference Table (TASK 71-00-00-800-811-F00).

----- END OF TASK ----

EFFECTIVITY

77-21-01

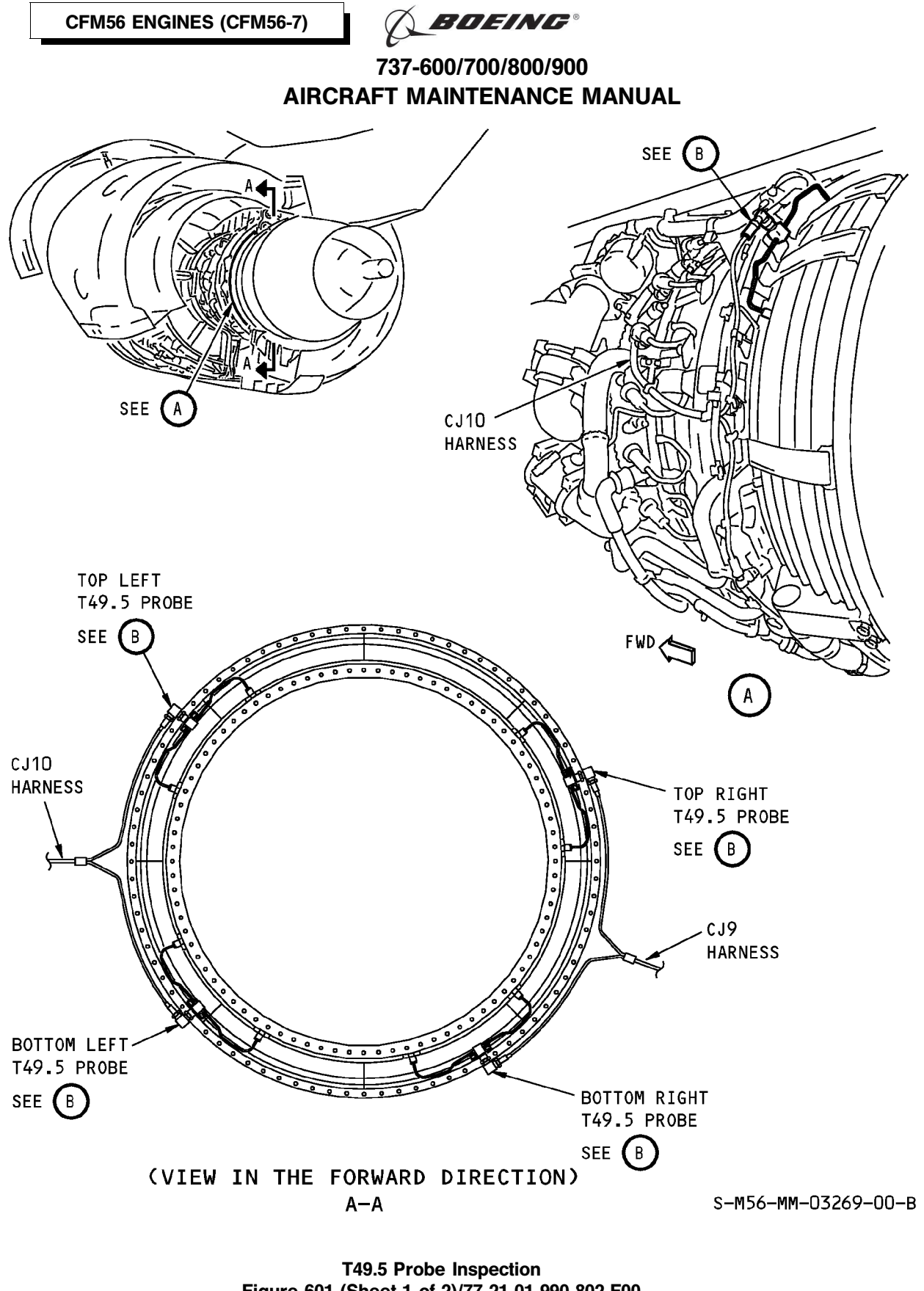

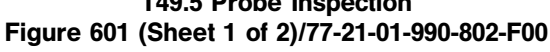

EFFECTIVITY HAP ALL

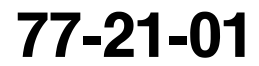

Page 607 Oct 15/2008

BOEING PROPRIETARY - Copyright () Unpublished Work - See title page for details

D633A101-HAP

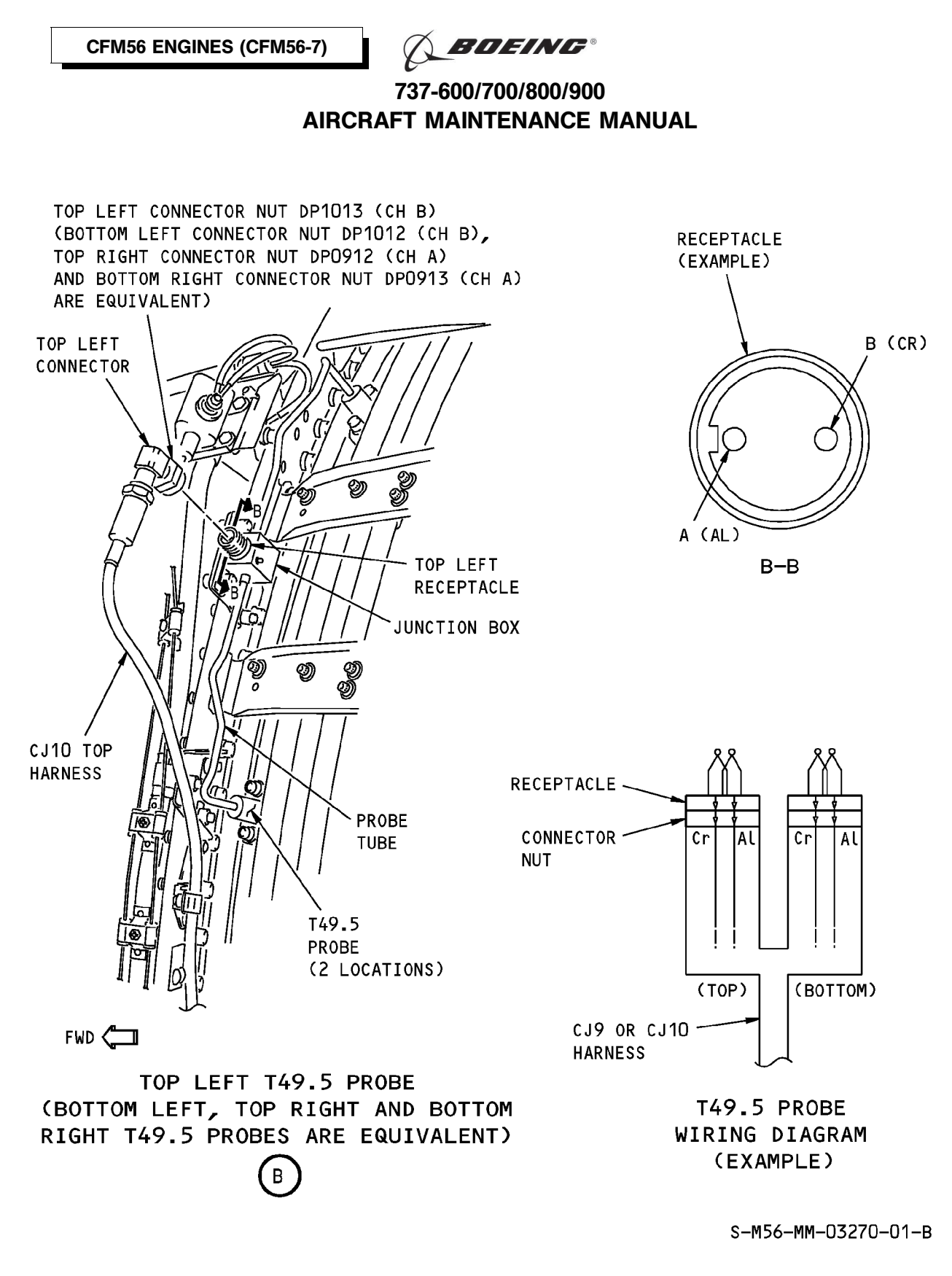

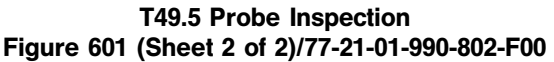

EFFECTIVITY

77-21-01

BOEING PROPRIETARY - Copyright © Unpublished Work - See title page for details

D633A101-HAP

Page 608 Oct 15/2008
# **BOEING**®

### 737-600/700/800/900 AIRCRAFT MAINTENANCE MANUAL

#### **AIRBORNE VIBRATION MONITORING (AVM) SYSTEM - MAINTENANCE PRACTICES**

#### 1. General

- A. This procedure contains scheduled maintenance task data.
- B. This procedure contains these tasks:
  - (1) The system test for the airborne vibration monitoring (AVM) system.
  - (2) The ARINC 429 Data Bus Charts.

#### HAP 001-005 PRE SB 737-77-1056

#### TASK 77-31-00-970-804-F00

#### 2. Airborne Vibration Monitoring (AVM) System - System Test

#### A. General

- (1) This task is the system test procedure for the airborne vibration monitoring (AVM) system.
- (2) The AVM signal conditioner shows the Built-In Test Equipment Maintenance Messages first and then the flight history.
- (3) Use this procedure for the AVM signal conditioner with this part number:
  - (a) Boeing part number S360N021-203.
  - (b) Supplier part number Endevco 6672M203.
- (4) This AVM signal conditioner has a two (2) character display.
- (5) This procedure uses the Built-In Test Equipment in the AVM signal conditioner.
- (6) This procedure refers to the Built-In Test Equipment as the BITE.
- B. References

C.

D.

| Reference          | Title                                          |
|--------------------|------------------------------------------------|
| FIM 77-31 TASK 801 | AVM Signal Conditioner BITE Procedure          |
| Location Zones     |                                                |
| Zone               | Area                                           |
| 117                | Electrical and Electronics Compartment - Left  |
| 118                | Electrical and Electronics Compartment - Right |
| Access Panels      |                                                |
|                    |                                                |

| Number | Name/Location                    |  |
|--------|----------------------------------|--|
| 117A   | Electronic Equipment Access Door |  |

- E. Prepare to Read the BITE Maintenance Messages and the Flight History
  - SUBTASK 77-31-00-860-001-F00
  - (1) Make sure that this circuit breaker is closed:

F/O Electrical System Panel, P6-2

| Row | Col | Number | Name           |
|-----|-----|--------|----------------|
| А   | 2   | C01076 | ENGINE VIB MON |

EFFECTIVITY

🔿 BOEING®

737-600/700/800/900 AIRCRAFT MAINTENANCE MANUAL

#### HAP 001-005 PRE SB 737-77-1056 (Continued)

SUBTASK 77-31-00-010-001-F00

(2) Open this access panel:

Number Name/Location

117A Electronic Equipment Access Door

F. Read the BITE Maintenance Messages

SUBTASK 77-31-00-970-001-F00

- (1) Do these steps to read the BITE maintenance messages (Table 201):
  - <u>NOTE</u>: If BITE maintenance messages are to be saved, you must record them before you read the flight history. Flight history can not be read unless all BITE maintenance messages are deleted.

| BITE MAINTENANCE MESSAGES |                              |  |
|---------------------------|------------------------------|--|
| MAINTENANCE MESSAGES      | DESCRIPTION                  |  |
| A9                        | SELF TEST FAILURE            |  |
| B1                        | SIGNAL LOSS - TACH N1, ENG 1 |  |
| B2                        | SIGNAL LOSS - TACH N2, ENG 1 |  |
| B3                        | SIGNAL LOSS - TACH N1, ENG 2 |  |
| B4                        | SIGNAL LOSS - TACH N2, ENG 2 |  |

#### Table 201/77-31-00-993-801-F00

- (a) Find the DATA button on the front of the AVM signal conditioner.
- **CAUTION:** RECORD THE BITE MAINTENANCE MESSAGES BEFORE YOU PUSH THE DATA BUTTON AGAIN. YOU WILL ERASE ALL THE BITE MAINTENANCE MESSAGES WHEN YOU PUSH THE DATA BUTTON AFTER THE LAST BITE MAINTENANCE MESSAGE. WHEN YOU READ FF, ALL BITE MAINTENANCE MESSAGES WERE DISPLAYED AND ONE MORE PUSH OF THE DATA BUTTON WILL DISPLAY THE FLIGHT HISTORY.
- (b) Push and release the DATA button to show the most recent BITE maintenance message that was set.
  - <u>NOTE</u>: You will have no indication of the total number of BITE maintenance messages before they are erased. There are 5 different BITE maintenance messages. The AVM signal conditioner can keep 32 BITE maintenance messages in the storage memory. Each BITE maintenance message is recorded in the order of occurance.
  - 1) Record this BITE maintenance message before you get the subsequent BITE maintenance message.
- (c) Push and release the DATA button to show each of the remaining BITE maintenance messages.
  - 1) Record each BITE maintenance message before you push the DATA button again.

D633A101-HAP

(d) Do one of the steps that follow to interrogate the AVM signal conditioner further:

|    | EF  | FEC | TIV | ΊT | Y |
|----|-----|-----|-----|----|---|
| AP | ALL |     |     |    |   |

н

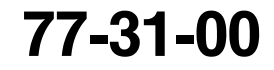

Page 202 Feb 15/2009 🔨 BOEING®

737-600/700/800/900 AIRCRAFT MAINTENANCE MANUAL

#### HAP 001-005 PRE SB 737-77-1056 (Continued)

- 1) If you do not want to continue, push the TEST button.
  - <u>NOTE</u>: The TEST button will start a self test and turns the display off. This puts the AVM signal conditioner back to its standby mode.
- 2) When the last BITE maintenance message is displayed, push and release the DATA button if you want to erase all the BITE maintenance messages in storage memory.
  - <u>NOTE</u>: You will have no indication of the total number of BITE maintenance messages before they are erased. After you erase all the BITE maintenance messages, the code FF will show on the front display. The flight history follows code FF. The AVM signal conditioner is now in the flight history mode.
  - a) If you do not want to continue, push the TEST button.

<u>NOTE</u>: The TEST button will start a self test and turns the display off. This puts the AVM signal conditioner back to its standby mode.

- (e) If there are no BITE maintenance messages in storage memory, then the front display will be blank.
- (f) If there are BITE maintenance messages, do the applicable corrective action that shows in the reference (FIM 77-31 TASK 801).

#### G. Read the Flight History

SUBTASK 77-31-00-970-002-F00

- (1) Do these steps to read the flight history (Table 202):
  - <u>NOTE</u>: The AVM records the highest vibration level and rotor speed from each engine sensor for all the engine rotors. The AVM records the highest vibration level and rotor speed from each engine sensor for one rotor, then at the same time and engine speed, records the associated vibration level and rotor speed for the other rotor and records the time since engine start that the highest vibration occurred. The vibration level recorded at the same time for the other rotor may not be the highest vibration for that rotor if the vibration level does not exceed the highest level currently recorded for that sensor. There may be times when the vibration level shown for a rotor may not be the highest vibration that rotor has experienced and will never be recorded in Flight History until that rotor vibration exceeds the highest level previously recorded. If BITE maintenance messages are to be saved, you must record them before you read the flight history. Flight history can not be read unless all BITE maintenance messages are deleted.

| FLIGHT HISTORY                                                   |                                             |                                    |  |
|------------------------------------------------------------------|---------------------------------------------|------------------------------------|--|
| What button on the AVM signal<br>conditioner to push and release | Front display of the AVM signal conditioner | Description of front display       |  |
| DATA button                                                      | FF                                          | Sequence Start                     |  |
| DATA button                                                      | 00 *[3]                                     | Flight Number                      |  |
| DATA button                                                      | E1                                          | Engine 1 (E1)                      |  |
| DATA button                                                      | 00 - 50 *[1]                                | Fan Vibration - E1 <sup>*[5]</sup> |  |
| DATA button                                                      | 00 - 50 *[1]                                | HPC Vibration - E1 <sup>*[5]</sup> |  |

#### Table 202/77-31-00-993-802-F00

EFFECTIVITY

Page 203 Feb 15/2009

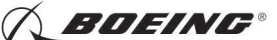

# 737-600/700/800/900 AIRCRAFT MAINTENANCE MANUAL

#### HAP 001-005 PRE SB 737-77-1056 (Continued)

(Continued)

| FLIGHT HISTORY                                                |                                             |                                                                      |
|---------------------------------------------------------------|---------------------------------------------|----------------------------------------------------------------------|
| What button on the AVM signal conditioner to push and release | Front display of the AVM signal conditioner | Description of front display                                         |
| DATA button                                                   | 00 - B9 <sup>*[2]</sup>                     | N1 Speed (%) - E1                                                    |
| DATA button                                                   | 00 - B9 <sup>*[2]</sup>                     | N2 Speed (%) - E1                                                    |
| DATA button                                                   | > 01 *[1]                                   | Time of Maximum Fan or HPC<br>Vibration - E1 (Hours) <sup>*[4]</sup> |
| DATA button                                                   | 00 - 50 *[1]                                | LPT Vibration - E1 <sup>*[5]</sup>                                   |
| DATA button                                                   | 00 - 50 *[1]                                | HPT Vibration - E1 <sup>*[5]</sup>                                   |
| DATA button                                                   | 00 - B9 <sup>*[2]</sup>                     | N1 Speed (%) - E1                                                    |
| DATA button                                                   | 00 - B9 <sup>*[2]</sup>                     | N2 Speed (%) - E1                                                    |
| DATA button                                                   | > 01 *[1]                                   | Time of Maximum LPT or HPT<br>Vibration - E1 (Hours) <sup>*[4]</sup> |
| DATA button                                                   | E2                                          | Engine 2 (E2)                                                        |
| DATA button                                                   | 00 - 50 *[1]                                | Fan Vibration - E2 <sup>*[5]</sup>                                   |
| DATA button                                                   | 00 - 50 *[1]                                | HPC Vibration - E2 *[5]                                              |
| DATA button                                                   | 00 - B9 <sup>*[2]</sup>                     | N1 Speed (%) - E2                                                    |
| DATA button                                                   | 00 - B9 <sup>*[2]</sup>                     | N2 Speed (%) - E2                                                    |
| DATA button                                                   | > 01 *[1]                                   | Time of Maximum Fan or HPC<br>Vibration - E2 (Hours) <sup>*[4]</sup> |
| DATA button                                                   | 00 - 50 *[1]                                | LPT Vibration - E2 <sup>*[5]</sup>                                   |
| DATA button                                                   | 00 - 50 *[1]                                | HPT Vibration - E2 <sup>*[5]</sup>                                   |
| DATA button                                                   | 00 - B9 <sup>*[2]</sup>                     | N1 Speed (%) - E2                                                    |
| DATA button                                                   | 00 - B9 <sup>*[2]</sup>                     | N2 Speed (%) - E2                                                    |
| DATA button                                                   | > 01 *[1]                                   | Time of Maximum LPT or HPT<br>Vibration - E2 (Hours) <sup>*[4]</sup> |
| DATA button                                                   | FF                                          | Next Sequence                                                        |
| DATA button                                                   | 01 *[3]                                     | Flight Number                                                        |

\*[1] Display will be XX but actual data is X.X.

\*[2] Display will show 00-99%, A0-A9% (100-109%), B0-B9% (110-119%).

\*[3] Last flight is 00, the flight before 01 to 31.

\*[4] Elapsed time from the start of the flight in hours.

\*[5] In Scalar Units (0.0 to 5.0).

EFFECTIVITY

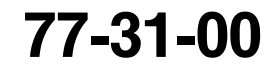

Page 204 Feb 15/2009 🔨 BOEING®

737-600/700/800/900 AIRCRAFT MAINTENANCE MANUAL

#### HAP 001-005 PRE SB 737-77-1056 (Continued)

- (a) Find the DATA button on the front of the AVM signal conditioner.
  - <u>NOTE</u>: Each push of the DATA button will show BITE maintenance messages; and, then at the end they will be deleted and show FF.
- **CAUTION:** RECORD ALL THE BITE MAINTENANCE MESSAGES BEFORE YOU PUSH THE DATA BUTTON AGAIN. YOU WILL ERASE ALL THE BITE MAINTENANCE MESSAGES WHEN YOU PUSH THE DATA BUTTON AFTER THE LAST BITE MAINTENANCE MESSAGE.
- (b) Push and release the DATA button until the data shows what you want.
  - <u>NOTE</u>: You will have no indication of the total number of BITE maintenance messages before they are erased. There are 5 different BITE maintenance messages. The AVM signal conditioner can keep 32 BITE maintenance messages in the storage memory.
- (c) Make sure that the display shows FF.
- (d) Push and release the DATA button to get the last flight number 00.
- (e) Push and hold the DATA button for more than four seconds to scroll the flight numbers (flight number 01 to 31) and release.

<u>NOTE</u>: The flight numbers will scroll, once each second, until you release the DATA button.

(f) Push and hold the DATA button until the data shows what you want and release.

<u>NOTE</u>: The AVM signal conditioner will keep the flight history data for 32 flights in the storage memory. You can not erase the flight history with the DATA or TEST button.

- 1) Record the flight history.
- (g) Push and release the DATA button until you record all the data that you want.
- (h) Push and release the TEST button to stop the flight history.

<u>NOTE</u>: The TEST button will start a self test and turns the display off. This puts the AVM signal conditioner back to its standby mode.

SUBTASK 77-31-00-410-001-F00

- (2) Close this access panel:
  - Number Name/Location
  - 117A Electronic Equipment Access Door

--- END OF TASK ----

#### HAP 006-011 PRE SB 737-77-1056

#### TASK 77-31-00-970-802-F00

#### 3. Airborne Vibration Monitoring (AVM) System - System Test

- A. General
  - (1) This task is the system test procedure for the airborne vibration monitoring (AVM) system.
  - (2) Use this procedure for the AVM signal conditioner with this part number:
    - (a) Boeing part number S360N021-213.
    - (b) Supplier part number Endevco 6672M213.

EFFECTIVITY

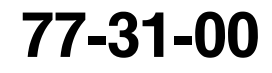

Page 205 Feb 15/2009

The second second secon

737-600/700/800/900 AIRCRAFT MAINTENANCE MANUAL

#### HAP 006-011 PRE SB 737-77-1056 (Continued)

- (3) This AVM signal conditioner has a digital display of three lines of eight (8) characters in each line.
- (4) This procedure uses the Built-In Test Equipment in the AVM signal conditioner.
- (5) The AVM signal conditioner shows the Built-In Test Equipment Maintenance Messages first and then the flight history.
- (6) This procedure refers to the Built-In Test Equipment as the BITE.
- B. References

| Reference          | Title                                 |
|--------------------|---------------------------------------|
| FIM 77-31 TASK 801 | AVM Signal Conditioner BITE Procedure |
| Logation Zanag     |                                       |

C. Location Zones

| Zone | Area                                           |
|------|------------------------------------------------|
| 117  | Electrical and Electronics Compartment - Left  |
| 118  | Electrical and Electronics Compartment - Right |

D. Access Panels

| Number | Name/Location                    |
|--------|----------------------------------|
| 117A   | Electronic Equipment Access Door |

E. Prepare to Read the BITE Maintenance Messages and the Flight History

SUBTASK 77-31-00-860-007-F00

(1) Make sure that this circuit breaker is closed:

F/O Electrical System Panel, P6-2

| Row | Col | Number | Name           |
|-----|-----|--------|----------------|
| А   | 2   | C01076 | ENGINE VIB MON |

SUBTASK 77-31-00-010-004-F00

(2) Open this access panel:

| Number | Name/Location                    |
|--------|----------------------------------|
| 117A   | Electronic Equipment Access Door |

F. Read the BITE Maintenance Messages

SUBTASK 77-31-00-970-005-F00

- (1) Do these steps to read the main menus on the front display of the AVM signal conditioner:
  - (a) Push and release one of the four buttons to show SELF TEST? on the front display of the AVM signal conditioner.

<u>NOTE</u>: You can move up or down the main menus with the UP or DOWN ARROW buttons, but you can only exit with the NO button.

- (b) Push and release the NO button to show X SYSTEM FAULTS SHOW? on the front display of the AVM signal conditioner.
  - <u>NOTE</u>: If NO SYSTEM FAULTS is displayed there are no BITE maintenance messages to view. If X SYSTEM FAULTS SHOW? is displayed, see the BITE maintenance message steps below.

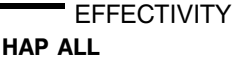

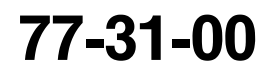

Page 206 Feb 15/2009

🔨 BOEING®

737-600/700/800/900 AIRCRAFT MAINTENANCE MANUAL

#### HAP 006-011 PRE SB 737-77-1056 (Continued)

- (c) After X SYSTEM FAULTS SHOW?, push and release the NO button to show SHOW FLIGHT HISTORY? on the front display of the AVM signal conditioner.
  - <u>NOTE</u>: If NO FLIGHT HISTORY is displayed, there is no flight history data to view. If SHOW FLIGHT HISTORY? is displayed, see the flight history steps below.
- (d) After SHOW FLIGHT HISTORY?, push and release the NO button to show BALANCE ENGINES? on the front display of the AVM signal conditioner.
- (e) After BALANCE ENGINES?, push and release the NO button to show ERASE STORED DATA? on the front display of the AVM signal conditioner.
- (f) After ERASE STORED DATA?, push and release the NO button again, and the display will turn off.

SUBTASK 77-31-00-970-011-F00

(2) Do these steps to read the BITE maintenance messages (Table 203):

| BITE MAINTENANCE MESSAGES  |                              |  |  |
|----------------------------|------------------------------|--|--|
| MAINTENANCE MESSAGES       | DESCRIPTION                  |  |  |
| SELFTEST PASSED *[1]       | SELF TEST OK - COMPLETE      |  |  |
| SELFTEST FAILED REPLACE    | SELF TEST FAILURE            |  |  |
| E1N1TACH SEN/CABL FAULT-B1 | SIGNAL LOSS - TACH N1, ENG 1 |  |  |
| E1N2TACH SEN/CABL FAULT-B2 | SIGNAL LOSS - TACH N2, ENG 1 |  |  |
| E2N1TACH SEN/CABL FAULT-B3 | SIGNAL LOSS - TACH N1, ENG 2 |  |  |
| E2N2TACH SEN/CABL FAULT-B4 | SIGNAL LOSS - TACH N2, ENG 2 |  |  |
| NO BALANCE FUNCTION        | Non Volatile RAM Fault       |  |  |

#### Table 203/77-31-00-993-805-F00

\*[1] Display message only.

- (a) Push and release one of the four buttons to show SELF TEST? on the front display of the AVM signal conditioner.
  - <u>NOTE</u>: You can move up or down the main menus with the UP or DOWN ARROW buttons, but you can only exit with the NO button.
- (b) Push and release the NO button to show X SYSTEM FAULTS SHOW? on the front display of the AVM signal conditioner.

<u>NOTE</u>: If NO SYSTEM FAULTS is displayed, there are no BITE maintenance messages to view. To turn the display off push the NO button again four times.

- (c) After X SYSTEM FAULTS SHOW?, push and release the YES button to show the most recent BITE maintenance message that was set.
  - <u>NOTE</u>: The BITE maintenance messages will not be erased unless the YES button is pushed while ERASE SYSTEM FAULTS? shows on the front of the AVM signal conditioner. The AVM signal conditioner can keep 32 BITE maintenance messages in the storage memory. The UP ARROW button can be used to review the BITE maintenance messages that were shown before.

D633A101-HAP

EFFECTIVITY

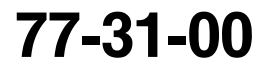

Page 207 Jun 10/2007 🔨 BOEING®

737-600/700/800/900 AIRCRAFT MAINTENANCE MANUAL

#### HAP 006-011 PRE SB 737-77-1056 (Continued)

- 1) Record this BITE maintenance message before you get the subsequent BITE maintenance message.
- (d) Push and release the DOWN ARROW button to show each of the remaining BITE maintenance messages.
  - 1) Record each BITE maintenance message before you get the subsequent BITE maintenance message.
- (e) If you do not want to continue, push and release the NO button to show X SYSTEM FAULTS SHOW? on the front display of the AVM signal conditioner.

NOTE: To turn the display off, push the NO button again four times.

(f) If you push and release the DOWN ARROW button after the last BITE maintenance message, ERASE SYSTEM FAULTS? will show on the front display of the AVM signal conditioner.

<u>NOTE</u>: To turn the display off, push the NO button again five times.

- (g) Do one of the steps that follow to interrogate the AVM signal conditioner further:
  - 1) If you want to keep all the BITE maintenance messages after ERASE SYSTEM FAULTS?, push and release the NO button.
    - <u>NOTE</u>: X SYSTEM FAULTS SHOW? will show on the front display of the AVM signal conditioner.
    - a) If you want to see the BITE maintenance messages again after X SYSTEM FAULTS SHOW?, push and release the YES button.
    - b) If you want to see flight history after X SYSTEM FAULTS SHOW?, push and release the NO button.
      - <u>NOTE</u>: SHOW FLIGHT HISTORY? or NO FLIGHT HISTORY will show on the front display of the AVM signal conditioner. If SHOW FLIGHT HISTORY? is displayed, see the flight history steps below.
  - **CAUTION:** RECORD ALL OF THE BITE MAINTENANCE MESSAGES BEFORE YOU PUSH THE YES BUTTON AGAIN. YOU WILL ERASE ALL THE BITE MAINTENANCE MESSAGES WHEN YOU PUSH THE YES BUTTON WITH ERASE SYSTEM FAULTS? ON THE DISPLAY.
  - 2) If you want to erase all the BITE maintenance messages in storage memory after ERASE SYSTEM FAULTS?, push and release the YES button.
    - <u>NOTE</u>: NO SYSTEM FAULTS will show on the front display of the AVM signal conditioner.
    - a) If you do not want to continue, push and release the NO button four times.
    - b) If you want to see flight history after NO SYSTEM FAULTS, push and release the NO button.
      - <u>NOTE</u>: SHOW FLIGHT HISTORY? will show on the front display of the AVM signal conditioner.
- (h) If there are BITE maintenance messages, do the applicable corrective action that shows in the reference (FIM 77-31 TASK 801).

D633A101-HAP

|     | EFFECTIVIT | Y |
|-----|------------|---|
| HAP | ALL        |   |

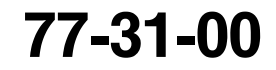

Page 208 Jun 10/2007 BDEING®

737-600/700/800/900 **AIRCRAFT MAINTENANCE MANUAL** 

#### HAP 006-011 PRE SB 737-77-1056 (Continued)

G. Read the Flight History

SUBTASK 77-31-00-970-006-F00

(1) Do these steps to read the flight history (Table 204):

NOTE: The AVM records the highest vibration level of all the engine rotors.

Table 204/77-31-00-993-804-F00

| FLIGHT HISTORY                                       |                                                                                                    |                                                                           |  |
|------------------------------------------------------|----------------------------------------------------------------------------------------------------|---------------------------------------------------------------------------|--|
| What button on the AVM signal<br>conditioner to push | Front display of the AVM signal conditioner                                                        | Description of front display                                              |  |
| One of the four buttons, and then the NO button      | SELF TEST?, then X SYSTEM<br>FAULTS SHOW? or NO SYSTEM<br>FAULTS                                   | Sequence Start for self test, then number of faults                       |  |
| NO button again                                      | SHOW FLIGHT HISTORY? or NO FLIGHT HISTORY?                                                         | Sequence Start for flight history                                         |  |
| YES button                                           | LEG 0 E1 <sup>*[1]</sup> <sup>*[2]</sup><br>FAN = X.X <sup>*[3]</sup><br>HPC = X.X <sup>*[3]</sup> | Engine 1 (E1) <sup>*[1]</sup><br>Fan Vibration - E1<br>HPC Vibration - E1 |  |
| DOWN ARROW button                                    | LEG 0 E1 <sup>*[1]</sup> <sup>*[2]</sup><br>N1 = XXX% <sup>*[4]</sup><br>N2 = XXX% <sup>*[4]</sup> | Engine 1 (E1) <sup>*[1]</sup><br>N1 Speed (%) - E1<br>N2 Speed (%) - E1   |  |
| DOWN ARROW button                                    | LEG 0 E1 <sup>*[1] *[2]</sup><br>ELP TIME X.X HR <sup>*[5]</sup>                                   | Time of Maximum Fan or HPC<br>Vibration - E1 (Hours) <sup>*[2]</sup>      |  |
| DOWN ARROW button                                    | LEG 0 E1 $^{*[1]}$ $^{*[2]}$<br>LPT = X.X $^{*[3]}$<br>HPT = X.X $^{*[3]}$                         | Engine 1 (E1) <sup>*[1]</sup><br>LPT Vibration - E1<br>HPT Vibration - E1 |  |
| DOWN ARROW button                                    | LEG 0 E1 <sup>*[1]</sup> <sup>*[2]</sup><br>N1 = XXX% <sup>*[4]</sup><br>N2 = XXX% <sup>*[4]</sup> | Engine 1 (E1) <sup>*[1]</sup><br>N1 Speed (%) - E1<br>N2 Speed (%) - E1   |  |
| DOWN ARROW button                                    | LEG 0 E1 <sup>*[1] *[2]</sup><br>ELP TIME X.X HR <sup>*[5]</sup>                                   | Time of Maximum LPT or HPT<br>Vibration - E1 (Hours) <sup>*[2]</sup>      |  |
| DOWN ARROW button                                    | LEG 0 E2 $^{*[1]}$ $^{*[2]}$<br>FAN = X.X $^{*[3]}$<br>HPC = X.X $^{*[3]}$                         | Engine 2 (E2) <sup>*[2]</sup><br>Fan Vibration - E2<br>HPC Vibration - E2 |  |
| DOWN ARROW button                                    | LEG 0 E2 <sup>*[1]</sup> <sup>*[2]</sup><br>N1 = XXX% <sup>*[4]</sup><br>N2 = XXX% <sup>*[4]</sup> | Engine 2 (E2) <sup>*[2]</sup><br>N1 Speed (%) - E2<br>N2 Speed (%) - E2   |  |
| DOWN ARROW button                                    | LEG 0 E2 <sup>*[1] *[2]</sup><br>ELP TIME X.X HR <sup>*[5]</sup>                                   | Time of Maximum Fan or HPC<br>Vibration - E2 (Hours) <sup>*[2]</sup>      |  |
| DOWN ARROW button                                    | LEG 0 E2 $^{*[1]}$ $^{*[2]}$<br>LPT = X.X $^{*[3]}$<br>HPT = X.X $^{*[3]}$                         | Engine 2 (E2) <sup>*[2]</sup><br>LPT Vibration - E2<br>HPT Vibration - E2 |  |

EFFECTIVITY HAP ALL

Page 209 Jun 10/2007

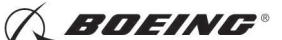

# 737-600/700/800/900 AIRCRAFT MAINTENANCE MANUAL

#### HAP 006-011 PRE SB 737-77-1056 (Continued)

(Continued)

| FLIGHT HISTORY                                                                                                    |                                                                            |                                                                         |  |
|----------------------------------------------------------------------------------------------------|----------------------------------------------------------------------------|-------------------------------------------------------------------------|--|
| What button on the AVM signal<br>conditioner to push                                                                | Front display of the AVM signal conditioner                                | Description of front display                                            |  |
| DOWN ARROW button                                                                                                   | LEG 0 E2 $^{*[1]}$ $^{*[2]}$<br>N1 = XXX% $^{*[4]}$<br>N2 = XXX% $^{*[4]}$ | Engine 2 (E2) <sup>*[2]</sup><br>N1 Speed (%) - E2<br>N2 Speed (%) - E2 |  |
| DOWN ARROW button                                                                                                   | LEG 0 E2 <sup>*[1] *[2]</sup><br>ELP TIME X.X HR <sup>*[5]</sup>           | Time of Maximum LPT or HPT<br>Vibration - E2 (Hours) <sup>*[2]</sup>    |  |
| For flights other than one, push<br>and hold the DOWN ARROW button<br>until you get the correct numbered<br>flight. |                                                                            |                                                                         |  |

\*[1] Last flight is LEG 0, the flight before is LEG 1 to LEG31.

- \*[2] E1 is Engine 1 and E2 is Engine 2.
- \*[3] X.X is vibration in scaler units (0.0 to 5.0).
- \*[4] XXX% is the percent RPM measured for the N1 and N2 shaft.
- \*[5] Elapsed time from the start of the flight in hours.
  - (a) Push and release one of the four buttons to show SELF TEST? on the front display of the AVM signal conditioner.
  - (b) Push and release the NO button to show X SYSTEM FAULTS SHOW? on the front display of the AVM signal conditioner.

<u>NOTE</u>: If NO SYSTEM FAULTS shows, there are no BITE maintenance messages to view. To turn the display off, push the NO button again four times.

(c) Push and release the NO button again to show SHOW FLIGHT HISTORY? on the front display of the AVM signal conditioner.

<u>NOTE</u>: If NO FLIGHT HISTORY shows, there is no flight history to view. To turn the display off push the NO button again three times.

- (d) Push and release the YES button to show the flight history of the most recent flight that was set.
  - <u>NOTE</u>: The flight history will not be deleted unless the YES button is pushed, each time, after ERASE STORED DATA?, ERASE FLIGHT HISTORY? and ARE YOU SURE? are displayed on the front display of the AVM signal conditioner. The AVM signal conditioner can keep 32 flights in the storage memory. The UP ARROW button can be used to review all the flight history data that was shown before.
- (e) Push and release the DOWN ARROW button to show each of the remaining flight history data.
  - 1) Record the flight history data that you want.

EFFECTIVITY

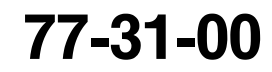

Page 210 Jun 10/2007

🔨 BOEING®

737-600/700/800/900 AIRCRAFT MAINTENANCE MANUAL

#### HAP 006-011 PRE SB 737-77-1056 (Continued)

(f) To stop and not erase data after you recorded all of the flight history data that you wanted, push and release the NO button to show SHOW FLIGHT HISTORY? on the front display of the AVM signal conditioner.

NOTE: To turn the display off, push the NO button again three times.

- (g) Do one of the steps that follow to interrogate the AVM signal conditioner further:
  - 1) If you want to see the flight history data again after SHOW FLIGHT HISTORY?, push and release the YES button.

<u>NOTE</u>: You can move up or down the flight history data with the UP or DOWN ARROW buttons, but you can only exit with the NO button.

2) If you want to see balance data after SHOW FLIGHT HISTORY?, push and release the NO button.

<u>NOTE</u>: BALANCE ENGINES? will show on the front display of the AVM signal conditioner.

- 3) To erase all the flight history data after SHOW FLIGHT HISTORY?, push and release the NO button twice.
  - <u>NOTE</u>: ERASE STORED DATA? will show on the front display of the AVM signal conditioner.
  - a) After ERASE STORED DATA?, push and release the YES button to show ERASE FLIGHT HISTORY? on the front display of the AVM signal conditioner.
  - b) After ERASE FLIGHT HISTORY?, push and release the YES button to show ARE YOU SURE? on the front display of the AVM signal conditioner.
    - <u>NOTE</u>: If you are not sure, push and release the NO button four times to show ERASE STORED DATA?.
  - c) After ARE YOU SURE?, push and release the YES button to show FLIGHT HISTORY ERASED on the front display of the AVM signal conditioner.

NOTE: To turn the display off, push and release the NO button once.

SUBTASK 77-31-00-410-004-F00

(2) Close this access panel:

Number Name/Location

117A Electronic Equipment Access Door

– END OF TASK –

HAP 023-026, 028-054, 101-999; HAP 001-013, 015-022 POST SB 737-77-1056 OR POST SB 737-77-1069

#### TASK 77-31-00-970-803-F00

#### 4. Airborne Vibration Monitoring (AVM) System - System Test

- A. General
  - (1) This task is the system test procedure for the airborne vibration monitoring (AVM) system.
  - (2) Use this procedure for the AVM signal conditioner with this part number:
    - (a) Boeing part number S360N021-113 and -114.
    - (b) Supplier part number Vibro-meter P/N 241-258-032-109 and 241-258-032-110.
    - (c) Boeing part number S362A001-1, -10 and -12.

EFFECTIVITY

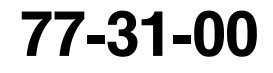

Page 211 Feb 15/2009

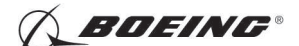

## 737-600/700/800/900 AIRCRAFT MAINTENANCE MANUAL

# HAP 023-026, 028-054, 101-999; HAP 001-013, 015-022 POST SB 737-77-1056 OR POST SB 737-77-1069 (Continued)

(d) Supplier part number - Vibro-meter P/N 241-280-051-012, 241-280-053-013 and 241-280-056-014.

#### HAP 048-053, 107-999; HAP 001-013, 015-026, 028-047, 054, 101-106 POST SB 737-77-1069

- (e) Boeing part number S362A001-11
- (f) Supplier part number Vibro-meter P/N 241-298-002-011E.

#### HAP 023-026, 028-054, 101-999; HAP 001-013, 015-022 POST SB 737-77-1056 OR POST SB 737-77-1069

- (3) This AVM signal conditioner has a digital display of three lines of eight (8) characters in each line.
- (4) This procedure uses the Built-In Test Equipment in the AVM signal conditioner.
- (5) The AVM signal conditioner shows the Built-In Test Equipment Maintenance Messages first and then the flight history.
- (6) This procedure refers to the Built-In Test Equipment as the BITE.
- B. References

| Reference            | Title                                                    |
|----------------------|----------------------------------------------------------|
| 79-00-00-200-804-F00 | Chip Detectors and Scavenge Screens Inspection (P/B 601) |
| FIM 77-31 TASK 801   | AVM Signal Conditioner BITE Procedure                    |

C. Location Zones

| Zone | Area                                           |
|------|------------------------------------------------|
| 117  | Electrical and Electronics Compartment - Left  |
| 118  | Electrical and Electronics Compartment - Right |

D. Access Panels

| Number | Name/Location                    |
|--------|----------------------------------|
| 117A   | Electronic Equipment Access Door |

- E. Prepare to Read the BITE Maintenance Messages and the Flight History SUBTASK 77-31-00-860-014-F00
  - (1) Make sure that this circuit breaker is closed:

F/O Electrical System Panel, P6-2

| Row | Col | Number | Name           |
|-----|-----|--------|----------------|
| А   | 2   | C01076 | ENGINE VIB MON |

SUBTASK 77-31-00-010-005-F00

(2) Open this access panel:

Number Name/Location

117A Electronic Equipment Access Door

F. Read the BITE Maintenance Messages

SUBTASK 77-31-00-970-012-F00

(1) Do these steps to read the main menus on the front display of the AVM signal conditioner:

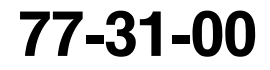

Page 212 Feb 15/2009

EFFECTIVITY

HAP ALL

BOEING"

737-600/700/800/900 AIRCRAFT MAINTENANCE MANUAL

HAP 023-026, 028-054, 101-999; HAP 001-013, 015-022 POST SB 737-77-1056 OR POST SB 737-77-1069 (Continued)

- (a) Push and release one of the four buttons to show Self Test? on the front display of the AVM signal conditioner.
- (b) After Self Test?, push and release the NO button to show Fault History? on the front display of the AVM signal conditioner.
- (c) After Fault History?, push and release the NO button to show Flight History? on the front display of the AVM signal conditioner.
- (d) After Flight History?, push and release the NO button to show Balance? on the front display of the AVM signal conditioner.
- (e) After Balance?, push and release the NO button to show Turn off Display? on the front display of the AVM signal conditioner.

#### HAP 048-053, 107-999; HAP 001-013, 015-026, 028-047, 054, 101-106 POST SB 737-77-1069

- 1) After Balance?, push and release the NO button to show AEVM? on the front display of the AVM signal conditioner
- 2) After AEVM?, push and release the NO button to show Turn off Display? on the front display of the AVM signal conditioner

# HAP 023-026, 028-054, 101-999; HAP 001-013, 015-022 POST SB 737-77-1056 OR POST SB 737-77-1069

- (f) After Turn off Display?, push and release the YES button to turn off the display.
- SUBTASK 77-31-00-970-013-F00
- (2) Do these steps to read the BITE maintenance messages (Table 205):

| BITE MAINTENANCE MESSAGES          |                                  |  |
|------------------------------------|----------------------------------|--|
| MAINTENANCE MESSAGES               | DESCRIPTION                      |  |
| No Fault <sup>*[1]</sup>           | No Faults in Non-volatile memory |  |
| XX Faults Display? <sup>*[1]</sup> | XX=total number of stored faults |  |
| Fault YY *[1] *[2]                 | YY=fault number                  |  |
| AVM Syst Fault ZZ <sup>*[3]</sup>  | ZZ=fault code                    |  |

#### Table 205/77-31-00-993-806-F00

\*[1] Display message only.

- \*[2] Fault YY is the fault number.
- \*[3] ZZ is the fault code.
  - (a) Push and release one of the four buttons to show Self Test? on the front display of the AVM signal conditioner.
    - <u>NOTE</u>: You can move down the main menus with the NO button, but you can only exit with the NO button. The NO button is used to review all the main menus. Use the UP or DOWN to review faults, flight history, or imbalance data.

D633A101-HAP

EFFECTIVITY

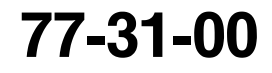

Page 213 Feb 15/2009

A BOEING®

## 737-600/700/800/900 AIRCRAFT MAINTENANCE MANUAL

HAP 023-026, 028-054, 101-999; HAP 001-013, 015-022 POST SB 737-77-1056 OR POST SB 737-77-1069 (Continued)

- (b) Push and release the NO button to show Fault History? on the front display of the AVM signal conditioner.
  - <u>NOTE</u>: The BITE maintenance messages will not be erased unless the YES button is pushed while Clear Faults Memory? shows on the front of the AVM signal conditioner. The AVM signal conditioner can keep 32 BITE maintenance messages in the storage memory. The YES button is used to review each menu.
- (c) After Fault History?, push and release the YES button to show XX Faults Display? on the front display of the AVM signal conditioner.
  - <u>NOTE</u>: The XX refers to the total number of faults in storage memory. If No Fault is displayed, there are no BITE maintenance messages to view. After No Fault, if the NO button is pushed, the front display will show Flight History? If Flight History? is displayed, see the flight history steps below.
- (d) After XX Faults Display?, push and release the YES button to show the last BITE maintenance message that was set.
  - <u>NOTE</u>: The UP or DOWN ARROW button can be used to review all the BITE maintenance messages. The most recent BITE maintenance message is displayed first, followed by the most recent BITE maintenance message.
  - 1) Record this BITE maintenance message before you get the subsequent BITE maintenance message.
- (e) Push and release the DOWN ARROW button to show each of the remaining BITE maintenance messages.
  - 1) Record each BITE maintenance message before you get the subsequent BITE maintenance message.
- (f) If you do not want to continue, or if you want to keep the BITE maintenance messages, push and release the NO button to show Clear Faults Memory? on the front display of the AVM signal conditioner.

<u>NOTE</u>: After Clear Faults Memory?, push and release the NO button again to show the main menu (Flight History displayed).

- (g) If you push and release the DOWN ARROW button after the last BITE maintenance message, the first BITE maintenance message will show on the front display of the AVM signal conditioner.
- (h) Do one of the steps that follow to interrogate the AVM signal conditioner further:
  - 1) If you want to see the BITE maintenance messages again after Flight History?, push and release the NO button four times.
  - 2) If you want to see flight history after XX Faults Display?, push and release the NO button twice.
    - <u>NOTE</u>: Clear Faults Memory? and then, Flight History? will show on the front display of the AVM signal conditioner. If Flight History? is displayed, see the flight history steps below.
  - 3) After Fault History?, push and release the NO button to show Flight History? on the front display of the AVM signal conditioner.

D633A101-HAP

NOTE: If Flight History? is displayed, see the flight history steps below.

EFFECTIVITY

Page 214 Feb 15/2009

A BOEING®

# 737-600/700/800/900 AIRCRAFT MAINTENANCE MANUAL

HAP 023-026, 028-054, 101-999; HAP 001-013, 015-022 POST SB 737-77-1056 OR POST SB 737-77-1069 (Continued)

**CAUTION:** RECORD ALL OF THE BITE MAINTENANCE MESSAGES BEFORE YOU PUSH THE YES BUTTON AGAIN. YOU WILL ERASE ALL THE BITE MAINTENANCE MESSAGES WHEN YOU PUSH THE YES BUTTON WITH CLEAR FAULTS MEMORY? ON THE DISPLAY.

- 4) After XX Faults Display?, push and release the NO button to show Clear Faults Memory? on the front display of the AVM signal conditioner.
  - <u>NOTE</u>: After Clear Faults Memory?, if the NO button is pushed again the front display will show Flight History?. After Clear Faults Memory?, if the YES button is pushed the front display will show Faults Memory Cleared.
- (i) If there are BITE maintenance messages, do the applicable corrective action that shows in the FIM (FIM 77-31 TASK 801).

G. Read the Flight History

SUBTASK 77-31-00-970-014-F00

(1) Do these steps to read the flight history (Table 206):

NOTE: The AVM records the highest vibration level of all the engine rotors.

| FLIGHT HISTORY                                       |                                                                                     |                                                                         |  |
|------------------------------------------------------|-------------------------------------------------------------------------------------|-------------------------------------------------------------------------|--|
| What button on the AVM signal<br>conditioner to push | Front display of the AVM signal conditioner                                         | Description of front display                                            |  |
| One of the four buttons, and then the NO button      | Self Test?, then Fault History?                                                     | Sequence Start for self test and<br>fault history                       |  |
| NO button again                                      | Flight History?                                                                     | Sequence Start for flight history                                       |  |
| YES button                                           | XX Flights Display? <sup>*[1]</sup> or NO Flight<br>Data                            | Total number of flights or no data                                      |  |
| YES again                                            | Flight XX? *[2]                                                                     | Flight number, XX = 0-31                                                |  |
| HAP 101-999                                          |                                                                                     |                                                                         |  |
| S360N021-113/114                                     |                                                                                     |                                                                         |  |
| YES button                                           | FXX E1 <sup>*[3] *[4]</sup><br>N1 yyy % <sup>*[5]</sup><br>N2 yyy % <sup>*[5]</sup> | Engine 1 (E1) <sup>*[4]</sup><br>N1 Speed (%) - E1<br>N2 Speed (%) - E1 |  |
| DOWN button                                          | FAN n.nn <sup>*[6]</sup><br>HPC n.nn <sup>*[6]</sup><br>HPT n.nn <sup>*[6]</sup>    | Fan Vibration - E1<br>HPC Vibration - E1<br>HPT Vibration - E1          |  |
| DOWN button                                          | LPT n.nn <sup>*[6]</sup><br>Time yy.y h                                             | LPT Vibration - E1<br>yy.y = Time in hours from power-<br>up            |  |
| NO button                                            | FXX E2 <sup>*[3] *[4]</sup><br>N1 yyy % <sup>*[5]</sup><br>N2 yyy % <sup>*[5]</sup> | Engine 2 (E2) <sup>*[4]</sup><br>N1 Speed (%) - E2<br>N2 Speed (%) - E2 |  |

Table 206/77-31-00-993-807-F00

EFFECTIVITY

HAP ALL

Page 215 Feb 15/2009

BOEING®

# 737-600/700/800/900 AIRCRAFT MAINTENANCE MANUAL

#### HAP 101-999 (Continued)

(Continued)

| FLIGHT HISTORY                                                    |                                                                                     |                                                                                            |  |
|-------------------------------------------------------------------|-------------------------------------------------------------------------------------|--------------------------------------------------------------------------------------------|--|
| What button on the AVM signal<br>conditioner to push              | Front display of the AVM signal conditioner                                         | Description of front display                                                               |  |
| DOWN button                                                       | FAN n.nn <sup>*[6]</sup><br>HPC n.nn <sup>*[6]</sup><br>HPT n.nn <sup>*[6]</sup>    | Fan Vibration - E2<br>HPC Vibration - E2<br>HPT Vibration - E2                             |  |
| DOWN button                                                       | LPT n.nn <sup>*[6]</sup><br>Time yy.y h                                             | LPT Vibration - E2<br>yy.y = Time in hours from power-<br>up                               |  |
| HAP 023-026, 028-054, 107-999; HAP<br>101-106 POST SB 737-77-1069 | 001-013, 015-022 POST SB 737-77-1                                                   | 056 OR POST SB 737-77-1069; HAP                                                            |  |
| S362A001                                                          |                                                                                     |                                                                                            |  |
| YES button                                                        | FXX E1 <sup>*[3] *[4]</sup><br>FAN n.nn <sup>*[6]</sup><br>HPC n.nn <sup>*[6]</sup> | Engine 1 (E1) <sup>*[4]</sup><br>Fan Vibration - E1<br>HPC Vibration - E1                  |  |
| DOWN button                                                       | N1 yyy % <sup>*[5]</sup><br>N2 yyy % <sup>*[5]</sup><br>Time yy.y h                 | N1 Speed (%) - E1<br>N2 Speed (%)<br>yy.y = Time in hours of max.vib.<br>NOB sensor        |  |
| DOWN button                                                       | FXX E1 <sup>*[3] *[4]</sup><br>LPT n.nn <sup>*[6]</sup><br>HPT n.nn <sup>*[6]</sup> | Engine 1 (E1) <sup>*[4]</sup><br>LPT Vibration - E1<br>HPT Vibration - E1                  |  |
| DOWN button                                                       | N1 yyy % <sup>*[5]</sup><br>N2 yyy % <sup>*[5]</sup><br>Time yy.y h                 | N1 Speed (%) - E1<br>N2 Speed (%) - E1<br>yy.y = Time in hours of max.vib.<br>FFCCV sensor |  |
| NO button                                                         | FXX E2 <sup>*[3] *[4]</sup><br>FAN n.nn <sup>*[6]</sup><br>HPC n.nn <sup>*[6]</sup> | Engine 2 (E2) <sup>*[4]</sup><br>Fan Vibration - E2<br>HPC Vibration - E2                  |  |
| DOWN button                                                       | N1 yyy % <sup>*[5]</sup><br>N2 yyy % <sup>*[5]</sup><br>Time yy.y h                 | N1 Speed (%) - E2<br>N2 Speed (%)<br>yy.y = Time in hours of max.vib.<br>NOB sensor        |  |
| DOWN button                                                       | FXX E2 <sup>*[3]*[4]</sup><br>LPT Vibration - E2<br>HPT Vibration - E2              | Engine 2 (E2) <sup>*[4]</sup><br>LPT Vibration - E2<br>HPT Vibration - E2                  |  |
| DOWN button                                                       | N1 Speed (%) - E2<br>N2 yyy % <sup>[5]</sup><br>Time yy.y h                         | N1 Speed (%) - E2<br>N2 Speed (%) - E2<br>yy.y = Time in hours of max.vib.<br>FFCCV sensor |  |

HAP 023-026, 028-054, 101-999; HAP 001-013, 015-022 POST SB 737-77-1056 OR POST SB 737-77-1069

EFFECTIVITY

77-31-00

Page 216 Feb 15/2009

A BOEING®

## 737-600/700/800/900 AIRCRAFT MAINTENANCE MANUAL

HAP 023-026, 028-054, 101-999; HAP 001-013, 015-022 POST SB 737-77-1056 OR POST SB 737-77-1069 (Continued)

- \*[1] Total number of flights, XX = 1 to 32.
- \*[2] Last flight is Flight 0, the flight before is Flight 1 to Flight 31. Use the DOWN button for Flights other than last the flight F0
- \*[3] FXX = Flight number 0 to 31.
- \*[4] E1 is Engine 1 and E2 is Engine 2.
- \*[5] yyy% is the percent RPM measured for the N1 and N2 shaft.
- \*[6] n.nn is vibration in scalar units (0.00 to 5.00).
  - (a) Push and release one of the four buttons to show Self Test? on the front display of the AVM signal conditioner.

NOTE: The NO button is used to review all the main menus.

(b) After Self Test?, push and release the NO button to show Fault History? on the front display of the AVM signal conditioner.

NOTE: If Fault History? is displayed, see the BITE maintenance message steps above.

- (c) After Fault History?, push and release the NO button to show Flight History? on the front display of the AVM signal conditioner.
  - <u>NOTE</u>: The flight history will not be erased unless the YES button is pushed after Clear Flight Memory? is displayed on the front display of the AVM signal conditioner. The AVM signal conditioner can keep 32 flights in the storage memory. The YES button is used to review each menu.
- (d) After Flight History?, push and release the YES button to show XX Flights Display? on the front display of the AVM signal conditioner.
  - <u>NOTE</u>: The XX refers to the total number of flights in storage memory. If No Flight Data shows, there is no flight history to view. After No Flight Data, if the NO button is pushed the front display will show Balance?.
- (e) After XX Flights Display?, push and release the YES button to show Flight XX? on the front display of the AVM signal conditioner.
- (f) After Flight XX?, push and release the YES button to show the most recent flight history data for engine 1 that was set.
  - <u>NOTE</u>: The UP or DOWN ARROW button can be used to review all the flight history data for engine 1.
  - 1) Record the flight history data that you want.
- (g) If you are done looking at flight history data for engine 1, push and release the NO button to show the most recent flight history data for engine 2 that was set.
  - <u>NOTE</u>: The UP or DOWN ARROW button can be used to review all the flight history data for engine 2.
  - 1) Record the flight history data, that you want, before you get the subsequent flight history data.
- (h) Push and release the NO button to show the subsequent flight number data that was set.

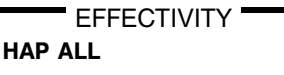

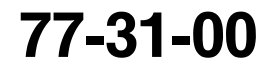

Page 217 Feb 15/2009

A BOEING®

737-600/700/800/900 AIRCRAFT MAINTENANCE MANUAL

HAP 023-026, 028-054, 101-999; HAP 001-013, 015-022 POST SB 737-77-1056 OR POST SB 737-77-1069 (Continued)

- (i) If you do not want to continue, or if you want to keep the flight history data, push and release the NO button twice to show Clear Flight Memory? on the front display of the AVM signal conditioner and then Balance?.
- (j) If you push and release the DOWN ARROW button after the last flight history data, the most recent flight history data will show on the front display of the AVM signal conditioner.
- (k) Do one of the steps that follow to interrogate the AVM signal conditioner further:
  - 1) If you want to see the flight history data again after Balance?, push and release the NO button four times.
  - 2) If you want to see balance data after XX Flights Display?, push and release the NO button twice.

<u>NOTE</u>: Clear Flight Memory? and then, Balance? will show on the front display of the AVM signal conditioner.

- 3) After Flight History?, push and release the NO button to show Balance? on the front display of the AVM signal conditioner.
- **CAUTION:** RECORD ALL OF THE FLIGHT HISTORY DATA BEFORE YOU PUSH THE YES BUTTON AGAIN. YOU WILL ERASE ALL THE FLIGHT HISTORY DATA WHEN YOU PUSH THE YES BUTTON WITH CLEAR FLIGHT MEMORY? ON THE DISPLAY.
- 4) After XX Flights Display?, push and release the NO button to show Clear Flight Memory? on the front display of the AVM signal conditioner.
  - <u>NOTE</u>: After Clear Flight Memory?, if the NO button is pushed again the front display will show Balance?. After Clear Flight Memory?, if the YES button is pushed the front display will show Flight Memory Cleared (all flight history is deleted). Push and release the NO button to show Balance?

#### HAP 048-053, 107-999; HAP 001-013, 015-026, 028-047, 054, 101-106 POST SB 737-77-1069

- H. Use the Advanced Engine Vibration Monitor (AEVM) Menu (AEVM With 4R Bearing Data) SUBTASK 77-31-00-970-016-F01
  - (1) Do these steps to use the AEVM menu:
    - (a) Push and release one of the four buttons to show Self Test? on the front display of the AVM signal conditioner.

NOTE: The NO button is used to review all the main menus.

(b) After Self Test?, push and release the NO button to show Fault History? on the front display of the AVM signal conditioner.

NOTE: If Fault History? is displayed, see the BITE maintenance message steps above.

- (c) After Fault History?, push and release the NO button to show Flight History? on the front display of the AVM signal conditioner.
  - <u>NOTE</u>: The flight history will not be erased unless the YES button is pushed after Clear Flight Memory? is displayed on the front display of the AVM signal conditioner. The AVM signal conditioner can keep 32 flights in the storage memory. The YES button is used to review each menu.

EFFECTIVITY

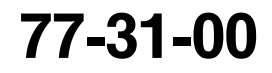

Page 218 Feb 15/2009

🔿 BOEING®

737-600/700/800/900 AIRCRAFT MAINTENANCE MANUAL

HAP 048-053, 107-999; HAP 001-013, 015-026, 028-047, 054, 101-106 POST SB 737-77-1069 (Continued)

- (d) After Flight History?, push and release the NO button to show Balance? on the front display of the AVM signal conditioner.
- (e) After Balance?, push and release the NO button to show AEVM Menu? on the front display of the AVM signal conditioner.
- (f) After AEVM Menu?, push and release the YES button to show #4 BRG? on the front display of the AVM signal conditioner. The AEVM menu will display this order of menus on the front display of the AVM signal conditioner:

<u>NOTE</u>: Use the applicable YES or NO button to get access to the applicable menu. Use the NO button to go to the next menu.

- 1) #4 BRG?
- 2) Config?
- 3) Data?
- 4) Altern.Accel.wiring?
- (g) After #4 BRG?, push and release the YES button to look for #4 BRG messages(Table 207).

| #4 BRG MENU DISPLAY                     |                          |  |  |
|-----------------------------------------|--------------------------|--|--|
| #4 BRG<br>EX EX is Engine No.<br>NO MSG |                          |  |  |
| #4 BRG<br>EX<br>LEVEL Y                 | Y is message level 1,2,3 |  |  |

- 1) If there are no #4 BRG messages, the display will show NO MSG.
  - a) If NO MSG shows, no action is necessary.
- 2) The message level Y is 1 for the most critical and 3 for the least critcal.
- 3) If there are #4 BRG maintenance messages, do the applicable steps for the message level:
  - a) For Level 3 messages, do these steps:
    - <1> Examine all chip detectors within 100 150. Do this task, Chip Detectors and Scavenge Screens Inspection, TASK 79-00-00-200-804-F00.
    - <2> Download the AAVM data within 100 -150 hours. Do this task, Download The Advanced AVM (AAVM) Bearing Data With The Ground Support Software (GSS), TASK 77-31-00-970-805-F00.

Email the data to CFM Customer Support Center.

<3> Interrogate the AAVM Front Panel for BRG messages again every 150 hours.

D633A101-HAP

- b) For Level 2 messages, do these steps:
  - <1> Examine all chip detectors within 25 hours. Do this task, Chip Detectors and Scavenge Screens Inspection, TASK 79-00-00-200-804-F00.

EFFECTIVITY

I

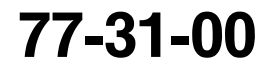

Page 219 Jun 15/2009

A BOEING®

737-600/700/800/900 AIRCRAFT MAINTENANCE MANUAL

HAP 048-053, 107-999; HAP 001-013, 015-026, 028-047, 054, 101-106 POST SB 737-77-1069 (Continued)

<2> Download the AAVM data within 25 hours. Do this task Download The Advanced AVM (AAVM) Bearing Data With The Ground Support Software (GSS), TASK 77-31-00-970-805-F00.

Email the data to CFM Customer Support Center.

- <3> Interrogate the AAVM Front Panel for BRG messages again every 50 -75 hours.
- <4> Download the AAVM data again every 450 550 hours.
- c) For Level 1 messages, do these steps:
  - <1> Examine all chip detectors within three flights. Do this task, Chip Detectors and Scavenge Screens Inspection, TASK 79-00-00-200-804-F00.
  - <2> Download the AAVM data within 25 hours. Do this task Download The Advanced AVM (AAVM) Bearing Data With The Ground Support Software (GSS), TASK 77-31-00-970-805-F00.
    - Email the data to CFM Customer Support Center.
  - <3> Interrogate the AAVM Front Panel for BRG messages again every 50 -75 hours.
  - <4> Examine all chip detectors again every 50 -75 hours.
- 4) Use the UP [back] and DOWN [next] buttons to go to and from Engine 1 (E1) and Engine 2 (E2).
- 5) Push and release the NO button to show Config? on the front display.
- (h) After Config?, push and release the YES button to look at the Config menu (Table 208).

| Table 208/17-31-00-993-811-FUT AAVM CONFIG MENU |                                              |  |  |
|-------------------------------------------------|----------------------------------------------|--|--|
| CONFIG MENU DISPLAY                             |                                              |  |  |
| Main SW<br>249-109-<br>000-SSS                  | Main Processor<br>Software<br>SSS is version |  |  |
| DSP SW<br>249-110-<br>000-SSS                   | DSP Software<br>SSS is version               |  |  |
| Conf Tbl<br>249-113-<br>000-SSS                 | DSP Configuration<br>Table<br>SSS is version |  |  |

Table 208/77-31-00-993-811-F01 AAVM CONFIG MENU

1) Use the UP [back] and DOWN [next] buttons to go to and from Config displays of the part numbers.

D633A101-HAP

(i) After Data?, push and release the YES button to look at the Data menu (Table 209).

# BOEING

## 737-600/700/800/900 **AIRCRAFT MAINTENANCE MANUAL**

HAP 048-053, 107-999; HAP 001-013, 015-026, 028-047, 054, 101-106 POST SB 737-77-1069 (Continued)

| Table 209/77-31-00-993-812-F01 AAVM DATA MENU |                                                   |  |  |  |
|-----------------------------------------------|---------------------------------------------------|--|--|--|
| DATA ME                                       | DATA MENU DISPLAY                                 |  |  |  |
| E1<br>Flight<br>Nbxxxxx                       | Engine1<br>xxxxxx is the<br>number of flights     |  |  |  |
| E2<br>Flight<br>Nbxxxxx                       |                                                   |  |  |  |
| E1<br>duration<br>hhhhh:mm                    | Total duration<br>hhhhh in hours<br>mm in minutes |  |  |  |
| E2<br>duration<br>hhhhh:mm                    |                                                   |  |  |  |

## 

- 1) Use the UP [back] and DOWN [next] buttons to go to and from the data displays.
- 2) Push and release the NO button to show Altern.Accel.wiring? on the front display.

After Altern.Accel.wiring?, push and release the YES button to look at the Alternate (j) Accelerometer menu (Table 210). Use the NO button to go to the next menu

NOTE: This menu is used to activate or deactivate the AEVM function which depends on the No.1 bearing sensor being functional. The selection options are standard, alternate or disconnected. Select YES for the menu option that matches the existing sensor condtion. The default configuration is standard accelerometer selected. Use the NO button after selecting accelerometer configuration to exit the menu.

| ACCELEROMETER SELECTION<br>MENU DISPLAY | IF YES SELECTED |
|-----------------------------------------|-----------------|
| Engine 1                                | E1 Accel        |
| Accel                                   | standard        |
| config.?                                | selected        |
| Engine 2                                | E2 Accel        |
| Accel                                   | standard        |
| config.?                                | selected        |
| Ex Accel                                | Ex Accel        |
| standard                                | standard        |
| select ?                                | selected        |
| Ex Accel                                | Ex Accel        |
| altern.                                 | altern.         |
| select ?                                | selected        |
| Ex Accel                                | Ex Accel        |
| discon.                                 | discon.         |
| select ?                                | selected        |

Table 210/77-31-00-993-813-F01 AAVM ACCELEROMETER SELECTION

EFFECTIVITY HAP ALL

77-31-00

**BOEING**®

737-600/700/800/900 AIRCRAFT MAINTENANCE MANUAL

HAP 048-053, 107-999; HAP 001-013, 015-026, 028-047, 054, 101-106 POST SB 737-77-1069 (Continued)

- 1) Ex is the Engine Number, E1 is Engine 1 and E2 is Engine 2.
- 2) The standard accelerometer is the No.1 bearing vibration sensor.
- 3) The alternate accelerometer is not an option for this airplane.
- 4) If the No.1 bearing vibration sensor on the engine is disconnected, use the Accel discon. select.
- 5) The AEVM is active only if the No.1 bearing (NOB) vibration sensor is connected.
- 6) Select NO to return to the Altern.Accel.wiring? menu.
- 7) If it is necessary, do the steps again for Engine 2.
- (k) After Altern.Accel.wiring?, push and release the NO button to show Turn off Display? on the front display

#### HAP 023-026, 028-054, 101-999; HAP 001-013, 015-022 POST SB 737-77-1056 OR POST SB 737-77-1069

I. Put the Airplane Back To Its Usual Condition

SUBTASK 77-31-00-410-005-F00

(1) Close this access panel:

#### Number Name/Location

117A Electronic Equipment Access Door

- END OF TASK

#### HAP 048-053, 107-999; HAP 001-013, 015-026, 028-047, 054, 101-106 POST SB 737-77-1069

#### TASK 77-31-00-970-805-F00

#### 5. Download The Advanced AVM (AAVM) Bearing Data With The Ground Support Software (GSS)

- A. General
  - (1) This task is to download the advanced airborne vibration monitoring (AAVM) bearing data with the ground support software (GSS).
  - (2) Use this task when the AAVM has applicable bearing messages.
  - (3) This task includes these procedures to use the GSS.
    - (a) Troubleshooting Tips
    - (b) Configure the GSS for Aircraft Identification
    - (c) Download the Contents of the AAVM Bearing Memory Using the GSS
    - (d) Erase the Memory of the AAVM Using the GSS
- B. Tools/Equipment

EFFECTIVITY

HAP ALL

<u>NOTE</u>: When more than one tool part number is listed under the same "Reference" number, the tools shown are alternates to each other within the same airplane series. Tool part numbers that are replaced or non-procurable are preceded by "Opt:", which stands for Optional.

| Reference | Description                                                                                                    |
|-----------|----------------------------------------------------------------------------------------------------|
| SPL-4905  | Cable - Advanced Airborne Vibration Monitoring Equipment<br>(Part #: 980-101-000-011, Supplier: S3960, A/P Effectivity: 737-300,<br>-400, -500, -600, -700, -700C, -700ER, -700QC, -800, -900, -900ER)          |
| SPL-4906  | Software - Advanced Airborne Vibration Monitoring Equipment<br>(Part #: 259-109-10X-SSS, Supplier: S3960, A/P Effectivity: 737-300,<br>-400, -500, -600, -700, -700C, -700ER, -700QC, -800, -900, -900ER, -BBJ) |

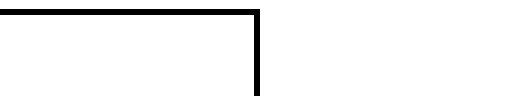

77-31-00

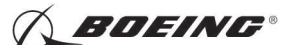

# 737-600/700/800/900 AIRCRAFT MAINTENANCE MANUAL

HAP 048-053, 107-999; HAP 001-013, 015-026, 028-047, 054, 101-106 POST SB 737-77-1069 (Continued)

C. Location Zones

| Zone | Area                                           |
|------|------------------------------------------------|
| 117  | Electrical and Electronics Compartment - Left  |
| 118  | Electrical and Electronics Compartment - Right |

D. Access Panels

| Number | Name/Location                    |
|--------|----------------------------------|
| 117A   | Electronic Equipment Access Door |

E. Prepare to Use the AAVM with the GSS

SUBTASK 77-31-00-860-016-F00

(1) Make sure that this circuit breaker is closed:

F/O Electrical System Panel, P6-2

| Row | Col | Number | Name           |
|-----|-----|--------|----------------|
| А   | 2   | C01076 | ENGINE VIB MON |

SUBTASK 77-31-00-010-006-F00

(2) Open this access panel:

Number Name/Location

- 117A Electronic Equipment Access Door
- F. Troubleshooting Tips

SUBTASK 77-31-00-800-003-F00

(1) This data is a guide to aid in troubleshooting of the AAVM and GSS (Table 211)

Table 211/77-31-00-993-814-F00 GSS Troubleshooting

| SYMPTOM                                                                                                    |   | POSSIBLE CAUSE                                                     | SOLUTION                                                                                          |
|----------------------------------------------------------------------------------------------------|---|--------------------------------------------------------------------|---------------------------------------------------------------------------------------------------|
| No display on AAVM front panel                                                                                                    | 1 | AAVM not powered                                                   | Apply electrical power to AAVM. Wait<br>30 seconds for AAVM to complete start<br>up checks.       |
|                                                                                                    | 2 | Engine(s) running (valid tacho<br>signal)                          | Wait until engine(s) are stopped.                                                                 |
| AEVM? Menu not found.<br>This AAVM Submenu is not<br>accessible when GSS cable is<br>connected. Unplug cable to<br>access AEVM menu and<br>display data on front panel. |   | GSS cable was connected to<br>AAVM when AVM was<br>powered up.     | Disconnect GSS cable and cycle AAVM<br>power (cycle the circuit breaker ENGINE<br>VIB MON C1076). |
|                                                                                                    |   | Communication disruption between processors                        | Disconnect GSS cable and cycle AAVM<br>power (cycle the circuit breaker ENGINE<br>VIB MON C1076). |
| "Not in service" displayed on AAVM front panel.                                                                                                    | 1 | GSS cable is connected to front panel (GSS connection in progress) | Disconnect GSS cable and wait 30 seconds for AAVM to be ready.                                    |
| (Displayed while in AEVM?<br>Menu)                                                                                                    | 2 | Communication disruption between processors                        | Reset the AAVM (cycle the circuit breaker ENGINE VIB MON C1076).                                  |

EFFECTIVITY

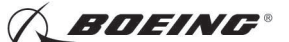

## 737-600/700/800/900 AIRCRAFT MAINTENANCE MANUAL

#### HAP 048-053, 107-999; HAP 001-013, 015-026, 028-047, 054, 101-106 POST SB 737-77-1069 (Continued)

(Continued)

| SYMPTOM                                |   | POSSIBLE CAUSE                                                                                 | SOLUTION                                                                                                    |
|----------------------------------------|---|------------------------------------------------------------------------------------------------|----------------------------------------------------------------------------------------------------|
| GSS shows "Communication Status: Down" | 1 | AAVM still not ready for GSS mode                                                              | Wait 30 seconds for AAVM to be ready after connecting GSS cable to AAVM.                                                                               |
|                                        |   | GSS cable incorrectly installed                                                                | Close the GSS software and ensure<br>GSS cable is properly seated in AAVM<br>connector and laptop Ethernet, restart<br>GSS with cable attached.        |
|                                        | 3 | GSS cable damaged                                                                              | Replace GSS cable.                                                                                                    |
|                                        | 4 | Communication port and/or<br>IP address incorrect                                              | Install GSS and configure<br>communication port and/or IP address<br>in accordance with GSS software<br>installation procedures.                       |
|                                        | 5 | Communication disruption<br>between AAVM processors or<br>between AAVM processor and<br>laptop | Disconnect the GSS cable, close the GSS software and reset the AAVM (cycle the circuit breaker ENGINE VIB MON C1076). Restart communication procedure. |
| GSS does not download files            | 1 | No engine selected for data download                                                           | Check Engine 1 and Engine 2 boxes on the "Auto Download" page of the GSS                                                                               |
| Download files are empty               | 1 | Alternate accel is selected                                                                    | Select the Standard accel via the AEVM menu on the front panel display                                                                                 |
|                                        | 2 | Standard accel is declared faulty or disconnected                                              | Repair Standard accel or move AAVM<br>to a different aircraft. The AAVM does<br>not function if the No.1 bearing accel is<br>disconnected.             |
|                                        | 3 | Accel line is declared faulty                                                                  | Repair accel line or move AAVM to a different aircraft                                                                                                 |
| "AVM svst Fault xx"                    | 1 | Internal failure                                                                               | Replace the AAVM.                                                                                                    |

#### G. Configure the GSS for Aircraft Identification

SUBTASK 77-31-00-970-017-F00

- (1) If it is necessary, do these step to configure the GSS AAVM software, SPL-4906 for aircraft identification (Figure 201):
  - (a) The laptop with the GSS does not need to be connected to the AAVM to perform this function. Pre-loading the airplane data will enable the flight line mechanic to select the applicable aircraft identifier from an existing list. This operation must be performed by user with Administrator privileges.
    - 1) On the laptop computer, double-click on the GSS AAVM icon to start the GSS software.
    - 2) GSS Version 1;

The GSS screen will show the hardware part number applicability information. Click on "Continue" or push the "F5" key.

|     | ' EF | FEC | TIVI | T١ |
|-----|------|-----|------|----|
| HAP | ALL  |     |      |    |

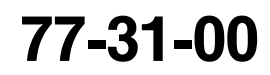

**BOEING**®

737-600/700/800/900 AIRCRAFT MAINTENANCE MANUAL

HAP 048-053, 107-999; HAP 001-013, 015-026, 028-047, 054, 101-106 POST SB 737-77-1069 (Continued)

- 3) The date and time are indicated on the login screen. Make sure that these values are correct, as this information will be used with the downloaded data.
- 4) Select the desired user level (Administrator) from the drop-down options and enter the corresponding password. Push the "Enter" key.
- 5) Select the "Aircraft Information" drop-down option at the top of the GSS screen.
- 6) To manually add an individual aircraft, select the "Add Aircraft" option.
  - a) This step is not necessary if the data was entered prior to downloading.
- 7) Enter an identifier in the "New Aircraft Identifier" field. This can be the aircraft tail number or designation that will individually identify an aircraft.
  - a) This step is not necessary if the data was entered prior to downloading.
- 8) Click on "OK" or push the "F5" key.
- 9) To load engine data click on "Aircraft Info" or push the "F6" key.
- 10) Select the "Aircraft Identifier" from the drop-down options.
- 11) Enter engine type and serial number and any additional data in the fields provided.
- 12) Click on "Save Changes" or push the "F5" key.
- 13) Click on the "Back (Esc)" button or press "Esc".
- 14) Click on the "Exit (Esc)" button or press "Esc" to close the GSS software.
- H. Download the Contents of the AAVM Bearing Memory Using the GSS

SUBTASK 77-31-00-970-021-F00

- (1) If it is necessary, do a check of the firmware version loaded in the AAVM
  - (a) Do this task, Airborne Vibration Monitoring (AVM) System System Test, TASK 77-31-00-970-803-F00
    - 1) Use the AEVM menu and look at the Config Menu Display.
      - a) If the Main SW shows 249-109-000-0XX, use AAVM software, SPL-4906 GSS version 1.
        - NOTE: This software version includes the 4R bearing algorithm only.
      - b) Refer to Vibro-Meter Service Bulletin 298-77-004 for more details.

SUBTASK 77-31-00-970-018-F00

EFFECTIVITY

HAP ALL

- (2) Do these steps to Download the Contents of the AAVM Bearing Memory Using the GSS AAVM software, SPL-4906 (Figure 202):
  - (a) If it is necessary refer to the GSS Troubleshooting Tips and GSS Configure Aircraft.
  - (b) Make sure both engines are not running.
  - (c) Gain access to the electronics bay and locate the AAVM.
  - (d) Switch on the laptop PC and allow the boot process to complete.
  - (e) Make sure that electrical power is being supplied to the AAVM and that the AAVM has finished processing any flight data. Push one of the four buttons on the front panel to activate the front panel display. If the front panel display becomes active, then the required conditions have been met.
  - (f) Remove the protective cover from the maintenance connector (the larger of the two) on the front panel of the AAVM.

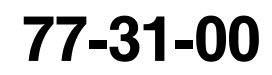

Page 225 Feb 15/2009

A BOEING®

737-600/700/800/900 AIRCRAFT MAINTENANCE MANUAL

HAP 048-053, 107-999; HAP 001-013, 015-026, 028-047, 054, 101-106 POST SB 737-77-1069 (Continued)

- (g) Connect the 50-pin sub-D type connector of the GSS AAVM adapter cable, SPL-4905 to the maintenance connector on the front panel of the AAVM.
- (h) Connect the RJ45 Ethernet connector of the GSS cable to the network connector of the laptop PC.
- (i) Wait until the 10 Mbits/s network connection show the status "connected". Depending on how the TCP/IP settings have been configured (use of the Alternate Configuration feature or not), some computers may take up to 1 minute to establish the communication.

1) Refer to Vibro-Meter Service Bulletin 298-77-004 for more details.

- (j) On the laptop computer, double-click on the GSS AAVM icon to start the GSS software.
- (k) GSS Version 1;

The GSS screen will show the hardware applicability information. Click on the "Continue" button or push the "F5" key.

- (I) The date and time are indicated on the login screen. Make sure that these values are correct, as this information will be used with the downloaded data.
- (m) Click on the "Download" button or push the "F5" key.
- (n) Select a pre-configured aircraft identifier from the Auto Download menu pull-down options.
  - <u>NOTE</u>: If aircraft information has already been programmed, the information will be displayed when the aircraft is selected from the pull-down options. Otherwise, it can be entered at this point. See the task, Configure the GSS for Aircraft Identification.
- (o) Click on the "Continue Download" button or push the "F5" key.
- (p) The GSS will show the progression of the download.

<u>NOTE</u>: A complete download when the AAVM memory is full will take approximately two minutes to complete.

- (q) When the download is complete click on the "Done" button or push the "Enter" key to return to the main menu.
- (r) Disconnect the 50-pin sub-D type connector of the GSS cable from the maintenance connector on the front panel of the AAVM.
- (s) Replace the protective cover on the maintenance connector (the larger of the two) on the front panel of the AAVM.
- (t) Push one of the four buttons on the front panel to activate the front panel display.
- (u) Push the "No" button four times to access the "AEVM Menu" option.
- (v) Push the "Yes" button to access the applicable bearing menu option.
- (w) If the applicable bearing menu option is available no further action is necessary.
- (x) If the message "Not in service" is shown, cycle the circuit breaker ENGINE VIB MON C1076 panel P6-2, grid location A2 to reset the AAVM before the next flight
- I. Erase the Memory of the AAVM Using the GSS

SUBTASK 77-31-00-970-019-F00

- (1) If it is necessary, do these steps to Erase the Memory of the AAVM Using the GSS AAVM software, SPL-4906 (Figure 203)
  - (a) This procedure applies for these conditions:

EFFECTIVITY

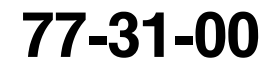

Page 226 Feb 15/2009

🔨 BOEING®

737-600/700/800/900 AIRCRAFT MAINTENANCE MANUAL

HAP 048-053, 107-999; HAP 001-013, 015-026, 028-047, 054, 101-106 POST SB 737-77-1069 (Continued)

- 1) This procedure must be done after an engine change or when the AAVM is changed on the aircraft.
- 2) Do not erase the memory after every download. AAVM functions require repeated detections on successive flights to indicate a bearing fault. Erasure of the memory after each download would potentially prevent fault detection rendering the advanced functions void.
- 3) The GSS can be configured to automatically do a memory erase after a data download. This function should only be enabled when the AAVM is moved to another aircraft or an engine change on the current aircraft. It should be noted that if the GSS is configured to do a complete memory erase the process would take approximately 20 minutes.
- (b) To erase the AAVM memory, do these steps:
  - 1) Make sure both engines are not running.
  - 2) Get access to the electronics bay and find the AAVM.
  - 3) Switch on the laptop PC and allow the boot process to complete.
  - 4) Make sure that electrical power is being supplied to the AAVM and that the AAVM has finished processing any flight data. Push one of the four buttons on the front panel to activate the front panel display. If the front panel display becomes active, then the required conditions have been met.
  - 5) Remove the protective cover from the maintenance connector (the larger of the two) on the front panel of the AAVM.
  - 6) Connect the 50-pin sub-D type connector of the GSS AAVM adapter cable, SPL-4905 to the maintenance connector on the front panel of the AAVM.
  - 7) Connect the RJ45 Ethernet connector of the GSS cable to the network connector of the laptop PC.
  - 8) Wait until the 10 Mbits/s network connection show the status "connected". Depending on how the TCP/IP settings have been configured (use of the Alternate Configuration feature or not), some computers may take up to 1 minute to establish the communication.
    - a) Refer to Vibro-Meter Service Bulletin 298-77-004 for more details.
  - 9) On the laptop computer, double-click on the GSS AAVM icon to start the GSS software.
  - 10) GSS Version 1;

The GSS screen will show the hardware applicability information. Click on the "Continue" button or push the "F5" key.

- 11) The date and time are indicated on the login screen. Make sure that these values are correct, as this information will be used with the downloaded data.
- 12) Click on the "Clear" button or push the "F7" key.

| 77-31-00 |
|----------|
|----------|

Page 227 Feb 15/2009

HAP ALL

EFFECTIVITY

A BOEING®

737-600/700/800/900 AIRCRAFT MAINTENANCE MANUAL

HAP 048-053, 107-999; HAP 001-013, 015-026, 028-047, 054, 101-106 POST SB 737-77-1069 (Continued)

- 13) Select all check-boxes for Engine 1 Memory Clear and Engine 2 Memory Clear.
  - <u>NOTE</u>: Before using the AAVM on a different aircraft it is important to erase all memory options.
  - <u>NOTE</u>: Immediately following an engine change it is important to erase all memory options for the affected engine.
  - <u>NOTE</u>: Do not interrupt power to the AEVM during the memory erase to prevent memory corruption. Do not interrupt the memory erase with the Cancel [F8] key.
- 14) Click on the "Continue Clearing" button or push the "F5" key.
- 15) The GSS will show the progression of the memory erase.
  - <u>NOTE</u>: A complete memory erase (all options selected for each engine) will take approximately six minutes.
- 16) When the memory erase is complete click on the "Done" button or push the "Enter" key.
- 17) Disconnect the 50-pin sub-D type connector of the GSS cable from the maintenance connector on the front panel of the AAVM.
- 18) Replace the protective cover on the maintenance connector (the larger of the two) on the front panel of the AAVM.
- 19) Push one of the four buttons on the front panel to activate the front panel display.
- 20) Push the "No" button four times to access the "AEVM Menu" option.
- 21) Push the "Yes" button to access the applicable bearing menu option.
- 22) If the applicable bearing menu option is available no further action is necessary.
- 23) If the message "AEVM Comm Error" is shown, cycle the circuit breaker ENGINE VIB MON C1076 panel P6-2, grid location A2 to reset the AAVM before the next flight.
- J. Put the Airplane Back To Its Usual Condition

SUBTASK 77-31-00-410-006-F00

(1) Close this access panel:

Number Name/Location

117A Electronic Equipment Access Door

----- END OF TASK ------

EFFECTIVITY

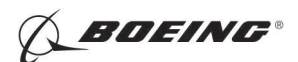

## 737-600/700/800/900 AIRCRAFT MAINTENANCE MANUAL

| 11/Advanced Engine Miles |                  |                      |               |                         | (6 Saattla        |                  |
|--------------------------|------------------|----------------------|---------------|-------------------------|-------------------|------------------|
| Aircraft Information     | Privilege Help   | /ersion0.02.00117 -  | clear Memory  | Fri Apr 25, 2005 16:54: | 40 Seattle        | <u>م الا الا</u> |
| Add Aircraft             | Thirtege netp    |                      |               |                         |                   |                  |
| Remove Aircraft          | Esc)             |                      |               |                         |                   |                  |
| Add Engine Type          |                  |                      |               |                         |                   |                  |
| Remove Aircraft Type     |                  |                      |               |                         |                   |                  |
|                          |                  |                      |               |                         |                   |                  |
| Import Configuration     |                  |                      |               |                         |                   |                  |
| Export Configuration     | (F5)             | Aircraft Info        | (F6)          |                         |                   |                  |
|                          |                  |                      |               |                         |                   |                  |
|                          |                  |                      |               |                         |                   |                  |
|                          |                  |                      |               |                         |                   |                  |
|                          |                  |                      |               |                         |                   |                  |
|                          |                  |                      |               |                         |                   |                  |
| Clear (F7                | 7)               | Other Function       | ns (F8)       |                         |                   |                  |
|                          |                  |                      |               |                         |                   |                  |
|                          |                  |                      |               |                         |                   |                  |
|                          |                  |                      |               |                         |                   |                  |
|                          |                  |                      |               |                         |                   |                  |
|                          |                  |                      |               |                         |                   |                  |
| GSS U                    | Jtilities/Conf   | iguration (F9)       |               |                         |                   |                  |
|                          |                  |                      |               |                         |                   |                  |
|                          |                  |                      |               |                         |                   |                  |
|                          |                  |                      |               |                         |                   |                  |
| Martin Islandson Tra     |                  |                      |               |                         |                   |                  |
| Main Window le>          | kt               |                      |               |                         |                   |                  |
|                          |                  |                      |               |                         |                   |                  |
|                          |                  |                      |               |                         |                   |                  |
|                          |                  |                      |               |                         |                   | $\sim$           |
|                          |                  |                      |               |                         |                   |                  |
| 5/0//2007 49-5/-//       |                  | D/II.                | 0./11-        | []                      |                   | ante ante trans  |
| 5/04/2005 10:54:40       | Administrator    | P7N:                 | 57N:          | Unable to communicate   | WITH THE ALVM. CH | eck cabing       |
| Advanced Engine Vibr     | ation Moniton (V | angion0 02 0011) - M | Main Windou   |                         |                   |                  |
| incraft Information      | Privilege Help   |                      |               |                         |                   | <u>مراک امرا</u> |
|                          |                  |                      |               |                         |                   |                  |
| D Back (Esc)             |                  |                      |               |                         |                   |                  |
|                          |                  |                      |               |                         |                   |                  |
|                          |                  |                      |               |                         |                   |                  |
|                          |                  |                      | 1             |                         |                   |                  |
|                          |                  |                      |               |                         |                   |                  |
| Auto Download            | (15)             | Aircraft Info        | (56)          |                         |                   |                  |
| Auto Downtoau            |                  |                      |               |                         |                   |                  |
|                          |                  |                      |               |                         |                   |                  |
|                          | Add Aircraf      | t Information Fri A  | pr 25, 2003 1 | 8:17:25 Seattle         | ×                 |                  |
|                          |                  |                      |               |                         |                   |                  |
|                          |                  |                      |               |                         |                   |                  |
| Clear (F7)               | ) YD410          |                      | Current Ai    | rcraft Identifiers      |                   |                  |
|                          | ·                |                      |               |                         |                   |                  |
|                          |                  |                      |               |                         |                   |                  |
|                          |                  |                      | New Aircra    | ift Identifier          |                   |                  |
| r                        |                  |                      |               |                         |                   |                  |
|                          | ОК               | (F5)                 | Cance         | (F8)                    |                   |                  |
| GSS U1                   | titi             |                      |               |                         |                   |                  |
|                          |                  |                      |               |                         |                   |                  |
|                          |                  |                      |               |                         | -                 |                  |
|                          |                  |                      |               |                         |                   | 1                |
|                          |                  |                      |               |                         |                   |                  |
| Main Window Tex          | t                |                      |               |                         |                   |                  |
|                          |                  |                      |               |                         |                   | -                |
|                          |                  |                      |               |                         |                   |                  |
|                          |                  |                      |               |                         |                   |                  |
| L                        |                  |                      |               |                         |                   | $\simeq$         |
|                          |                  |                      |               |                         |                   |                  |
|                          |                  |                      |               |                         |                   |                  |
| 04/2003 18-47-25         | Administrator    | P/N:                 | S/N•          | Unable to communicate w | ith the AFVM Cha  | ck cabling       |

D84601 S0000166901\_V2

GSS Aircraft Configuration Figure 201/77-31-00-990-801-F00

EFFECTIVITY HAP 048-053, 107-999; HAP 001-013, 015-026, 028-047, 054, 101-106 POST SB 737-77-1069 77-31-00

Page 229 Feb 15/2009

**BOEING**®

## 737-600/700/800/900 AIRCRAFT MAINTENANCE MANUAL

| WAdvanced Engine Vibration Monitor (VersionD.02.0011) - Main Window                                                                                                    | -D×                           |
|----------------------------------------------------------------------------------------------------|-------------------------------|
| Aircraft Information Wed Apr 30, 2003 11:06:38 Seattle                                                                                                    |                               |
| Aut   YD410 Aircraft Identifier   Shop ID (Optional)     Aut     Engine 1 (Optional)     CFM56-7     Engine Type     CFM56-7     Engine Type     Serial Number     Install Date     Install Date                                                                                                    |                               |
| Auto                                                                                                    | -0                            |
| Continue Download (F5) Cancel Download (F8)                                                                                                    |                               |
| )/04/2003 11:06:38 Flight Line P/N: abcdefghijklmnop S/N: 0000 Communication status 0K                                                                                                    |                               |
| Back (Esc)                                                                                                    |                               |
| Auto Download Status Wed Apr 30, 2003 11:06:38 Seattle                                                                                                    |                               |
| Processing complete                                                                                                    |                               |
| 100%                                                                                                    |                               |
| └Engine 1                                                                                                    |                               |
| Bearing 4 Data DownloadCompleted Bearing 4 Data DownloadCompleted                                                                                                    | ted                           |
| Bearing 4 Post-ProcessingCompleted Bearing 4 Post-ProcessingCompleted                                                                                                    | ted                           |
| Bearing 4 Data Memory EraseNot requested Bearing 4 Data Memory EraseNot requested Bearing 4 Defect History EraseNot requested Accel Line Defect History EraseNot requested Accel Line Defect History EraseNot requested Accel Line Defect History EraseNot requested Accel Line Defect History EraseNot requested Accel Line Defect History EraseNot requested Accel Line Defect History EraseNot requested Accel Line Defect History EraseNot requested Accel Line Defect History EraseNot requested Accel Line Defect History EraseNot requested Accel Line Defect History Erase Accel Line Defect History Erase Acce | quested<br>quested<br>quested |
|                                                                                                    |                               |
| Done (F5)                                                                                                    |                               |
| Done (F5)                                                                                                    |                               |

D85264 S0000166903\_V3

AAVM Download With GSS Figure 202/77-31-00-990-802-F00

EFFECTIVITY HAP 048-053, 107-999; HAP 001-013, 015-026, 028-047, 054, 101-106 POST SB 737-77-1069 77-31-00

Page 230 Feb 15/2009

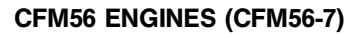

**BOEING**®

# 737-600/700/800/900 AIRCRAFT MAINTENANCE MANUAL

| W/Advanced Engine Vibration Monitor (VersionD.D2.0011)<br>Aircraft Information Privilege Help | - Clear Memory Fri Apr 25, 2003 18:54:46 Seattle | <u>-0×</u>  |
|-----------------------------------------------------------------------------------------------|--------------------------------------------------|-------------|
| 🛏 Back (Esc)                                                                                  |                                                  |             |
| Engine 1 Memory Clear                                                                         | Engine 2 Memory Clear<br>Bearing 4 Data          |             |
| ■ N4 Defect Detection History                                                                 | N4 Defect Detection History                      |             |
| Accel Line Defect Detection History                                                           | Accel Line Defect Detection History              |             |
|                                                                                               |                                                  | -           |
| Continue Clearing (F5)                                                                        | Cancel (F8)                                      |             |
| Clear Memory Text                                                                             |                                                  | X           |
| 25/04/2003 18·54·46 Administrator P/N·                                                        | S/N· Unable to communicate with the AEVM (he     | eck cabling |

D83174 S0000166904\_V2

Erase AAVM Memory With GSS Figure 203/77-31-00-990-803-F00

EFFECTIVITY HAP 048-053, 107-999; HAP 001-013, 015-026, 028-047, 054, 101-106 POST SB 737-77-1069

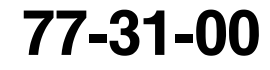

Page 231 Feb 15/2009

🔨 BOEING®

# 737-600/700/800/900 AIRCRAFT MAINTENANCE MANUAL

## TASK 77-31-00-910-801-F00

#### 6. ARINC 429 Data Bus Charts

- A. General
  - (1) The ARINC 429 data bus charts give the information necessary to analyze the ARINC transmitters, receivers and data buses.
  - (2) To do a test of the ARINC 429 data bus, you can use an available terminal block or a connector on the LRU.
- B. Tools/Equipment
  - <u>NOTE</u>: When more than one tool part number is listed under the same "Reference" number, the tools shown are alternates to each other within the same airplane series. Tool part numbers that are replaced or non-procurable are preceded by "Opt:", which stands for Optional.

| Reference | Description                                                                                                    |
|-----------|----------------------------------------------------------------------------------------------------|
| COM-1562  | Analyzer - Data Bus, ARINC 429<br>(Part #: 01-1404-00, Supplier: 41364, A/P Effectivity: 737-300, -400,<br>-500, -600, -700, -700C, -700ER, -700QC, -800, -900, -900ER, -BBJ)<br>(Part #: 429EBP, Supplier: 41364, A/P Effectivity: 737-300, -400, -500,<br>-600, -700, -700C, -700ER, -700QC, -800, -900, -900ER, -BBJ)<br>(Part #: 800-0630, Supplier: 1JSZ6, A/P Effectivity: 737-300, -400, -500,<br>-600, -700, -700C, -700ER, -700QC, -800, -900, -900ER)<br>(Part #: MODEL 429HBA, Supplier: 5J927, A/P Effectivity: 737-300,<br>-400, -500, -600, -700, -700C, -700ER, -700QC, -800, -900, -900ER, -BBJ)<br>(Part #: TYPE 030/026, Supplier: \$0494, A/P Effectivity: 737-300, -400,<br>-500, -600, -700, -700C, -700ER, -700QC, -800, -900, -900ER, -BBJ) |
| SPL-2415  | Box - Test, AVM<br>(Part #: C77004-10, Supplier: 81205, A/P Effectivity: 737-300, -400,<br>-500, -600, -700, -700C, -700ER, -700QC, -800, -900, -900ER, -BBJ)                                                                                                    |

C. Procedure

SUBTASK 77-31-00-480-001-F00

(1) Connect the box, SPL-2415 to the front panel of the airborne vibration monitor (AVM) signal conditioner.

SUBTASK 77-31-00-480-002-F00

(2) Connect the analyzer, COM-1562 to the box, SPL-2415.

| BUS NAME<br>SOURCE | TYPE | BUS | CON | PINS    | BUS FORMAT | BIT RATE | DATA BUS |
|--------------------|------|-----|-----|---------|------------|----------|----------|
| AVM (L/R)          | А    | 1   | А   | C06 D06 | 429        | LO       | AVM DATA |

| SIGNAL AVM<br>(ID=03D) | TYPE | LABEL | FORMAT | UPDATE<br>RATE | SDI<br>10/9 | BINARY<br>RANGE | POSITIVE<br>SENSE | UNITS |
|------------------------|------|-------|--------|----------------|-------------|-----------------|-------------------|-------|
| N1 VIB - ENG<br>1 FAN  | A    | 354   | BNR    | 5              | 01          | 5.00            | ALWAYS<br>POS     | *[1]  |
| N1 VIB - ENG<br>2 FAN  | A    | 354   | BNR    | 5              | 10          | 5.00            | ALWAYS<br>POS     | *[1]  |
| N2 VIB - ENG<br>1 HPC  | A    | 355   | BNR    | 5              | 01          | 5.00            | ALWAYS<br>POS     | *[1]  |

Table 213/77-31-00-993-809-F00

EFFECTIVITY

**BOEING**®

# 737-600/700/800/900 AIRCRAFT MAINTENANCE MANUAL

(Continued)

| SIGNAL AVM<br>(ID=03D) | ТҮРЕ | LABEL | FORMAT | UPDATE<br>RATE | SDI<br>10/9 | BINARY<br>RANGE | POSITIVE<br>SENSE | UNITS |
|------------------------|------|-------|--------|----------------|-------------|-----------------|-------------------|-------|
| N2 VIB - ENG<br>2 HPC  | A    | 355   | BNR    | 5              | 10          | 5.00            | ALWAYS<br>POS     | *[1]  |
| N1 VIB - ENG<br>1 LPT  | A    | 356   | BNR    | 5              | 01          | 5.00            | ALWAYS<br>POS     | *[1]  |
| N1 VIB - ENG<br>2 LPT  | A    | 356   | BNR    | 5              | 10          | 5.00            | ALWAYS<br>POS     | *[1]  |
| N2 VIB - ENG<br>1 HPT  | A    | 357   | BNR    | 5              | 01          | 5.00            | ALWAYS<br>POS     | *[1]  |
| N2 VIB - ENG<br>2 HPT  | A    | 357   | BNR    | 5              | 10          | 5.00            | ALWAYS<br>POS     | *[1]  |
| STATUS<br>WORD         | A    | 270   | DIS    | 5              |             | N/A             | N/A               |       |

\*[1] Scalar Units.

----- END OF TASK ------

EFFECTIVITY

77-31-00

Page 233 Oct 15/2008

# BOEING"

## 737-600/700/800/900 AIRCRAFT MAINTENANCE MANUAL

#### AIRBORNE VIBRATION MONITORING (AVM) SYSTEM - ADJUSTMENT/TEST

#### 1. General

- A. This procedure has two tasks:
  - (1) The operational test of the airborne vibration monitoring system.
  - (2) The self test of the airborne vibration monitor signal conditioner.

#### TASK 77-31-00-710-801-F00

#### 2. Airborne Vibration Monitoring (AVM) System - Operational Test

#### A. General

- (1) This task is the operational test procedure for the airborne vibration monitoring (AVM) system.
- (2) The operational test consists of three parts as follows:
  - (a) A Built-In Test Equipment (BITE) test of the AVM signal conditioner.
  - (b) A BITE check of the complete AVM system for faults external to the AVM signal conditioner from the recent flight(s).
  - (c) An engine operation (one engine at idle) to check that AVM system is operational.
- (3) You can use the operational test to make sure that the AVM signal conditioner operates after a component replacement.

#### B. References

| Reference            | Title                                                              |
|----------------------|--------------------------------------------------------------------|
| 71-00-00-700-819-F00 | Stop the Engine Procedure (Usual Engine Stop) (P/B 201)            |
| 71-00-00-800-807-F00 | Start the Engine Procedure (Selection) (P/B 201)                   |
| 77-31-00-970-802-F00 | Airborne Vibration Monitoring (AVM) System - System Test (P/B 201) |
| 77-31-00-970-803-F00 | Airborne Vibration Monitoring (AVM) System - System Test (P/B 201) |
| 77-31-00-970-804-F00 | Airborne Vibration Monitoring (AVM) System - System Test (P/B 201) |
| FIM 77-31 TASK 801   | AVM Signal Conditioner BITE Procedure                              |

#### C. Location Zones

| Zone | Area                                           |
|------|------------------------------------------------|
| 117  | Electrical and Electronics Compartment - Left  |
| 118  | Electrical and Electronics Compartment - Right |
| 211  | Flight Compartment - Left                      |
| 212  | Flight Compartment - Right                     |
|      |                                                |

D. Access Panels

| Number | Name/Location                    |
|--------|----------------------------------|
| 117A   | Electronic Equipment Access Door |

E. Prepare to Do the Operational Test of the AVM System

SUBTASK 77-31-00-860-015-F00

(1) Make sure that the center display system is on.

SUBTASK 77-31-00-860-002-F00

(2) Make sure that this circuit breaker is closed:

F/O Electrical System Panel, P6-2

RowColNumberNameA2C01076ENGINE VIB MON

|     | EFFECTIVITY |
|-----|-------------|
| HAP | ALL         |

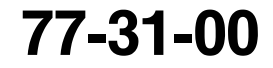

D633A101-HAP

🕺 BOEING®

737-600/700/800/900 AIRCRAFT MAINTENANCE MANUAL

SUBTASK 77-31-00-010-002-F00

(3) Open this access panel:

NumberName/Location117AElectronic Equipment Access Door

F. Do the Operational Test of the AVM System

#### HAP 001-005 PRE SB 737-77-1056

SUBTASK 77-31-00-860-008-F00

(1) ENDEVCO -203 AVM;

Do these steps to do a self test of the AVM signal conditioner:

- (a) Make sure that the two VIB indicators on the center instrument panel (P2) show 0  $\pm$  0.25 units.
  - <u>NOTE</u>: If the circuit breaker is closed, the two VIB indicators on the center instrument panel (P2) should show 0. If the circuit breaker was open, the two VIB indicators on the center instrument panel (P2) will not show. If the circuit breaker is closed and the two VIB indicators on the center instrument panel (P2) do not show, then do the fault isolation for Engine VIB Indication Blank (FIM 77-05 TASK 806).
- (b) Push and release the TEST button on the AVM signal conditioner.
  - If the front display on the AVM signal conditioner stays blank, do this task: (FIM 77-05 TASK 809)..
- (c) Make sure that the AVM signal conditioner shows 88 for less than 1 second, and then turns the display off.
  - 1) If the display goes out of view, the AVM signal conditioner passed the self test.
  - 2) If 88 remains on, there is a failure of the AVM signal conditioner and it should be replaced.
    - a) Do the self test again.
- (d) If the AVM signal conditioner shows code A9 or is blank, there is a failure of the AVM signal conditioner.
  - 1) Replace the AVM signal conditioner and do the self test again.

#### HAP 006-011 PRE SB 737-77-1056; AIRPLANES WITH ENDEVCO -213 AVM

SUBTASK 77-31-00-860-009-F00

- (2) Do these steps to do a self test of the AVM signal conditioner:
  - (a) Make sure that the two VIB indicators on the center instrument panel (P2) show 0  $\pm$  0.25 units.
    - <u>NOTE</u>: If the circuit breaker is closed, the two VIB indicators on the center instrument panel (P2) will show 0. If the circuit breaker was open, the two VIB indicators on the center instrument panel (P2) will not show. If the circuit breaker is closed and the two VIB indicators on the center instrument panel (P2) do not show, then do the fault isolation for Engine VIB Indication Blank (FIM 77-05 TASK 806).
  - (b) Push and release one of the four buttons on the front display of the AVM signal conditioner.
    - 1) If the front display on the AVM signal conditioner stays blank, do this task: (FIM 77-05 TASK 809)..

D633A101-HAP

(c) The AVM signal conditioner will show SELF TEST?.

EFFECTIVITY

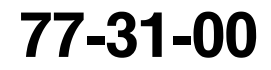

Page 502 Jun 10/2004

**BOEING**®

## 737-600/700/800/900 AIRCRAFT MAINTENANCE MANUAL

#### HAP 006-011 PRE SB 737-77-1056; AIRPLANES WITH ENDEVCO -213 AVM (Continued)

(d) Push and release the YES button on the front display of the AVM signal conditioner.

NOTE: The front display will then illuminate all the pixels on the display for 1-3 seconds.

- (e) Make sure that the AVM signal conditioner shows SELFTEST PASSED.
  - <u>NOTE</u>: The AVM signal conditioner passed the self test. The front display will then go out of view.
- (f) If the AVM signal conditioner shows SELFTEST FAILED REPLACE or is blank, there is a failure of the AVM signal conditioner.
  - 1) Replace the AVM signal conditioner and do the self test again.

#### HAP 023-026, 028-054, 101-999; HAP 001-013, 015-022 POST SB 737-77-1056 OR POST SB 737-77-1069

SUBTASK 77-31-00-860-012-F00

(3) VIBRO-METER AVM;

Do these steps to do a self test of the AVM signal conditioner:

- (a) Make sure that the two VIB indicators on the center instrument panel (P2) show 0  $\pm$  0.25 units.
  - <u>NOTE</u>: If the circuit breaker is closed, the two VIB indicators on the center instrument panel (P2) will show 0. If the circuit breaker was open, the two VIB indicators on the center instrument panel (P2) will not show. If the circuit breaker is closed and the two VIB indicators on the center instrument panel (P2) do not show, then do the fault isolation for the Engine VIB Indication Blank (FIM 77-05 TASK 806).
- (b) Push and release one of the four buttons on the front display of the AVM signal conditioner.
  - 1) If the front display on the AVM signal conditioner stays blank, do this task: (FIM 77-05 TASK 809).
- (c) The AVM signal conditioner will show Self Test?.
- (d) Push and release the YES button on the front display of the AVM signal conditioner.
- (e) The AVM signal conditioner will show the hardware and software versions and engine type for 10 seconds, then show Test in progress for a couple seconds.
  - 1) Make sure the engine type is correct.
- (f) Make sure that the AVM signal conditioner shows Test OK.
  - <u>NOTE</u>: The AVM signal conditioner passed the self test. After Test OK, push and release the NO button to show Fault History? on the front display of the AVM signal conditioner. If the AVM signal conditioner is left alone for 5 minutes, the display will then turn off.

77-31-00

Page 503 Feb 15/2009

EFFECTIVITY
A BOEING®

737-600/700/800/900 AIRCRAFT MAINTENANCE MANUAL

HAP 023-026, 028-054, 101-999; HAP 001-013, 015-022 POST SB 737-77-1056 OR POST SB 737-77-1069 (Continued)

(g) If the AVM signal conditioner shows XX Faults Display? or is blank, there is a failure of the AVM signal conditioner.

NOTE: XX is the total number of faults.

# HAP 023-026, 028-054, 107-999; HAP 001-013, 015-022 POST SB 737-77-1056 OR POST SB 737-77-1069; HAP 101-106 POST SB 737-77-1069

<u>NOTE</u>: If the AVM displays CONFIG FAULT, make sure the wiring change per SB 737-77-1056 is done.

### HAP 023-026, 028-054, 101-999; HAP 001-013, 015-022 POST SB 737-77-1056 OR POST SB 737-77-1069

- 1) If the front display on the AVM signal conditioner is blank, replace the AVM signal conditioner and do the self test again.
- 2) Interrogate the AVM system, do this task: Airborne Vibration Monitoring (AVM) System System Test, TASK 77-31-00-970-803-F00.

#### HAP 001-005 PRE SB 737-77-1056

SUBTASK 77-31-00-970-003-F00

(4) ENDEVCO -203 AVM ;

For the BITE maintenance messages only, do this task: Airborne Vibration Monitoring (AVM) System - System Test, TASK 77-31-00-970-804-F00.

<u>NOTE</u>: If you find BITE maintenance messages, these are the faults from other flights or other engine operations.

### HAP 006-011 PRE SB 737-77-1056; AIRPLANES WITH ENDEVCO -213 AVM

SUBTASK 77-31-00-970-007-F00

- (5) For the BITE maintenance messages only, do this task: Airborne Vibration Monitoring (AVM) System - System Test, TASK 77-31-00-970-802-F00.
  - <u>NOTE</u>: If you find BITE maintenance messages, these are the faults from other flights or other engine operations.

### HAP 023-026, 028-054, 101-999; HAP 001-013, 015-022 POST SB 737-77-1056 OR POST SB 737-77-1069

SUBTASK 77-31-00-970-015-F00

(6) VIBRO-METER AVM;

For the BITE maintenance messages only, do this task: Airborne Vibration Monitoring (AVM) System - System Test, TASK 77-31-00-970-803-F00.

<u>NOTE</u>: If you find BITE maintenance messages, these are the faults from other flights or other engine operations.

D633A101-HAP

### HAP ALL

SUBTASK 77-31-00-800-001-F00

- (7) Do this task: Start the Engine Procedure (Selection), TASK 71-00-00-800-807-F00.
  - (a) Operate only one engine to do this test.
  - (b) Operate the engine at idle power.

EFFECTIVITY

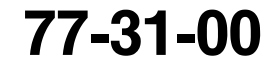

Page 504 Feb 15/2009

BOEING PROPRIETARY - Copyright © Unpublished Work - See title page for details

T BOEING®

# 737-600/700/800/900 AIRCRAFT MAINTENANCE MANUAL

SUBTASK 77-31-00-710-001-F00

- (8) Monitor the VIB indication on the Center Instrument Panel (P2) in the flight compartment.
  - (a) Make sure that the VIB indication is more than zero.
  - (b) Make sure that the VIB indication is shown for the engine that you operate.
  - (c) Slowly move the thrust lever forward to 70% N1.
  - (d) Let the engine operation become stable for 2 minutes.
  - (e) Move the thrust lever rearward to idle power.

SUBTASK 77-31-00-800-002-F00

(9) Do this task: Stop the Engine Procedure (Usual Engine Stop), TASK 71-00-00-700-819-F00.

#### HAP 001-005 PRE SB 737-77-1056

SUBTASK 77-31-00-970-004-F00

- **CAUTION:** RECORD THE BITE MAINTENANCE MESSAGES BEFORE YOU PUSH THE DATA BUTTON AGAIN. YOU WILL ERASE ALL THE BITE MAINTENANCE MESSAGES WHEN YOU PUSH THE DATA BUTTON AFTER THE LAST BITE MAINTENANCE MESSAGE.
- (10) ENDEVCO -203 AVM ;

For the BITE maintenance messages only, do this task: Airborne Vibration Monitoring (AVM) System - System Test, TASK 77-31-00-970-804-F00.

### HAP 006-011 PRE SB 737-77-1056; AIRPLANES WITH ENDEVCO -213 AVM

SUBTASK 77-31-00-970-008-F00

(11) For the BITE maintenance messages only, do this task: Airborne Vibration Monitoring (AVM) System - System Test, TASK 77-31-00-970-802-F00.

#### HAP 023-026, 028-054, 101-999; HAP 001-013, 015-022 POST SB 737-77-1056 OR POST SB 737-77-1069

SUBTASK 77-31-00-970-010-F00

(12) VIBRO-METER AVM;

For the BITE maintenance messages only, do this task: Airborne Vibration Monitoring (AVM) System - System Test, TASK 77-31-00-970-803-F00.

#### HAP ALL

SUBTASK 77-31-00-810-001-F00

(13) If there are new BITE maintenance messages, do the applicable corrective action that shows in the reference (FIM 77-31 TASK 801).

SUBTASK 77-31-00-860-004-F00

(14) Do this test again for the other engine.

SUBTASK 77-31-00-410-002-F00

(15) Close this access panel:

#### Number Name/Location

117A Electronic Equipment Access Door

--- END OF TASK ------

| E      | FFF | -CH | VH |
|--------|-----|-----|----|
| HAP AL | L   |     |    |

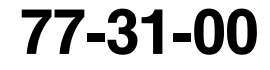

🔨 BOEING®

# 737-600/700/800/900 AIRCRAFT MAINTENANCE MANUAL

### TASK 77-31-00-700-801-F00

### 3. Airborne Vibration Monitor (AVM) Signal Conditioner - Self Test

- A. General
  - (1) This task is the self test procedure for the airborne vibration monitor (AVM) signal conditioner.
  - (2) This procedure refers to the Built-In Test Equipment as the BITE.
  - (3) The self test does a check of the AVM signal conditioner.
    - (a) The self test makes sure that the AVM signal conditioner operates correctly.
    - (b) The self test does not display BITE maintenance messages or flight history.
- B. References

| Reference            | Title                                                              |
|----------------------|--------------------------------------------------------------------|
| 77-31-00-970-803-F00 | Airborne Vibration Monitoring (AVM) System - System Test (P/B 201) |

C. Location Zones

| Zone | Area                                           |
|------|------------------------------------------------|
| 117  | Electrical and Electronics Compartment - Left  |
| 118  | Electrical and Electronics Compartment - Right |
| 211  | Flight Compartment - Left                      |
| 212  | Flight Compartment - Right                     |

D. Access Panels

| Number | Name/Location                    |
|--------|----------------------------------|
| 117A   | Electronic Equipment Access Door |

E. Prepare to Do the Self Test of the AVM Signal Conditioner

SUBTASK 77-31-00-860-005-F00

(1) Make sure that this circuit breaker is closed:

F/O Electrical System Panel, P6-2

| Row | Col | Number | Name           |
|-----|-----|--------|----------------|
| А   | 2   | C01076 | ENGINE VIB MON |

SUBTASK 77-31-00-010-003-F00

(2) Open this access panel:

Number Name/Location

- 117A Electronic Equipment Access Door
- F. Do the Self Test of the AVM Signal Conditioner

### HAP 001-005 PRE SB 737-77-1056

SUBTASK 77-31-00-860-010-F00

(1) ENDEVCO -203 AVM ;

Do these steps to do a self test of the AVM signal conditioner:

|       | EFFECTIVITY |  |
|-------|-------------|--|
| HAP A | LL          |  |

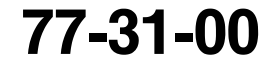

D633A101-HAP BOEING PROPRIETARY - Copyright () Unpublished Work - See title page for details 🔨 BOEING®

737-600/700/800/900 AIRCRAFT MAINTENANCE MANUAL

### HAP 001-005 PRE SB 737-77-1056 (Continued)

- (a) Make sure that the two VIB indicators on the center instrument panel (P2) show 0  $\pm$  0.25 units.
  - <u>NOTE</u>: If the circuit breaker is closed, the two VIB indicators on the center instrument panel (P2) will show 0. If the circuit breaker was open, the two VIB indicators on the center instrument panel (P2) will not show. If the circuit breaker is closed and the two VIB indicators on the center instrument panel (P2) do not show, then do the fault isolation for Engine VIB Indication Blank (FIM 77-05 TASK 806).
- (b) Push and release the TEST button on the AVM signal conditioner.
  - 1) If the front display on the AVM signal conditioner stays blank, do this task: (FIM 77-05 TASK 809).
- (c) Make sure that the AVM signal conditioner shows 88 for less than 1 second, and then turns the display off.
  - 1) If the display goes out of view, the AVM signal conditioner passed the self test.
  - 2) If 88 remains on, there is a failure of the AVM signal conditioner and it should be replaced.
    - a) Do the self test again.
- (d) If the AVM signal conditioner shows code A9 or is blank, there is a failure of the AVM signal conditioner.
  - 1) Replace the AVM signal conditioner and do the self test again.

### HAP 006-011 PRE SB 737-77-1056; AIRPLANES WITH ENDEVCO -213 AVM

SUBTASK 77-31-00-860-011-F00

- (2) Do these steps to do a self test of the AVM signal conditioner:
  - (a) Make sure that the two VIB indicators on the center instrument panel (P2) show 0  $\pm$  0.25 units.
    - <u>NOTE</u>: If the circuit breaker is closed, the two VIB indicators on the center instrument panel (P2) will show 0. If the circuit breaker was open, the two VIB indicators on the center instrument panel (P2) will not show. If the circuit breaker is closed and the two VIB indicators on the center instrument panel (P2) do not show, then do the fault isolation for Engine VIB Indication Blank (FIM 77-05 TASK 806).
  - (b) Push and release one of the four buttons on the front display of the AVM signal conditioner.
    - 1) If the front display on the AVM signal conditioner [1] stays blank, do this task: (FIM 77-05 TASK 809).
  - (c) The AVM signal conditioner will show SELF TEST?.
  - (d) Push and release the YES button on the front display of the AVM signal conditioner.

NOTE: All of the front display will illuminate for 1-3 seconds.

(e) Make sure that the AVM signal conditioner shows SELFTEST PASSED.

<u>NOTE</u>: The AVM signal conditioner passed the self test. The front display will then go out of view.

- (f) If the AVM signal conditioner shows SELFTEST FAILED REPLACE or is blank, there is a failure of the AVM signal conditioner.
  - 1) Replace the AVM signal conditioner and do the self test again.

| 77-31-00 | ) |
|----------|---|
|----------|---|

Page 507 Feb 15/2009

| HAP | ALL |  |  |
|-----|-----|--|--|
|     |     |  |  |

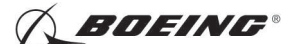

### 737-600/700/800/900 AIRCRAFT MAINTENANCE MANUAL

HAP 006-011 PRE SB 737-77-1056; AIRPLANES WITH ENDEVCO -213 AVM (Continued)

### HAP 023-026, 028-054, 101-999; HAP 001-013, 015-022 POST SB 737-77-1056 OR POST SB 737-77-1069

SUBTASK 77-31-00-860-013-F00

- (3) VIBRO-METER AVM;
  - Do these steps to do a self test of the AVM signal conditioner:
  - (a) Make sure that the two VIB indicators on the center instrument panel (P2) show 0  $\pm$  0.25 units.
    - <u>NOTE</u>: If the circuit breaker is closed, the two VIB indicators on the center instrument panel (P2) will show 0. If the circuit breaker was open, the two VIB indicators on the center instrument panel (P2) will not show. If the circuit breaker is closed and the two VIB indicators on the center instrument panel (P2) do not show, then do the fault isolation for Engine VIB Indication Blank (FIM 77-05 TASK 806).
  - (b) Push and release the one of the four buttons on the front display of the AVM signal conditioner.
    - 1) If the front display on the AVM signal conditioner stays blank, do this task: (FIM 77-05 TASK 809).
  - (c) The AVM signal conditioner will show Self Test?.
  - (d) Push and release the YES button on the front display of the AVM signal conditioner.
  - (e) The AVM signal conditioner will show the hardware and software versions and engine type for 10 seconds, then show Test in progress for a couple seconds.
    - 1) Make sure the engine type is correct.
  - (f) Make sure that the AVM signal conditioner shows Test OK.
    - <u>NOTE</u>: The AVM signal conditioner passed the self test. After Test OK, push and release the NO button to show Fault History? on the front display of the AVM signal conditioner. If the AVM signal conditioner is left alone for 5 minutes, the display will then turn off.
  - (g) If the AVM signal conditioner shows XX Faults? or is blank, there is a failure of the AVM signal conditioner.

NOTE: XX is the total number of faults.

# HAP 023-026, 028-054, 107-999; HAP 001-013, 015-022 POST SB 737-77-1056 OR POST SB 737-77-1069; HAP 101-106 POST SB 737-77-1069

NOTE: If the AVM displays CONFIG FAULT, make sure the wiring change per SB 737-77-1056 is done.

### HAP 023-026, 028-054, 101-999; HAP 001-013, 015-022 POST SB 737-77-1056 OR POST SB 737-77-1069

- 1) If the front display on the AVM signal conditioner is blank, replace the AVM signal conditioner and do the self test again.
- 2) Interrogate the AVM system, do this task: Airborne Vibration Monitoring (AVM) System System Test, TASK 77-31-00-970-803-F00.

HAP ALL

|   | EF  | FE | СТ | IVI | T |
|---|-----|----|----|-----|---|
| Ρ | ALL |    |    |     |   |

HA

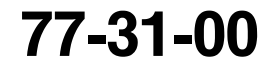

Page 508 Feb 15/2009

D633A101-HAP BOEING PROPRIETARY - Copyright () Unpublished Work - See title page for details

**EDEING**®

737-600/700/800/900 AIRCRAFT MAINTENANCE MANUAL

SUBTASK 77-31-00-410-003-F00

(4) Close this access panel:

Number Name/Location

117A Electronic Equipment Access Door

----- END OF TASK ----

EFFECTIVITY

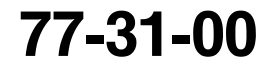

Page 509 Feb 15/2009

D633A101-HAP BOEING PROPRIETARY - Copyright () Unpublished Work - See title page for details

# ( BOEING

### 737-600/700/800/900 AIRCRAFT MAINTENANCE MANUAL

### AIRBORNE VIBRATION MONITOR (AVM) SIGNAL CONDITIONER - REMOVAL/INSTALLATION

### 1. General

- A. This procedure has two tasks:
  - (1) The removal of the airborne vibration monitor (AVM) signal conditioner.
  - (2) The installation of the airborne vibration monitor (AVM) signal conditioner.

### TASK 77-31-03-000-801-F00

### 2. Airborne Vibration Monitor (AVM) Signal Conditioner Removal

(Figure 401)

A. General

- (1) This task is the removal procedure for the airborne vibration monitor (AVM) signal conditioner.
- (2) The AVM signal conditioner is installed on the E3-2 shelf in the main equipment center.
  - (a) When you remove the AVM signal conditioner, do not supply the electrical power to the AVM system.
  - (b) A lever that is part of the handle holds the AVM signal conditioner in the E3 rack mount.
- B. References

| Reference        | Title                                                  |
|------------------|--------------------------------------------------------|
| 20-10-07-000-801 | E/E Box Removal (P/B 201)                              |
| 20-40-12-000-802 | ESDS Handling for Metal Encased Unit Removal (P/B 201) |

C. Location Zones

| Zone | Area                                           |
|------|------------------------------------------------|
| 117  | Electrical and Electronics Compartment - Left  |
| 118  | Electrical and Electronics Compartment - Right |

D. Access Panels

| Number | Name/Location                    |
|--------|----------------------------------|
| 117A   | Electronic Equipment Access Door |

### E. Procedure

SUBTASK 77-31-03-860-001-F00

(1) Open this circuit breaker and install safety tag:

F/O Electrical System Panel, P6-2

| Row | Col | Number | Name           |
|-----|-----|--------|----------------|
| А   | 2   | C01076 | ENGINE VIB MON |

SUBTASK 77-31-03-010-001-F00

(2) Open this access panel:

| Number | Name/Location |
|--------|---------------|
|        |               |

117A Electronic Equipment Access Door

|     | E            | FFE | CTI | IVIT | Y |
|-----|--------------|-----|-----|------|---|
| 1VD | <b>A I I</b> |     |     |      |   |

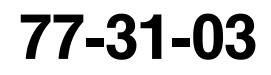

**BOEING**®

# 737-600/700/800/900 AIRCRAFT MAINTENANCE MANUAL

SUBTASK 77-31-03-840-001-F00

- **CAUTION:** DO NOT TRY TO REMOVE THE AVM SIGNAL CONDITIONER BEFORE YOU DO THE PROCEDURE FOR DEVICES THAT ARE SENSITIVE TO ELECTROSTATIC DISCHARGE. ELECTROSTATIC DISCHARGE CAN CAUSE DAMAGE TO THE AVM SIGNAL CONDITIONER.
- (3) Before you touch the AVM signal conditioner [1], do this task: ESDS Handling for Metal Encased Unit Removal, TASK 20-40-12-000-802.

SUBTASK 77-31-03-020-002-F00

(4) To remove the AVM signal conditioner [1], do this task: E/E Box Removal, TASK 20-10-07-000-801.

----- END OF TASK ------

EFFECTIVITY

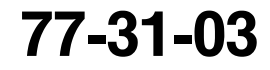

Page 402 Jun 10/2005

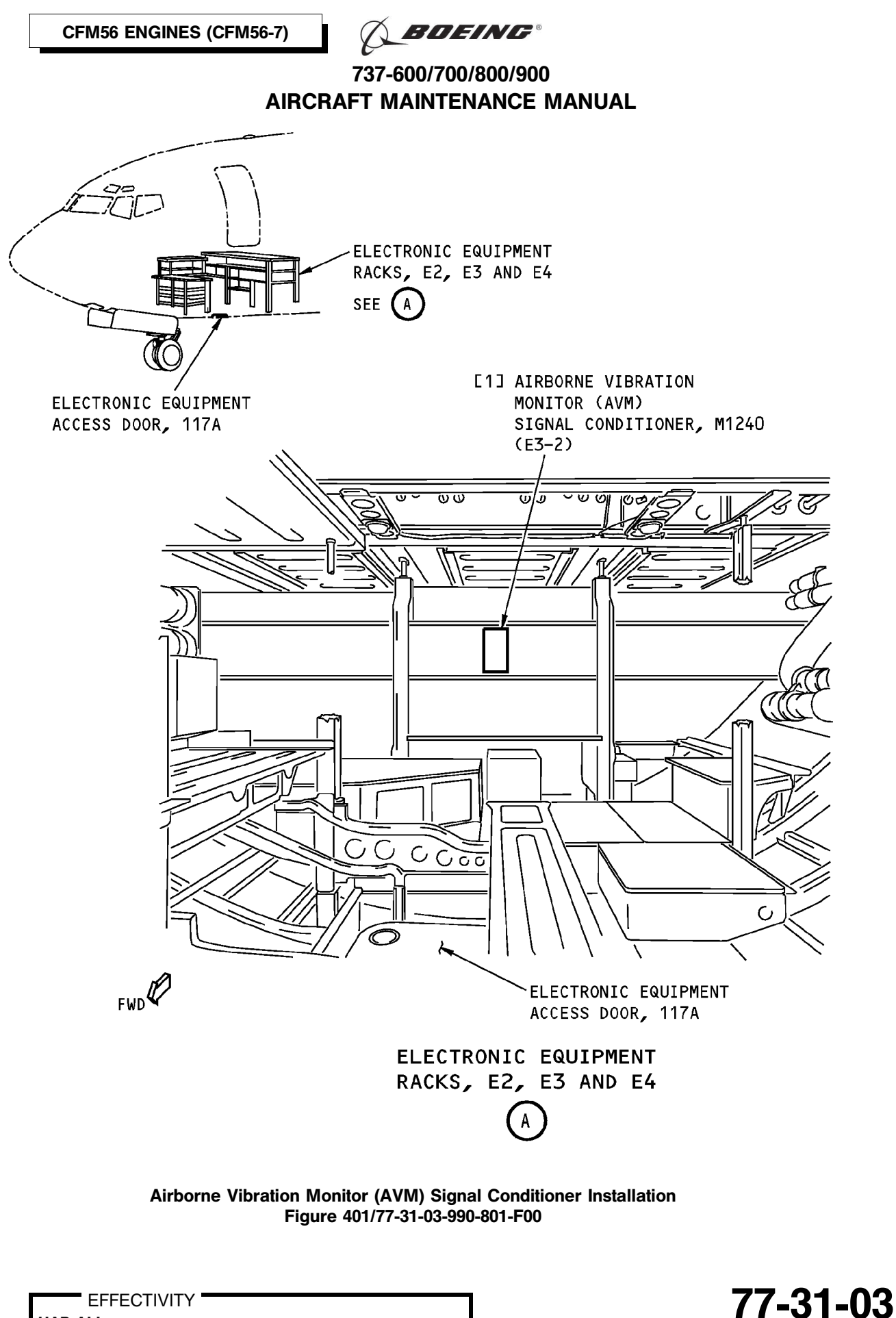

Page 403 Oct 10/2003

HAP ALL

# **BOEING**®

## 737-600/700/800/900 AIRCRAFT MAINTENANCE MANUAL

### TASK 77-31-03-400-801-F00

### 3. <u>Airborne Vibration Monitor (AVM) Signal Conditioner Installation</u>

- (Figure 401)
- A. General
  - (1) This task is the installation procedure for the airborne vibration monitor (AVM) signal conditioner.
- B. References

| Reference            | Title                                                                                                    |
|----------------------|----------------------------------------------------------------------------------------------------|
| 20-10-07-400-801     | E/E Box Installation (P/B 201)                                                                                                    |
| 20-40-12-400-802     | ESDS Handling for Metal Encased Unit Installation (P/B 201)                                                                           |
| 71-00-00-750-803-F00 | Test 14B - Fan Trim Balance (On Board Procedure - Vibro-meter AVM S360N021-113, S360N021-114, and Universal AVM S362A001-1) (P/B 501) |
| 71-00-00-750-804-F00 | Test 14B - Fan Trim Balance (On Board Procedure - Endevco AVM S360N021-213) (P/B 501)                                                 |
| 77-31-00-970-802-F00 | Airborne Vibration Monitoring (AVM) System - System Test (P/B 201)                                                                    |
| 77-31-00-970-803-F00 | Airborne Vibration Monitoring (AVM) System - System Test (P/B 201)                                                                    |
| 77-31-00-970-804-F00 | Airborne Vibration Monitoring (AVM) System - System Test (P/B 201)                                                                    |
| 77-31-00-970-805-F00 | Download The Advanced AVM (AAVM) Bearing Data With The Ground Support Software (GSS) (P/B 201)                                        |

### C. Expendables/Parts

| AMM Item | Description | AIPC Reference  | AIPC Effectivity                  |
|----------|-------------|-----------------|-----------------------------------|
| 1        | Conditioner | 77-31-03-01-005 | HAP 012, 013, 015-026,<br>028-030 |
|          |             | 77-31-03-01-006 | HAP 012, 013, 015-026,<br>028-030 |
|          |             | 77-31-03-02-020 | HAP 001-011                       |
|          |             | 77-31-03-03-020 | HAP 031-054, 101-999              |

### D. Location Zones

| Zone          | Area                                           |  |
|---------------|------------------------------------------------|--|
| 117           | Electrical and Electronics Compartment - Left  |  |
| 118           | Electrical and Electronics Compartment - Right |  |
| 211           | Flight Compartment - Left                      |  |
| 212           | Flight Compartment - Right                     |  |
| Access Panels |                                                |  |
| Number        | Name/Location                                  |  |
| 117A          | Electronic Equipment Access Door               |  |

Ε.

77-31-03

🔿 BOEING®

737-600/700/800/900 AIRCRAFT MAINTENANCE MANUAL

F. AVM Signal Conditioner Installation

SUBTASK 77-31-03-840-002-F00

- **CAUTION:** DO NOT TOUCH THE AVM SIGNAL CONDITIONER BEFORE YOU DO THE PROCEDURE FOR DEVICES THAT ARE SENSITIVE TO ELECTROSTATIC DISCHARGE. ELECTROSTATIC DISCHARGE CAN CAUSE DAMAGE TO THE AVM SIGNAL CONDITIONER.
- (1) Before you touch the AVM signal conditioner [1], do this task: ESDS Handling for Metal Encased Unit Installation, TASK 20-40-12-400-802.

SUBTASK 77-31-03-420-001-F00

- (2) To install the AVM signal conditioner [1], do this task: E/E Box Installation, TASK 20-10-07-400-801.
- G. AVM Signal Conditioner Installation Test

SUBTASK 77-31-03-860-003-F00

(1) Remove the safety tag and close this circuit breaker:

F/O Electrical System Panel, P6-2

| Row | Col | Number | Name           |
|-----|-----|--------|----------------|
| А   | 2   | C01076 | ENGINE VIB MON |

#### HAP 001-005 PRE SB 737-77-1056

SUBTASK 77-31-03-860-006-F00

(2) ENDEVCO -203 AVM;

Do these steps to do a self test of the AVM signal conditioner [1]:

- (a) Make sure that the two VIB indicators on the center instrument panel (P2) show 0  $\pm$  0.25 units.
  - <u>NOTE</u>: If the circuit breaker is closed, the two VIB indicators on the center instrument panel (P2) will show 0. If the circuit breaker was open, the two VIB indicators on the center instrument panel (P2) will not show. If the circuit breaker is closed and the two VIB indicators on the center instrument panel (P2) do not show, then do the fault isolation for Engine VIB Indication Blank (FIM 77-05 TASK 805)..
- (b) Push and release the TEST button on the AVM signal conditioner [1].
  - 1) If the front display on the AVM signal conditioner stays blank, do this task: AVM Signal Conditioner Display Blank Fault Isolation (FIM 77-05 TASK 809)..
- (c) Make sure that the AVM signal conditioner [1] shows 88 for less than 1 second, and then turns the display off.
  - 1) If the display goes out of view, the AVM signal conditioner passed the self test.
  - 2) If 88 remains on, there is a failure of the AVM signal conditioner and it should be replaced.
    - a) Do the self test again.
- (d) If the AVM signal conditioner [1] shows code A9 or is blank, there is a failure of the AVM signal conditioner [1].

D633A101-HAP

1) Replace the AVM signal conditioner [1] and do the self test again.

SUBTASK 77-31-03-070-001-F00

(3) ENDEVCO -203 AVM;

EFFECTIVITY

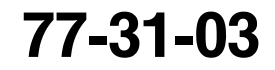

Page 405 Feb 15/2009 🔨 BOEING®

737-600/700/800/900 AIRCRAFT MAINTENANCE MANUAL

### HAP 001-005 PRE SB 737-77-1056 (Continued)

Do these steps to remove all of the AVM data:

- (a) Do these steps on the BITE maintenance message and flight history menus (TASK 77-31-00-970-804-F00):
  - 1) Erase the BITE maintenance messages.
  - 2) Erase the flight history.

### HAP 006-011 PRE SB 737-77-1056; AIRPLANES WITH ENDEVCO -213 AVM

SUBTASK 77-31-03-860-007-F00

- (4) Do these steps to do a self test of the AVM signal conditioner [1]:
  - (a) Make sure that the two VIB indicators on the center instrument panel (P2) show 0  $\pm 0.25$  units.
    - <u>NOTE</u>: If the circuit breaker is closed, the two VIB indicators on the center instrument panel (P2) will show 0. If the circuit breaker was open, the two VIB indicators on the center instrument panel (P2) will not show. If the circuit breaker is closed and the two VIB indicators on the center instrument panel (P2) do not show, then do the fault isolation for Engine VIB Indication Blank (FIM 77-05 TASK 805).
  - (b) Push and release one of the four buttons on the front display of the AVM signal conditioner [1].
    - 1) If the front display on the AVM signal conditioner stays blank, do this task: AVM Signal Conditioner Display Blank Fault Isolation (FIM 77-05 TASK 809)..
  - (c) The AVM signal conditioner [1] will show SELF TEST?
  - (d) Push and release the YES button on the front display of the AVM signal conditioner [1].

NOTE: All of the front display will illuminate for 1-3 seconds.

(e) Make sure that the AVM signal conditioner [1] shows SELFTEST PASSED.

<u>NOTE</u>: The AVM signal conditioner passed the self test. The front display will then go out of view.

(f) If the AVM signal conditioner [1] shows SELFTEST FAILED REPLACE or is blank, there is a failure of the AVM signal conditioner [1].

1) Replace the AVM signal conditioner [1] and do the self test again.

SUBTASK 77-31-03-070-002-F00

- (5) Do these steps to remove all of the AVM data:
  - (a) Do these steps on the BITE maintenance message and flight history menus (TASK 77-31-00-970-802-F00):
    - 1) Erase the BITE maintenance messages.
    - 2) Erase the flight history.
  - (b) Do these steps on the trim balance menu (TASK 71-00-00-750-804-F00):
    - 1) Make sure the engine balance weights agree with the AVM data.
    - 2) Erase the imbalance data.

|    | EFF | ECT | IVITY |  |
|----|-----|-----|-------|--|
| AP | ALL |     |       |  |

Н

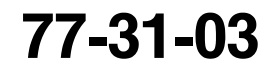

Page 406 Feb 15/2009

D633A101-HAP

# **BOEING**®

### 737-600/700/800/900 AIRCRAFT MAINTENANCE MANUAL

HAP 006-011 PRE SB 737-77-1056; AIRPLANES WITH ENDEVCO -213 AVM (Continued)

### HAP 023-026, 028-054, 101-999; HAP 001-013, 015-022 POST SB 737-77-1056 OR POST SB 737-77-1069

- SUBTASK 77-31-03-860-009-F00
- (6) VIBRO-METER AVM;
  - Do these steps to do a self test of the AVM signal conditioner [1]:
  - (a) Make sure that the two VIB indicators on the center instrument panel (P2) show 0  $\pm$  0.25 units.
    - <u>NOTE</u>: If the circuit breaker is closed, the two VIB indicators on the center instrument panel (P2) will show 0. If the circuit breaker was open, the two VIB indicators on the center instrument panel (P2) will not show. If the circuit breaker is closed and the two VIB indicators on the center instrument panel (P2) do not show, then do the fault isolation for Engine VIB Indication Blank (FIM 77-05 TASK 805).
  - (b) Push and release one of the four buttons on the front display of the AVM signal conditioner [1].
    - 1) If the front display on the AVM signal conditioner stays blank, do this task: AVM Signal Conditioner Display Blank Fault Isolation (FIM 77-05 TASK 809).
  - (c) The AVM signal conditioner [1] will show Self Test?.
  - (d) Push and release the YES button on the front display of the AVM signal conditioner [1].
  - (e) The AVM signal conditioner [1] will show the hardware and software versions and engine type for 10 seconds, then show Test in progress for approximately two seconds.
    - 1) Make sure the engine type is correct.
  - (f) Make sure that the AVM signal conditioner [1] shows Test OK.
    - <u>NOTE</u>: The AVM signal conditioner passed the self test. After Test OK, push and release the NO button to show Fault History? on the front display of the AVM signal conditioner. If the AVM signal conditioner is left alone for 5 minutes, the display will then turn off.
  - (g) If the AVM signal conditioner [1] shows XX Faults? or is blank, there is a failure of the AVM signal conditioner [1].

NOTE: XX is the total number of faults.

# HAP 023-026, 028-054, 107-999; HAP 001-013, 015-022 POST SB 737-77-1056 OR POST SB 737-77-1069; HAP 101-106 POST SB 737-77-1069

NOTE: If the AVM displays CONFIG FAULT, make sure the wiring change per SB 737-77-1056 is done.

### HAP 023-026, 028-054, 101-999; HAP 001-013, 015-022 POST SB 737-77-1056 OR POST SB 737-77-1069

- 1) If the front display on the AVM signal conditioner is blank, replace the AVM signal conditioner and do the self test again.
- 2) Interrogate the AVM system, do this task: Airborne Vibration Monitoring (AVM) System System Test, TASK 77-31-00-970-803-F00.

SUBTASK 77-31-03-070-003-F00

(7) VIBRO-METER AVM;

Do these steps to remove all of the AVM data:

|    | EF  | FEC | TIVI | TΥ |
|----|-----|-----|------|----|
| AP | ALL |     |      |    |

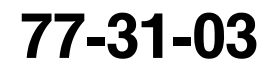

Page 407 Feb 15/2009

A BOEING®

737-600/700/800/900 AIRCRAFT MAINTENANCE MANUAL

HAP 023-026, 028-054, 101-999; HAP 001-013, 015-022 POST SB 737-77-1056 OR POST SB 737-77-1069 (Continued)

- (a) Do these steps on the BITE maintenance message and flight history menus (TASK 77-31-00-970-803-F00):
  - 1) Erase the BITE maintenance messages.
  - 2) Erase the flight history.
- (b) Do these steps on the trim balance menu (TASK 71-00-00-750-803-F00):
  - 1) Make sure the engine balance weights agree with the AVM data.
  - 2) If you do an on-board fan trim balance, make sure the flight data was recorded while this AVM unit was installed on the airplane.

### HAP 048-053, 107-999; HAP 001-013, 015-026, 028-047, 054, 101-106 POST SB 737-77-1069

SUBTASK 77-31-03-740-001-F00

(8) Erase the memory of the AAVM using the GSS (TASK 77-31-00-970-805-F00):

### HAP ALL

SUBTASK 77-31-03-010-003-F00

(9) Close this access panel:

| Number | Name/Location                    |
|--------|----------------------------------|
| 117A   | Electronic Equipment Access Door |

- END OF TASK ------

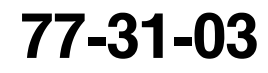

# **BOEING**®

### 737-600/700/800/900 AIRCRAFT MAINTENANCE MANUAL

### FAN FRAME COMPRESSOR CASE (FFCC) VIBRATION SENSOR - REMOVAL/INSTALLATION

### 1. General

- A. This procedure has two tasks:
  - (1) The removal of the fan frame compressor case (FFCC) vibration sensor
  - (2) The installation of the fan frame compressor case (FFCC) vibration sensor.

### TASK 77-31-04-000-801-F00

### 2. FFCC Vibration Sensor Removal

(Figure 401)

- A. General
  - (1) This task is the removal procedure for the fan frame compressor case vibration sensor (referred to as the FFCC vibration sensor).
  - (2) The FFCC vibration sensor is installed on the aft face of the fan frame at the 3:00 o'clock position.
- B. References

| Reference            | Title                                                                                  |
|----------------------|----------------------------------------------------------------------------------------|
| 70-10-02-910-801-F00 | General Precautions During the Removal and Installation of Engine Components (P/B 201) |
| 78-31-00-010-801-F00 | Open the Thrust Reverser (Selection) (P/B 201)                                         |

C. Location Zones

| Zone | Area              |
|------|-------------------|
| 411  | Engine 1 - Engine |
| 421  | Engine 2 - Engine |

### D. Prepare for the Removal

SUBTASK 77-31-04-860-001-F00

(1) For Engine 1, open these circuit breakers and install safety tags:

CAPT Electrical System Panel, P18-2

| Row | Col | Number | Name                     |
|-----|-----|--------|--------------------------|
| А   | 4   | C01390 | ENGINE 1 ALTN PWR CHAN B |
| А   | 5   | C01314 | ENGINE 1 ALTN PWR CHAN A |

SUBTASK 77-31-04-860-002-F00

(2) For Engine 2, open these circuit breakers and install safety tags:

F/O Electrical System Panel, P6-2

| Row | Col | Number | Name                     |
|-----|-----|--------|--------------------------|
| D   | 7   | C01391 | ENGINE 2 ALTN PWR CHAN B |
| D   | 8   | C01315 | ENGINE 2 ALTN PWR CHAN A |

🔨 BOEING®

737-600/700/800/900 AIRCRAFT MAINTENANCE MANUAL

SUBTASK 77-31-04-010-001-F00

- WARNING: DO THESE SPECIFIED TASKS IN THE CORRECT SEQUENCE BEFORE YOU OPEN THE THRUST REVERSER: RETRACT THE LEADING EDGE, DO THE DEACTIVATION OF THE LEADING EDGE AND THE THRUST REVERSER (FOR GROUND MAINTENANCE), AND OPEN THE FAN COWL PANELS. IF YOU DO NOT OBEY THE ABOVE SEQUENCE, INJURIES TO PERSONS AND DAMAGE TO EQUIPMENT CAN OCCUR.
- (3) For the right thrust reverser, do this task: Open the Thrust Reverser (Selection), TASK 78-31-00-010-801-F00.
- E. FFCC Vibration Sensor Removal

SUBTASK 77-31-04-020-001-F00

- (1) Do these steps to remove the FFCC vibration sensor [2]:
  - (a) Disconnect the electrical connector, DP1101 [3] from the FFCC vibration sensor receptacle.
  - (b) Remove the two bolts [1] to disconnect the FFCC vibration sensor [2] from the aft face of the fan frame.
  - (c) Remove the FFCC vibration sensor [2].
  - (d) Install protective covers on the FFCC vibration sensor receptacle and the electrical connector, DP1101 [3] (TASK 70-10-02-910-801-F00).

--- END OF TASK ------

EFFECTIVITY

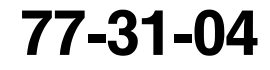

Page 402 Jun 10/2005

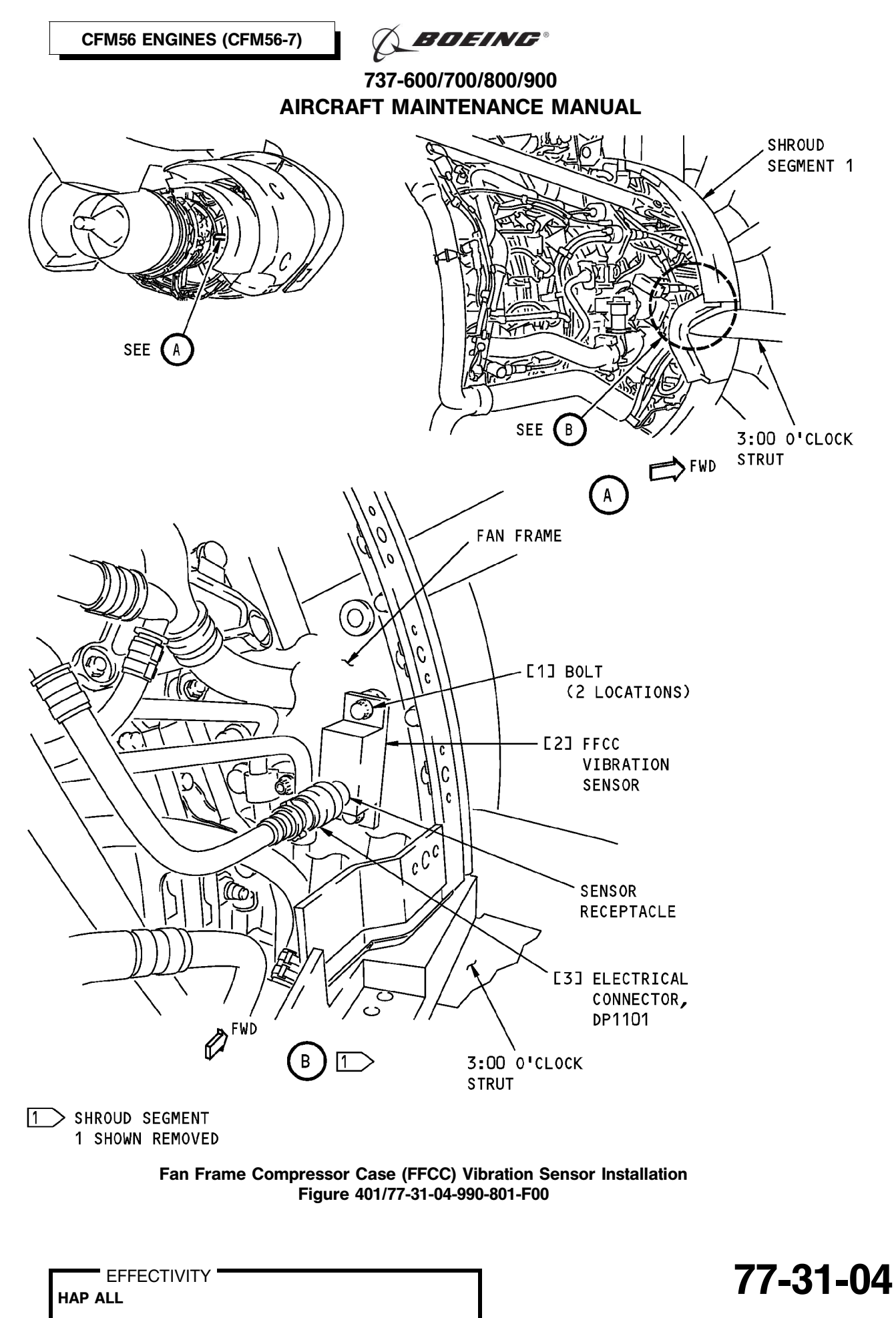

BOEING PROPRIETARY - Copyright () Unpublished Work - See title page for details

🔨 BOEING®

# 737-600/700/800/900 AIRCRAFT MAINTENANCE MANUAL

### TASK 77-31-04-400-801-F00

### 3. FFCC Vibration Sensor Installation

- (Figure 401)
- A. General
  - (1) This task is the installation procedure for the fan frame compressor case vibration sensor (referred to as the FFCC vibration sensor).

### B. References

| Reference            | Title                                                                                  |
|----------------------|----------------------------------------------------------------------------------------|
| 70-10-02-910-801-F00 | General Precautions During the Removal and Installation of Engine Components (P/B 201) |
| 71-00-00-800-811-F00 | Power Plant Test Reference Table (P/B 501)                                             |
| 78-31-00-010-804-F00 | Close the Thrust Reverser (Selection) (P/B 201)                                        |

C. Consumable Materials

| Reference       | Description                                                          | Specification |
|-----------------|----------------------------------------------------------------------|---------------|
| B00130          | Alcohol - Isopropyl                                                  | TT-I-735      |
| D00601 [CP2101] | Grease - Graphite, High Temperature                                  | SAE AMS 2518  |
| G00034          | Cotton Wiper - Process Cleaning Absorbent Wiper (Cheesecloth, Gauze) | BMS15-5       |

### D. Expendables/Parts

L

| AMM Item | Description | AIPC Reference  | AIPC Effectivity |
|----------|-------------|-----------------|------------------|
| 2        | Sensor      | 77-31-04-01-015 | HAP ALL          |

E. Location Zones

| Zone | Area              |
|------|-------------------|
| 411  | Engine 1 - Engine |
| 421  | Engine 2 - Engine |

### F. Prepare for the Installation

SUBTASK 77-31-04-840-001-F00

- Do these steps to prepare the FFCC vibration sensor [2] for the installation (TASK 70-10-02-910-801-F00):
  - (a) Remove the protective covers from the FFCC vibration sensor receptacle and from the electrical connector, DP1101 [3].
  - (b) Clean the flanges on the FFCC vibration sensor [2] and the fan frame with alcohol, B00130 and a cotton wiper, G00034.
  - (c) Make sure that all the flanges on the FFCC vibration sensor [2] and the fan frame are clean and in good condition.
- G. FFCC Vibration Sensor Installation

SUBTASK 77-31-04-420-001-F00

- (1) Do these steps to install the FFCC vibration sensor [2]:
  - (a) Lubricate the threads of the two bolts [1] with grease, D00601 [CP2101].
  - (b) Put the FFCC vibration sensor [2] in its position.
  - (c) Install the two bolts [1] to attach the FFCC Vibration Sensor [2] to the aft face of the fan frame.

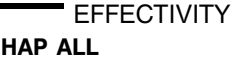

Page 404 Jun 15/2009

D633A101-HAP BOEING PROPRIETARY - Copyright © Unpublished Work - See title page for details Terring •

### 737-600/700/800/900 AIRCRAFT MAINTENANCE MANUAL

1) Tighten the bolts [1] to 98-110 pound-inches (11-12.5 Newton meters).

SUBTASK 77-31-04-420-002-F00

- (2) Connect the electrical connector, DP1101 [3] to the FFCC vibration sensor receptacle.
- H. Put the Airplane Back to Its Usual Condition

SUBTASK 77-31-04-410-001-F00

**WARNING:** OBEY THE INSTRUCTIONS IN THE PROCEDURE TO CLOSE THE THRUST REVERSER. IF YOU DO NOT OBEY THE INSTRUCTIONS, INJURIES TO PERSONS AND DAMAGE TO EQUIPMENT CAN OCCUR.

- (1) Do this task: Close the Thrust Reverser (Selection), TASK 78-31-00-010-804-F00.
- SUBTASK 77-31-04-860-003-F00
- (2) For Engine 1, remove the safety tags and close these circuit breakers:

CAPT Electrical System Panel, P18-2

| Row | Col | <u>Number</u> | Name                     |
|-----|-----|---------------|--------------------------|
| А   | 4   | C01390        | ENGINE 1 ALTN PWR CHAN B |
| А   | 5   | C01314        | ENGINE 1 ALTN PWR CHAN A |

SUBTASK 77-31-04-860-004-F00

(3) For Engine 2, remove the safety tags and close these circuit breakers:

F/O Electrical System Panel, P6-2

| Row | Col | Number | Name                     |
|-----|-----|--------|--------------------------|
| D   | 7   | C01391 | ENGINE 2 ALTN PWR CHAN B |
| D   | 8   | C01315 | ENGINE 2 ALTN PWR CHAN A |

I. FFCC Vibration Sensor Installation Test

SUBTASK 77-31-04-800-001-F00

(1) Do the tests that are listed in the Power Plant Test Reference Table (TASK 71-00-00-800-811-F00).

----- END OF TASK -----

**BOEING**®

### 737-600/700/800/900 AIRCRAFT MAINTENANCE MANUAL

### **NO. 1 BEARING VIBRATION SENSOR - MAINTENANCE PRACTICES**

### 1. General

- A. The deactivation of the No. 1 Bearing Vibration Sensor
- B. The activation of the No. 1 Bearing Vibration Sensor.

### TASK 77-31-05-040-801-F00

### 2. No. 1 Bearing Vibration Sensor Deactivation

- A. General
  - (1) This task is used for deactivation of the No. 1 bearing (NOB) vibration sensor (referred to as the NOB vibration sensor).
  - (2) The steps that follow are the effects that a deactivated NOB vibration sensor has on the airborne vibration monitoring (AVM) system for the applicable engine:
    - (a) The on-wing fan trim balance feature of the AVM signal conditioner will not function correctly.
    - (b) The computed balance solution will not be correct.
    - (c) The fan imbalance data will not be stored in the AVM signal conditioner.
    - (d) The flight history data for the fan and high pressure compressor (HPC) will show 0.0 scaler units, regardless of the actual fan and HPC vibration.
  - (3) Use this task for flight dispatch.
- B. References

| Reference            | Title                                                                   |
|----------------------|-------------------------------------------------------------------------|
| 77-31-00-710-801-F00 | Airborne Vibration Monitoring (AVM) System - Operational Test (P/B 501) |

C. Location Zones

| Zone | Area                              |
|------|-----------------------------------|
| 121  | Forward Cargo Compartment - Left  |
| 122  | Forward Cargo Compartment - Right |

D. Access Panels

| Number | Name/Location      |
|--------|--------------------|
| 821    | Forward Cargo Door |

### E. Procedure

SUBTASK 77-31-05-860-001-F00

(1) Open this circuit breaker and install safety tag:

F/O Electrical System Panel, P6-2

| Row | Col | Number | Name           |
|-----|-----|--------|----------------|
| А   | 2   | C01076 | ENGINE VIB MON |

SUBTASK 77-31-05-010-001-F00

(2) Open this access panel:

NumberName/Location821Forward Cargo Door

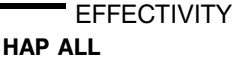

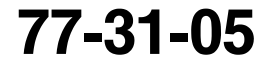

D633A101-HAP

A BOEING®

737-600/700/800/900 AIRCRAFT MAINTENANCE MANUAL

SUBTASK 77-31-05-040-001-F00

- (3) Do these steps to deactivate the NOB vibration sensor for engine 1:
  - (a) Remove the forward bulkhead cargo liner in the forward cargo bay.
  - (b) Find the bracket, AE0302A, at the rear of the E3-2 electronic equipment rack.
  - (c) Disconnect the electrical connector, D40594P, from the bracket, AE0302A.

<u>NOTE</u>: The electrical connector, D40594P, is attached to the bracket, AE0302A, at position 16.

- (d) Remove the pins A3, B3 and A4 from the electrical connector, D40594P (two NOB sensor wires and shield).
- (e) Cap and stow the wires.
- (f) Connect the electrical connector, D40594P, to the bracket, AE0302A.
- (g) Install the forward bulkhead cargo liner in the forward cargo bay.

SUBTASK 77-31-05-040-002-F00

- (4) Do these steps to deactivate the NOB vibration sensor for engine 2:
  - (a) Remove the forward bulkhead cargo liner in the forward cargo bay.
  - (b) Find the bracket, AE0302A, at the rear of the E3-2 electronic equipment rack.
  - (c) Disconnect the electrical connector, D43080P, from the bracket, AE0302A.

NOTE: The electrical connector, D43080P, is attached to the bracket, AE0302A, at position 54.

- (d) Remove the pins B8, B9 and B10 from the electrical connector, D43080P (two NOB sensor wires and shield).
- (e) Cap and stow the wires.
- (f) Connect the electrical connector, D43080P, to the bracket, AE0302A.
- (g) Install the forward bulkhead cargo liner in the forward cargo bay.

SUBTASK 77-31-05-860-002-F00

(5) Remove the safety tag and close this circuit breaker:

F/O Electrical System Panel, P6-2

| Row | Col | Number | Name           |
|-----|-----|--------|----------------|
| А   | 2   | C01076 | ENGINE VIB MON |

SUBTASK 77-31-05-010-002-F00

(6) Close this access panel:

NumberName/Location821Forward Cargo Door

SUBTASK 77-31-05-710-001-F00

(7) Do this task: Airborne Vibration Monitoring (AVM) System - Operational Test, TASK 77-31-00-710-801-F00.

-- END OF TASK ------

EFFECTIVITY

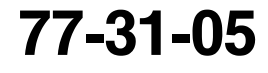

D633A101-HAP

🔨 BOEING®

# 737-600/700/800/900 AIRCRAFT MAINTENANCE MANUAL

### TASK 77-31-05-440-801-F00

### 3. Number One Bearing Vibration Sensor Activation

A. References

| Reference            | Title                                                                      |
|----------------------|----------------------------------------------------------------------------|
| 77-31-00-710-801-F00 | Airborne Vibration Monitoring (AVM) System - Operational Test<br>(P/B 501) |

B. Location Zones

| Zone | Area                              |
|------|-----------------------------------|
| 121  | Forward Cargo Compartment - Left  |
| 122  | Forward Cargo Compartment - Right |

C. Access Panels

| Number | Name/Location      |
|--------|--------------------|
| 821    | Forward Cargo Door |

### D. Procedure

SUBTASK 77-31-05-860-003-F00

(1) Open this circuit breaker and install safety tag:

F/O Electrical System Panel, P6-2

| Row | Col | Number | Name           |
|-----|-----|--------|----------------|
| А   | 2   | C01076 | ENGINE VIB MON |

SUBTASK 77-31-05-010-003-F00

(2) Open this access panel:

Number Name/Location 821 Forward Cargo Door

SUBTASK 77-31-05-040-003-F00

- (3) Do these steps to activate the NOB vibration sensor for engine 1:
  - (a) Remove the forward bulkhead cargo liner in the forward cargo bay.
  - (b) Find the bracket, AE0302A, at the rear of the E3-2 electronic equipment rack.
  - (c) Disconnect the electrical connector, D40594P, from the bracket, AE0302A.

<u>NOTE</u>: The electrical connector, D40594P, is attached to the bracket, AE0302A, at position 16.

- (d) Remove the caps and install the wires.
- (e) Install the pins A3, B3 and A4 in the electrical connector, D40594P (two NOB vibration sensor wires and shield).
- (f) Connect the electrical connector, D40594P, to the bracket, AE0302A.
- (g) Install the forward bulkhead cargo liner in the forward cargo bay.

SUBTASK 77-31-05-040-004-F00

- (4) Do these steps to activate the NOB vibration sensor for engine 2:
  - (a) Remove the forward bulkhead cargo liner in the forward cargo bay.
  - (b) Find the bracket, AE0302A, at the rear of the E3-2 electronic equipment rack.

EFFECTIVITY

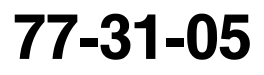

Page 203 Oct 10/2003

D633A101-HAP BOEING PROPRIETARY - Copyright () Unpublished Work - See title page for details

# **BOEING**®

## 737-600/700/800/900 AIRCRAFT MAINTENANCE MANUAL

(c) Disconnect the electrical connector, D43080P, from the bracket, AE0302A.

NOTE: The electrical connector, D43080P, is attached to the bracket, AE0302A, at position 54.

- (d) Remove the caps and install the wires.
- (e) Install the pins B8, B9 and B10 in the electrical connector, D43080P (two NOB vibration sensor wires and shield).
- (f) Connect the electrical connector, D43080P, to the bracket, AE0302A.
- (g) Install the forward bulkhead cargo liner in the forward cargo bay.

SUBTASK 77-31-05-860-004-F00

(5) Remove the safety tag and close this circuit breaker:

F/O Electrical System Panel, P6-2

| Row | Col | Number | Name           |
|-----|-----|--------|----------------|
| А   | 2   | C01076 | ENGINE VIB MON |

SUBTASK 77-31-05-010-004-F00

(6) Close this access panel:

Number Name/Location

821 Forward Cargo Door

SUBTASK 77-31-05-710-002-F00

(7) Do this task: Airborne Vibration Monitoring (AVM) System - Operational Test, TASK 77-31-00-710-801-F00.

--- END OF TASK ------

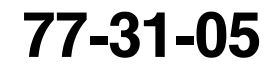